# H FM ∕ AM(ラジオ) រื

| 各部の名称とはたらき       | H-2         |
|------------------|-------------|
| タッチパネル部について      | H-2         |
| 表示部について          | H-4         |
| FM / AM 放送を切り替える | ······H-5   |
| FM / AM を使う      | ······H-6   |
| 選局する             | ······H-6   |
| プリセットボタンにメモリーする  | ······ H–10 |
| 交通情報を受信する        | ······H-12  |
| 周波数の設定を変える       | H-13        |

# 各部の名称とはたらき(1)

### タッチパネル部について

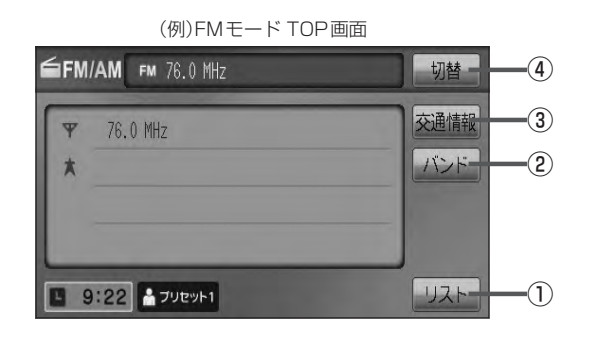

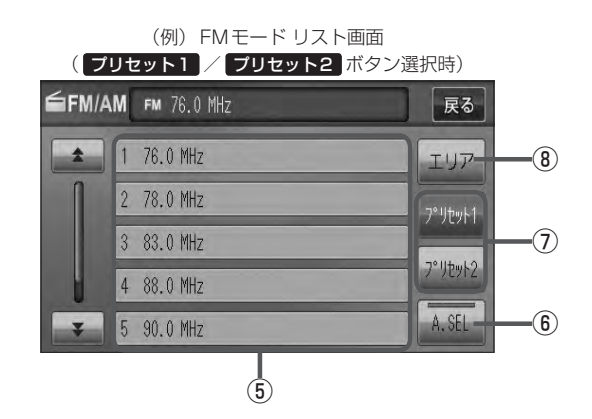

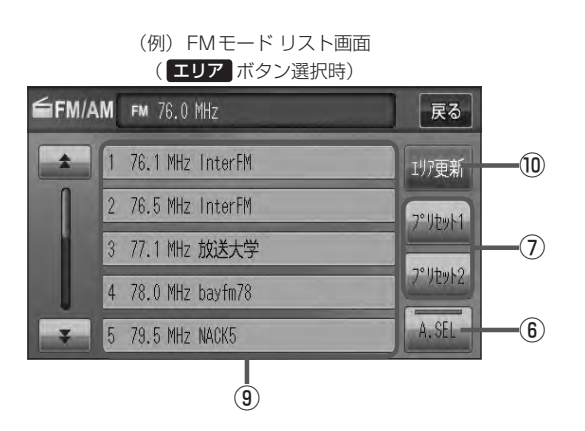

#### ① リスト ボタン

現在の車の位置周辺で放送されている放送局をリスト表示します。 「好」H-6

#### ② バンド ボタン

タッチするたびにAMモード↔FMモードと切り 替わります。 [27] H-5

#### ③ 交通情報 ボタン

道路交通情報を受信します。 P H-12

#### ④ 切替 ボタン

時計表示に切り替わります。 ※時計表示画面で「切替」をタッチすると選択中の モード画面に戻ります。 「好」G-38

#### ⑤ プリセット ボタン(1~6)

1.5秒以上タッチで好きな放送局をメモリーします。 「」 H-10(エリアボタン選択時は除く) ※呼び出しは、メモリーしたボタンを軽く(1.5秒未満)タッチします。 「」 H-7

#### ⑥ A.SEL ボタン

 1.5秒以上タッチでオートセレクトを開始します。 (表示灯点灯)
 チー11
 \*\*セレクトされた放送局は ブリセット (1~12)に 表示されます。
 短タッチでオートセレクト画面とユーザプリセッ ト画面の切り替えとなります。
 ビア H-8

\*印…オートセレクト画面(A.SEL の表示灯点灯)のとき、エリア / ブリセット1 / ブリセット2 は表示されません。

## ⑦ ブリセット1 / ブリセット2 ボタン\* ユーザーブリセット1(プリセット1)/ユーザープリ セット2(プリセット2)を表示します。 [資] H-7

- エリア ボタン\*
   現在の車の位置周辺で放送されている放送局を
   エリア表示 (1~12)に表示します。
   ア H-6
- (9) エリア表示 ボタン(1~12) エリア選局画面でエリアが エリア表示 (1~12)に 表示されます。
   (1~12)に 表示されます。
   (1~12)に まいます。
   (1~12)に
   (1~12)に
   (1~12)に
   (1~12)に
   (1~12)に
   (1~12)に
   (1~12)に
   (1~12)に
   (1~12)に
   (1~12)に
   (1~12)に
   (1~12)に
   (1~12)に
   (1~12)に
   (1~12)に
   (1~12)に
   (1~12)に
   (1~12)に
   (1~12)に
   (1~12)に
   (1~12)に
   (1~12)に
   (1~12)に
   (1~12)に
   (1~12)に
   (1~12)に
   (1~12)に
   (1~12)に
   (1~12)に
   (1~12)に
   (1~12)に
   (1~12)に
   (1~12)に
   (1~12)に
   (1~12)に
   (1~12)に
   (1~12)に
   (1~12)に
   (1~12)に
   (1~12)に
   (1~12)に
   (1~12)に
   (1~12)に
   (1~12)に
   (1~12)に
   (1~12)に
   (1~12)に
   (1~12)に
   (1~12)に
   (1~12)に
   (1~12)に
   (1~12)に
   (1~12)に
   (1~12)に
   (1~12)に
   (1~12)に
   (1~12)に
   (1~12)に
   (1~12)に
   (1~12)に
   (1~12)に
   (1~12)に
   (1~12)に
   (1~12)に
   (1~12)に
   (1~12)に
   (1~12)に
   (1~12)に
   (1~12)に
   (1~12)に
   (1~12)に
   (1~12)に
   (1~12)に
   (1~12)に
   (1~12)に
   (1~12)に
   (1~12)に
   (1~12)に
   (1~12)に
   (1~12)に
   (1~12)に
   (1~12)に
   (1~12)に
   (1~12)に
   (1~12)に
   (1~12)に
   (1~12)に
   (1~12)に
   (1~12)に
   (1~12)に
   (1~12)に
- 10 エリア更新 ボタン(1~12)
   エリア タッチで表示させた放送局を最新の情報(放送局)で表示します。
   ビア H-7アドバイス内

# 各部の名称とはたらき(2)

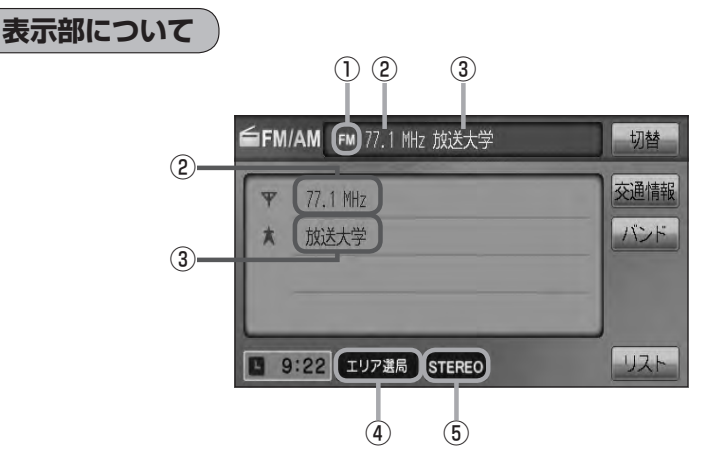

#### ①FM/AM表示

選択中のバンド(FM放送/AM放送)を表示します。 **ア** H-5

②周波数表示

#### ③放送局名表示

※放送局名は、現在の車の位置周辺の放送局名を表示しますが、全ての放送局の名称が表示されるわけではありません。

④エリア表示/プリセット表示/オートセレク
 ト表示

| ※リストから   | 」選択したボタン( <b>エリア</b> / |
|----------|------------------------|
| 「プリセット   | ヽ1 / プリセット2 / A.SEL )に |
| よって表示    | は異なります。                |
| エリア選局    | : エリア 選択時に表示           |
| # プリセット1 | : プリセット1 選択時に表示        |
| 🍰 プリセット2 | : プリセット2 選択時に表示        |
| オートセレクト  | : A.SEL 選択時に表示         |

#### ⑤ステレオ放送表示

ステレオ放送受信時のみ表示されます。

# FM / AM 放送を切り替える

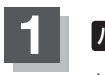

### バンドをタッチする。

: タッチするたびにAM放送⇔FM放送と切り替わります。

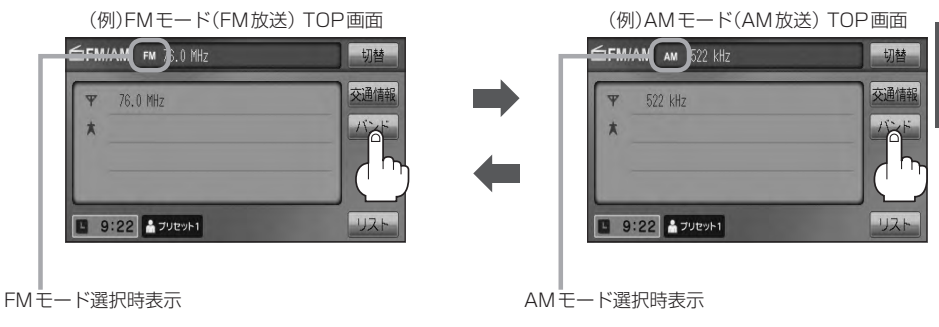

# FM/AMを使う(1)

### 選局する

手動選局/自動選局/エリア選局/ユーザープリセット選局/オートセレクト選局があります。

 選局する。
 ■ 手動選局で放送局を選ぶ場合

 ① ➡ / ➡ (選局)を押す。
 ∴ボタンを押すたびに、FMは0.1MHz、 AMは9kHzずつ変わります。

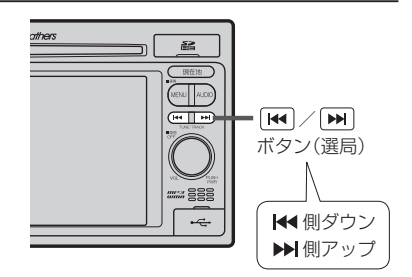

#### ■ 自動選局で放送局を選ぶ場合

- ① ₩ / ▶ (選局)を1秒以上押す。
  - : 自動選局を始め、放送局を受信すると、自動的に止まります。 希望の放送局が見つかるまで、この操作を繰り返してください。 ※自動選局中に ➡ / ➡ (選局)を押すと、自動選局は止まります。
  - ▲ 選局中は表示部に"サーチ中…"と表示されます。
    - - 受信電波の弱い地域では、自動選局ができないことがあります。

#### ■ エリア選局で放送局を選ぶ場合

現在の車の位置周辺で放送されている放送局を呼び出すことができます。

① リスト → エリア をタッチする。

: 現在地周辺のエリアで放送されている放送局が「エリア表示」(1~12)に表示されます。 \*印…「エリア」が「エリア更新」に切り替わります。「ブリセット1」/「ブリセット2」をタッ チすると、「エリア」に戻ります。

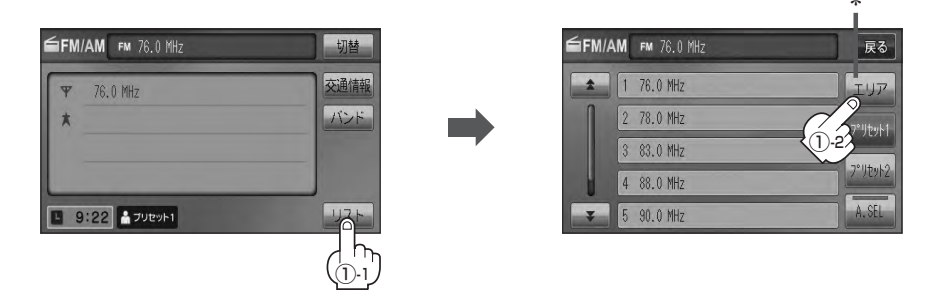

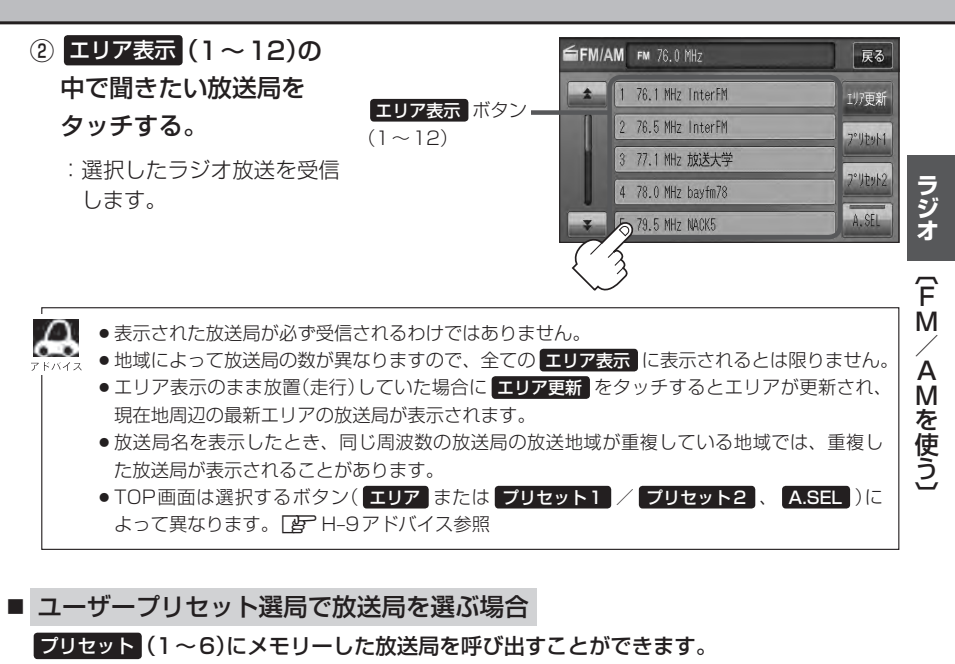

※あらかじめプリセット(1~6)に放送局をメモリーしておく必要があります。

- [史] 「プリセットボタンにメモリーする )] H-10
- ① リスト →プリセットボタン(プリセット1 / プリセット2)をタッチする。
  - : 選択中モード(FM / AM)のプリセット表示となります。

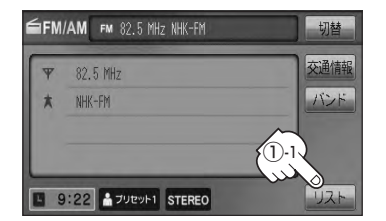

 1
 76.0 MHz
 T.U77

 2
 78.0 MHz
 77 VEwH

 3
 82.5 MHz NHK-FM
 71 VEwH

 4
 88.0 MHz
 10.2

 5
 90.0 MHz
 A.SEL

FM/AM FM 82.5 MHz NHK-FM

② 呼び出したい プリセット (1~6)を

タッチする。

: 選択したラジオ放送を受信します。

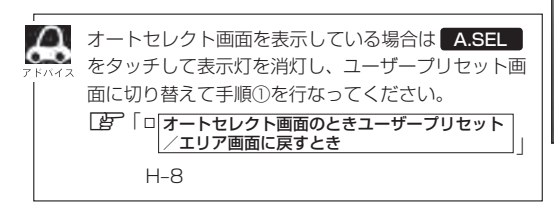

(例)FMモード リスト画面 ユーザープリセット表示

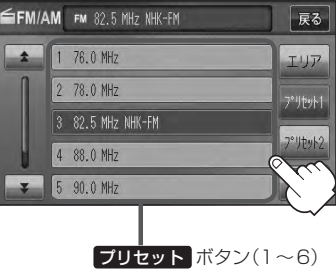

戻る

# FM/AMを使う(2)

■ オートセレクト選局で放送局を選ぶ場合

オートセレクト(自動でFM/AM各12局までメモリー)した放送局を プリセット (1~12)に表示し、呼び出すことができます。

※あらかじめオートセレクトをしておく必要があります。

[書] 「■ オートセレクトプリセット(自動メモリー)をする場合 」H-1]

#### ① リスト → A.SEL をタッチする。

:オートセレクトでメモリーした放送局をプリセットに表示します。

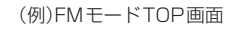

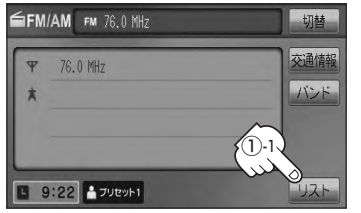

プリセット (1~12)の中で聞きたい放送
 局をタッチする。

: 選択したラジオ放送局を受信します。

**ブリセット**ボタン(1~12) -※セレクトできた局の数によっ てボタンの数も変わります。

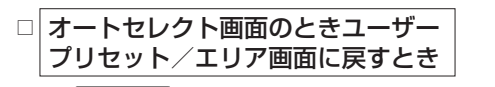

- 1. A.SEL をタッチする。
  - :表示灯が消灯し、ユーザープリセットまた はエリア画面に戻ります。
  - ※ A.SEL をタッチするたびにオートセレクト→エリア画面/ユーザープリセットと切り替わります。

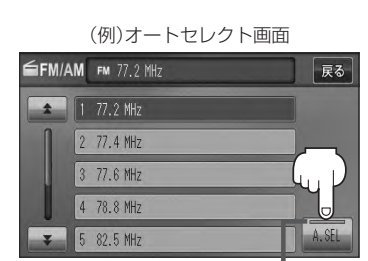

表示灯

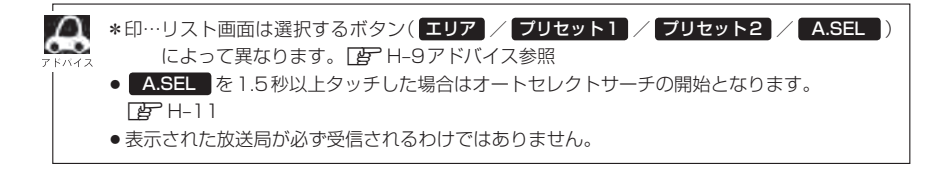

(例)FMモードリスト画面\*

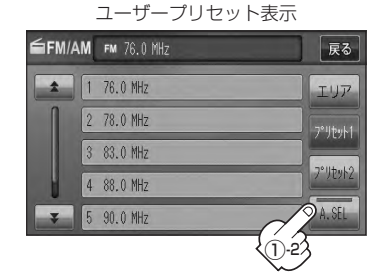

FM/AM FM 77.2 MHz

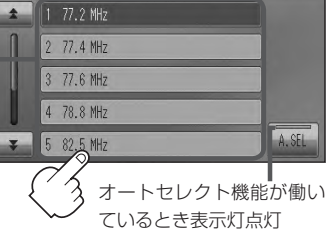

戻る

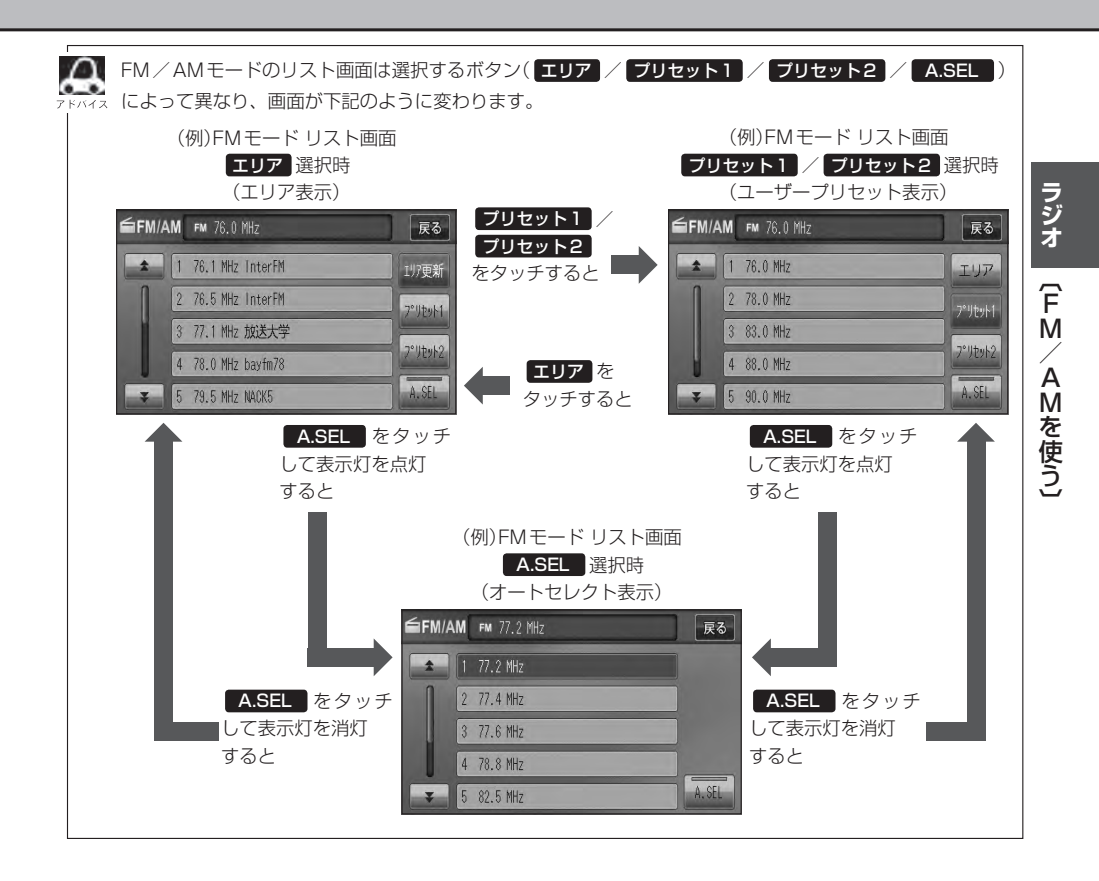

# FM/AMを使う(3)

### プリセットボタンにメモリーする

プリセットボタンにメモリーする方法としてユーザープリセット(手動メモリー)選局とオートセレク トプリセット(自動メモリー)選局があります。

### バンドを選ぶ。

□FM / AM放送を切り替える」H-5

### 2 リスト→メモリーしたいプリセットボタン(プリセット1 / プリセット2)を タッチする。

※オートセレクトプリセット(自動メモリー)を行なう場合は、 リスト をタッチ後 [了] オートセレクトブリセット(自動メモリー)をする場合 ] H-11 へ進んでください。

: ユーザープリセット1またはユーザープリセット2画面が表示されます。

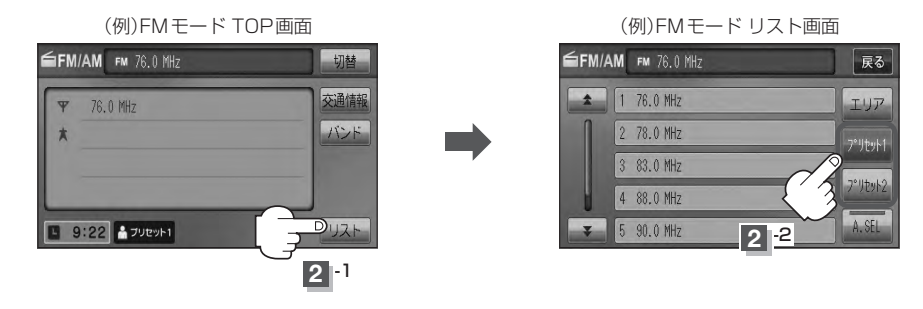

3 プリセットする方法を選択する。 (ユーザープリセット/オートセレクトプリセット)

# ユーザープリセット(手動メモリー)をする場合 メモリーしたい局を選び、プリセット(1~6)にメモリーします。

※ プリセット には、FM・AMの各モードでプリセット1 / プリセット2 画面に6 局ずつ、 計24 局メモリーすることができます。

#### ① ₩ / ₩ (選局)を押して、メモリーしたい局を選ぶ。

- \_\_\_\_\_ 「■ 手動選局で放送局を選ぶ場合 」/
- □ 自動選局で放送局を選ぶ場合 」H-6

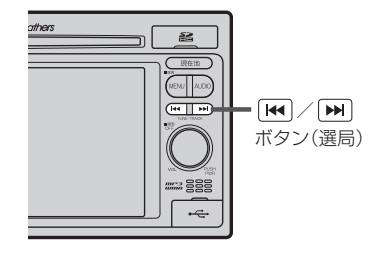

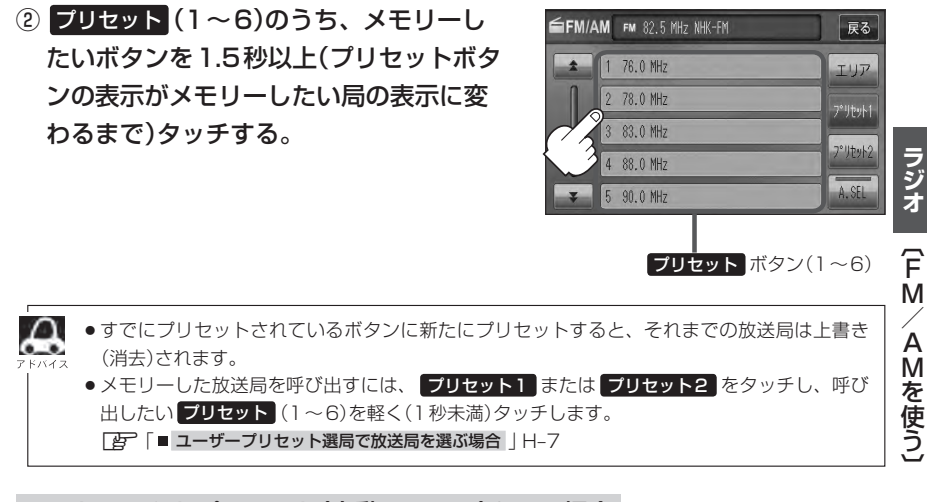

■ オートセレクトプリセット(自動メモリー)をする場合

現在の車の位置で受信できる放送局を自動でFM/AM各12局までプリセットにメモリーします。

- A.SEL を1.5秒以上タッチする。
  - : A.SEL の表示灯が点灯し、受信した放送局をプリセット にメモリー(表示)します。

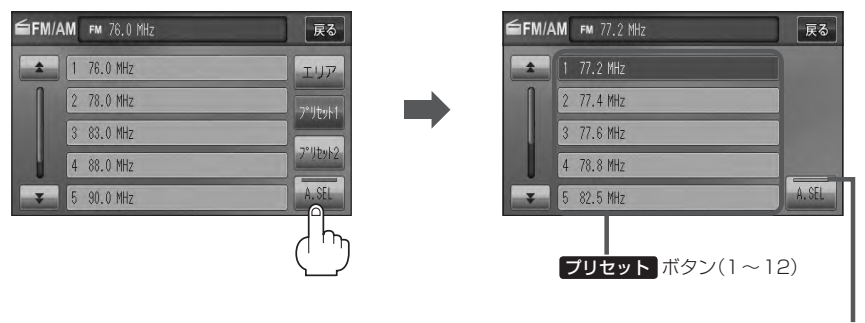

オートセレクト機能が働 いているとき表示灯点灯

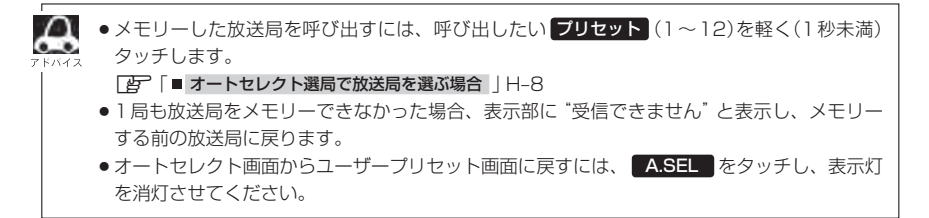

# 交通情報を受信する

#### AMラジオ局の道路交通情報を受信することができます。

## 交通情報 をタッチする。

:交通情報画面が表示され、AMラジオ局の道路交通情報を受信します。 ※初期状態は1620kHzに設定されています。

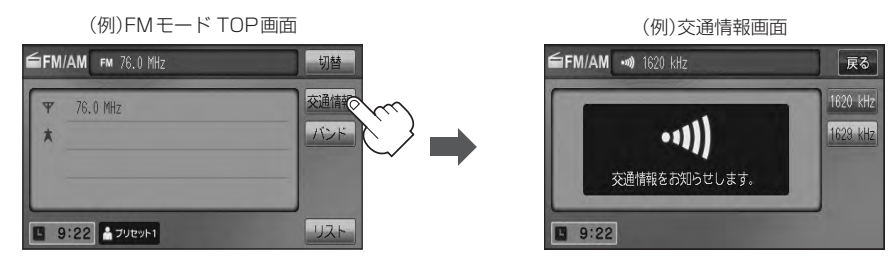

■ エリア/プリセット1/プリセット2/A.SEL画面を表示している場合

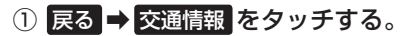

: 交通情報画面が表示され、AM ラジオ局の道路交通情報を受信します。

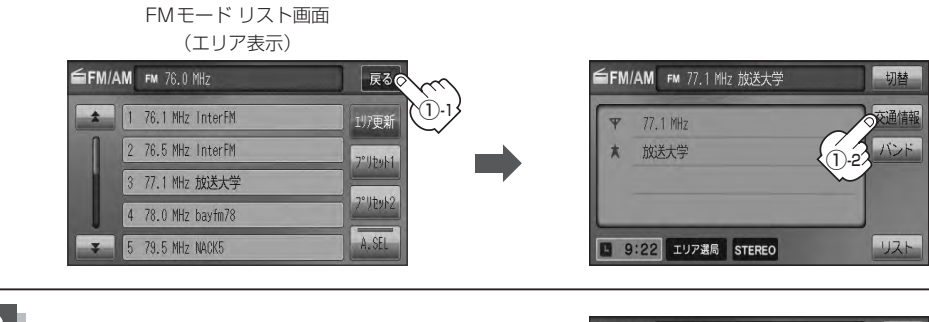

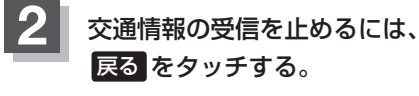

:1つ前の画面に戻ります。

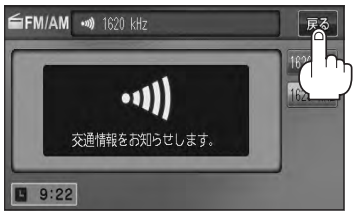

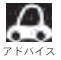

🌒 道路交通情報は、AV SOURCE画面からでも表示できます。

「空」「交通情報を受信する」 G-39

### 周波数の設定を変える

交通情報の周波数を変えることができます。

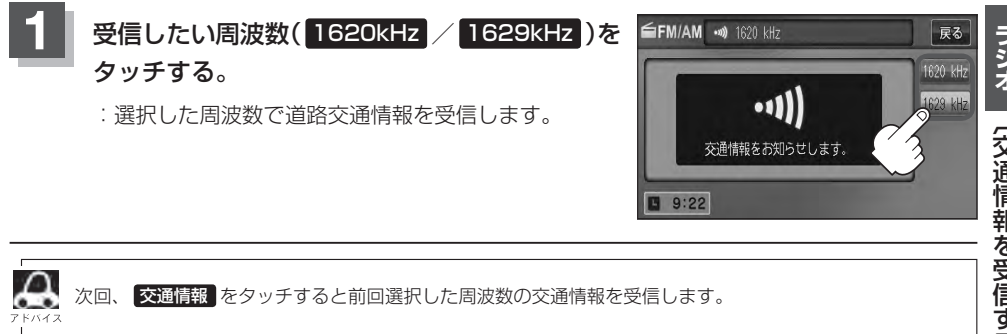

# ワンセグ

# VXM-128VS

| 各部の名称とはたらき                                                                                                    | 1-2                                                  |
|----------------------------------------------------------------------------------------------------|------------------------------------------------------|
| バナー表示について                                                                                                    | ······ I-2                                           |
| タッチパネル部について                                                                                                    | ······ I-3                                           |
| ワンセグメニュー画面について                                                                                                    | ······ I-4                                           |
| ワンセグを見る                                                                                                    | ······I-5                                            |
| ワンセグモードにすると                                                                                                    | ······ I-5                                           |
| 番組表を見る                                                                                                    | ······I-6                                            |
| 視聴エリアの変更(地方/県域の設定)をする                                                                                                    | 5 ···· I-8                                           |
| エリア変更を 自動 にする                                                                                                    | ····· I-10                                           |
| 中継・系列局サーチをする                                                                                                    |                                                      |
|                                                                                                    |                                                      |
| スキャンする                                                                                                    |                                                      |
| <b>スキャンする</b><br>初期スキャン/再スキャン/エリアスキャン                                                                                                    | I-12                                                 |
| スキャンする<br>初期スキャン/再スキャン/エリアスキャン<br>をする                                                                                                    | <b>I-12</b>                                          |
| スキャンする<br>初期スキャン/再スキャン/エリアスキャン<br>をする<br>選局する                                                                                                    |                                                      |
| <ul> <li>スキャンする</li> <li>初期スキャン/再スキャン/エリアスキャン</li> <li>をする</li> <li>選局する</li> <li>手動選局で放送局を選ぶ</li> </ul>                                            |                                                      |
| スキャンする<br>初期スキャン/再スキャン/エリアスキャン<br>をする<br>選局する<br>手動選局で放送局を選ぶ<br>自動選局で放送局を選ぶ                                                                         |                                                      |
| <ul> <li>スキャンする</li> <li>初期スキャン/再スキャン/エリアスキャン</li> <li>をする</li> <li>選局する</li> <li>手動選局で放送局を選ぶ</li> <li>自動選局で放送局を選ぶ</li> <li>ブリセットで放送局を選ぶ</li> </ul> |                                                      |
| スキャンする<br>初期スキャン/再スキャン/エリアスキャン<br>をする<br>選局する<br>手動選局で放送局を選ぶ<br>つリセットで放送局を選ぶ<br>リストで放送局を選ぶ                                                          | I-12<br>I-12<br>I-14<br>I-14<br>I-14<br>I-15<br>I-16 |

| フリセットボタンにメモリーする      | ·····I-19   |
|----------------------|-------------|
| エリア呼出/プリセット呼出について    | ······ I-20 |
| チャンネルリスト/プリセットリストを   |             |
| 初期化する                | ·····I-21   |
| 設定をする                | ·····I-23   |
| 時計表示設定/中継・系列局サーチ設定   | ······ I-23 |
| 受信可能なチャンネルと受信レベルを確認し |             |
| 受信する                 | ····· I-25  |
| アンテナ電源の設定をする         | ······ I-27 |
| 設定を初期化する             | ····· I-28  |
| 音声と字幕の設定をする          | ····· I-29  |
|                      |             |

# 各部の名称とはたらき(1)

### バナー表示について

地上デジタル放送(ワンセグ)を選局したときや受信中に画面をタッチすると、画面に下のような表示 が現われます。これをバナー表示と呼びます。バナー表示には、番組に関するさまざまな情報が表示 されます。

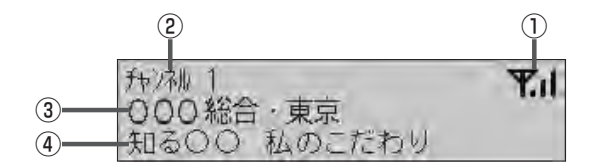

#### ①電波状態表示

:本数が多いほど受信状態は良好です。

#### ② チャンネル番号

③放送局名

※マルチサービスを受信しているときは、放送局名 の後ろにサービス番組が表示されます。

#### ④番組名および記号

番組の名称を最大15文字まで表示します。 また、下記記号が番組名の前/後に表示されること があります。

(例)

- デ 番組連動データ放送
- 字 字幕放送
- SS サラウンドステレオ音声
- **多** 音声多重放送
- 再 再放送
- S ステレオ放送
- 解 音声解説
- **吹** 吹き替え
- ₩ ワイド放送
- ₩ マルチビューテレビ放送 …など
- ※記号は放送局側で付けられています。

※上記以外の記号もあります。

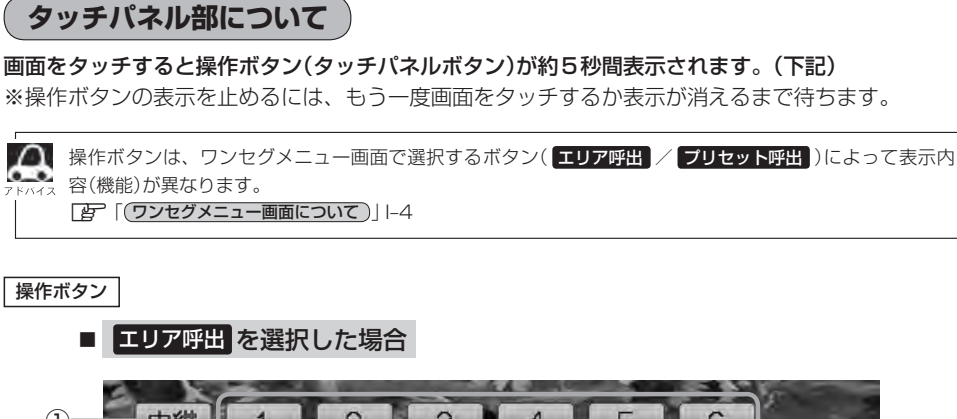

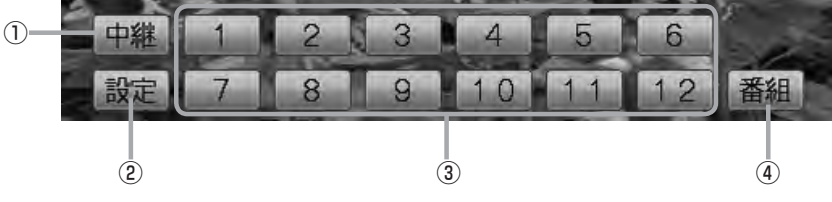

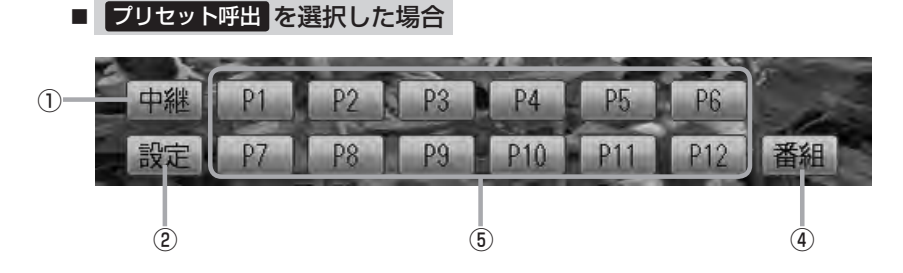

- 中継 ボタン
   中継・系列局をサーチします。
   アー11
- ② 設定 ボタン

ワンセグメニュー画面を表示します。 「査」-4

③ 1 ~ 12 ボタン(エリア)

あらかじめメモリーされている放送局を呼び出すこ とができます。 「伊」ト15 ④ 番組 ボタン
 番組表を表示します。
 「了」-6アドバイス内

### ⑤ P1 ~ P12 ボタン(プリセット)

1秒以上タッチで好きな放送局をメモリーします。 「」-19 メモリーしたボタンは「P1」~「P12」の表示から物

スピットのスホックは、LATE の表示から物 理チャンネル(13ch~62ch)表示となります。 ※呼び出しは、メモリーしたボタンを軽く(約1秒未 満)タッチします。 「賀1-15

# 各部の名称とはたらき(2)

### ワンセグメニュー画面について

画面をタッチして操作ボタンを表示させているとき、設定をタッチするとワンセグメニュー画面を 表示させることができます。ワンセグの各機能や設定はこのワンセグメニューを使って行ないます。

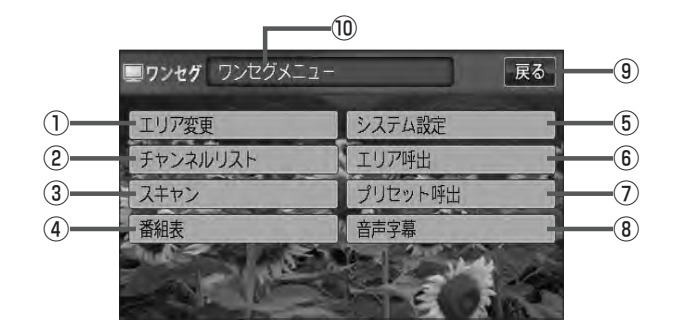

① エリア変更 ボタン

視聴エリアを変更します。 「」 I-8

- (2) チャンネルリストボタン
   チャンネルリストを表示します。
   (2) トー21
- ③ スキャン ボタン

初期スキャン/再スキャン/エリアスキャンをする ことができます。 「遼」 -- 12

④ 番組表 ボタン

番組表を表示します。 「」-6

⑤ システム設定 ボタン

各種設定(時計表示設定、中継・系列局サーチ)、受 信レベル確認、アンテナ電源、システム情報の確認 をすることができます。 時計表示設定 [g] I-23 中継・系列局サーチ設定 [g] I-23 受信レベル確認 [g] I-25 アンテナ電源設定 [g] I-27 システム設定 [g] I-28 ⑥ エリア呼出 ボタン

**操作ボタン**を表示します。

P I-3

表示された 1 ~ 12 (エリア)をタッチしてプリ セット(メモリー)されている放送局を呼び出すこと ができます。なお、プリセットされている放送局は、 視聴エリアの変更やスキャンなどによって変更され ます。 「資 I-20

#### ⑦ プリセット呼出 ボタン

「操作ボタン」を表示します。 「好 ⊢3 表示された P10 ~ P12 (プリセット)をタッチして手動でブリセット(メモリー)した放送局を呼び出すことができます。(「好 ⊢19)

⑧ 音声字幕 ボタン

音声設定、字幕設定をすることができます。 (ご) -29)

⑨ 戻る ボタン

1つ前の画面に戻ります。

#### ⑩操作状態を表示

ワンセグを見る

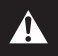

映像は安全上の配慮から車を完全に停止した場合のみご覧になることができます。 (走行中は音声のみになります。)

### ワンセグモードにすると

GPSから得たお車の位置に自動でワンセグの視聴エリアの変更を行ない、また中継・系列局サーチ 機能により放送が受信できるまでサーチ(探索)を行ないます。

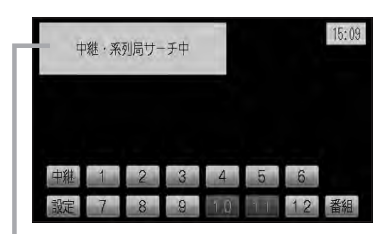

中継・系列局サーチの設定で"自動"を選択している場合 271-23参照(初期は自動に設定)

※受信できない場合や、視聴エリアを手動で変更する場合は、 視聴エリアの変更を行なって地方と県域を設定してください。 「「視聴エリアの変更(地方/県域の設定)をする」I-8

# 番組表を見る

受信中のチャンネルの電子番組表(EPG)を表示し、現在放送中の番組や今後放送される番組を確認したり、番組の詳細情報を見ることができます。

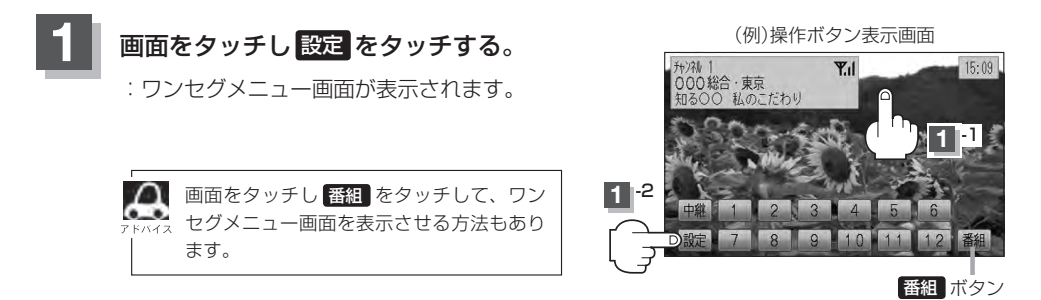

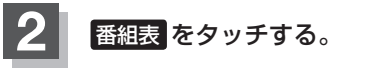

:番組表が表示されます。

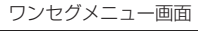

| ワンセグ ワンセグメニュー | 戻る      |
|---------------|---------|
| エリア変更         | システム設定  |
| チャンネルリスト      | エリア呼出   |
| スキャン          | プリセット呼出 |
| 番組表           | 音声字幕    |
|               |         |

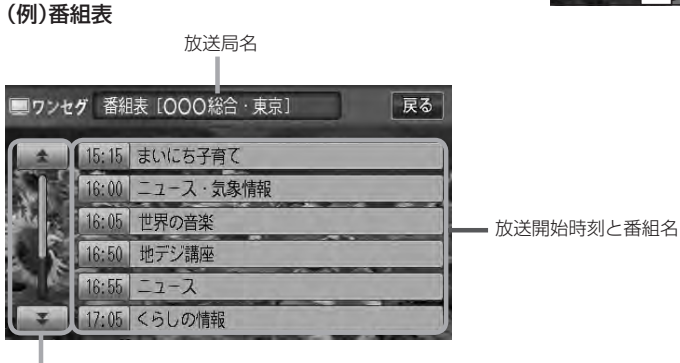

番組をページ戻し/ページ送り することができます。 さらに番組の詳細情報を見ることができます。

#### ■ 番組表から詳細内容を見る場合

① 番組表(リスト)の中から詳細内容を確認したい番組をタッチする。

:番組詳細画面が表示され、内容が確認できます。

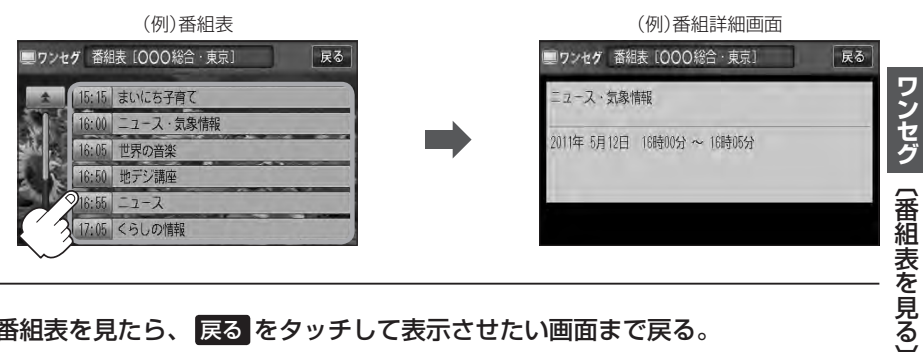

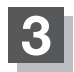

Δ

### 番組表を見たら、戻るをタッチして表示させたい画面まで戻る。

- ●番組表(または番組の詳細内容)を表示するまでに時間がかかる場合があります。
- ●番組表を表示中に番組表の更新があった場合は、表示内容が更新されます。
- 放送時間が未定の番組があるチャンネルは、正しく表示できない場合があります。
- ●他の放送局の番組表を表示したい場合は、受信画面で表示したい放送局を選局しなおす必要があります。

# 視聴エリアの変更(地方/県域の設定)をする(1)

VXM-128VS

戻る

#### 初期設定のエリア変更は「自動」動作が設定されています。 エリア変更を「手動」動作を選択する場合は下記に従って操作してください。

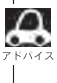

🔎 お車の走行地域が変わっても、本機は自動で視聴エリアの変更を行ないます。GPSで現在位置が受信でき ない場合や、手動で地域と県域を設定する場合は下記に従って操作してください。 現在地によって受信できる放送局(1)~12(エリア)に割り当てられる放送局)が異なります。

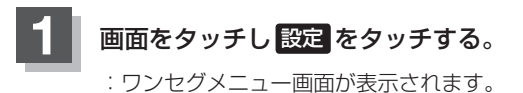

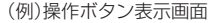

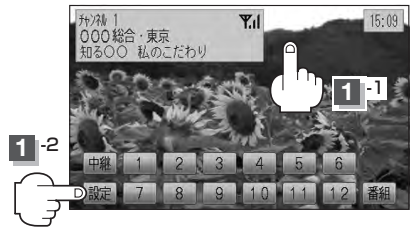

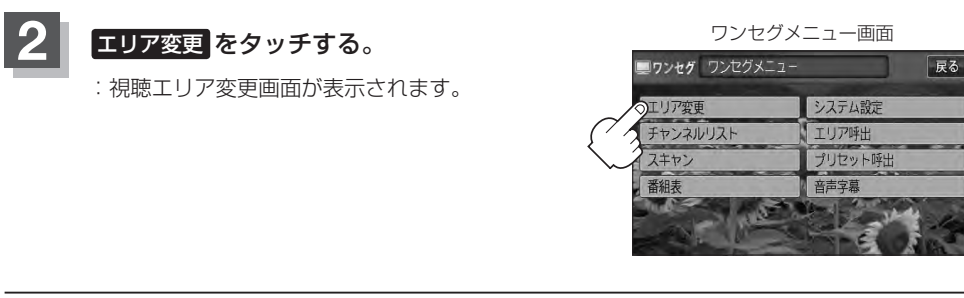

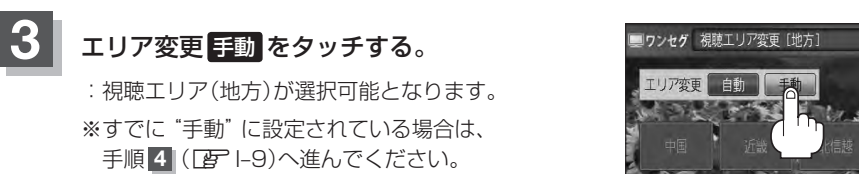

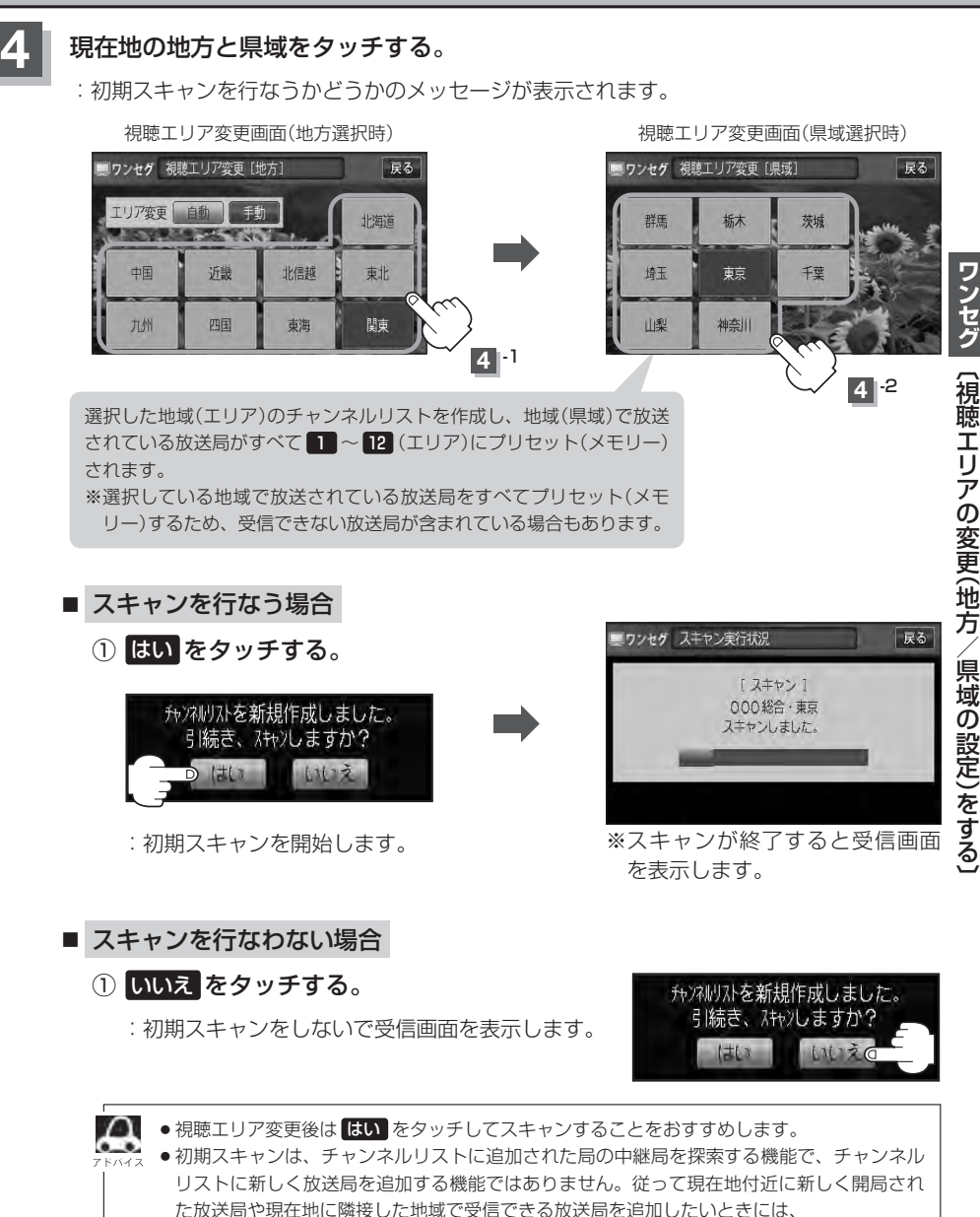

[9] 「■ 再スキャンをする場合 | |-13を行なってください。

VXM-128VS

### エリア変更を自動にする

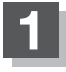

1-8の手順 1、2 に従って操作し、 エリア変更の自動をタッチする。

: 視聴エリア変更(地方)が選択できなくなります。

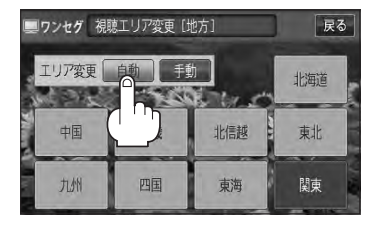

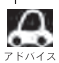

 エリア変更を
 自動
 に設定した場合、視聴エリア(現在地)が変わると自動でその地域のチャンネルリストを
 作成します。その際には、ロンセグ画面にアメッセンジが、空時間まデオカます 作成します。その際には、ワンセグ画面にてメッセージが一定時間表示されます。

# 中継・系列局サーチをする

中継・系列局サーチとは、走行地域が変わって放送局が受信できなくなった場合、受信していた放送 局の中継局またはその系列局が受信可能になるまで選局し続ける機能です。

もとの放送局に中継局がある場合、その中継局の選局をしたり、エリア内に同じ系列に属する放送局 があった場合、これを選局したりしてサーチ動作を続けます。

「中継局」とは、放送局が周波数を変えて(あるいは同じ周波数で)、サービス地域の受信を補償するため、同じ放送内容を再送信する施設のことです。これに対して「系列局」とは、いわゆる同じ「ネット ワーク系列」に属する別の放送局です。従って放送内容が必ずしも同じであるとは限りません。

「ネットワーク系列」として、次のものを定義しています。

NHK総合系列、NHK教育系列、TBS系列、NTV(日本テレビ)系列、CX(フジ)系列、テレビ朝日系 列、テレビ東京系列、独立UHF局系列(2011年3月現在)

※中継・系列局サーチの自動/手動の設定につきましては、

□ 「時計表示設定/中継・系列局サーチ設定)」Ⅰ-23をご覧ください。

1 自動/手動で中継・系列局をサーチする。

■ 中継・系列局サーチを自動でする場合

: 受信できなくなると、自動で中継 · 系列局をサーチします。

■ 中継・系列局サーチを手動でする場合

#### ① 画面をタッチし、 中継 をタッチする。

:受信状態にかかわらず直ちに中継・系列局をサーチします。

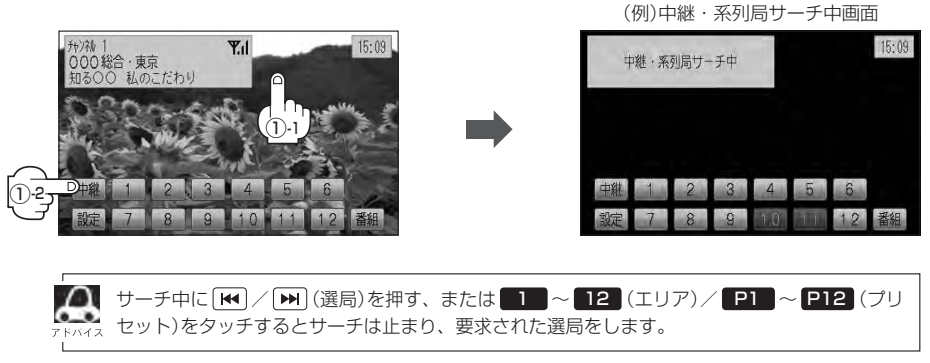

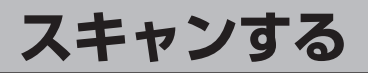

### 初期スキャン/再スキャン/エリアスキャンをする

- 画面をタッチし、設定をタッチする。
  - : ワンセグメニュー画面が表示されます。

(例)操作ボタン表示画面

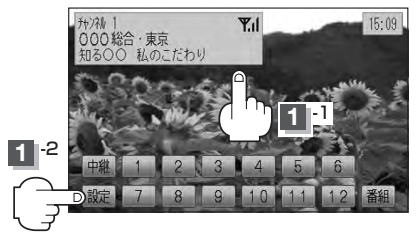

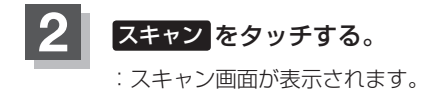

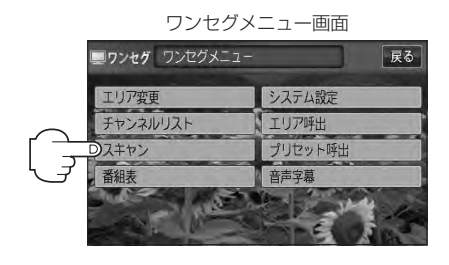

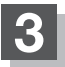

初期スキャン/再スキャン/エリアスキャンを選択する。

- 初期スキャンをする場合
  - ① 初期スキャン をタッチする。

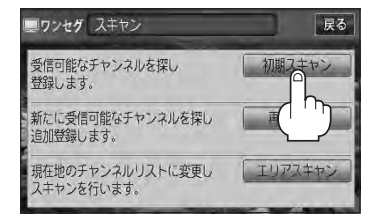

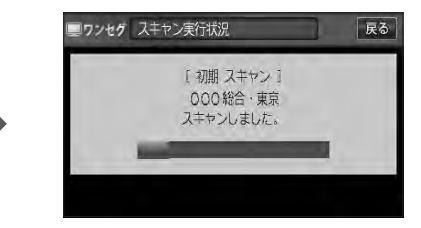

: 受信可能なチャンネルを探し、受 信可能なチャンネルをプリセット (メモリー)します。スキャンが終 了すると受信画面が表示されます。

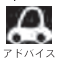

初期スキャンを行なうと視聴エリア(チャンネルリスト、 1 ~ 12 (エリア)にメモリーされる エリア)が最新の状態となります。

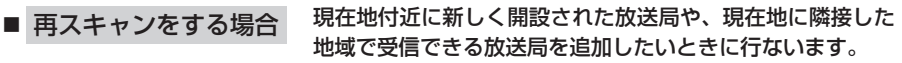

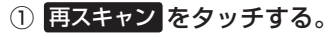

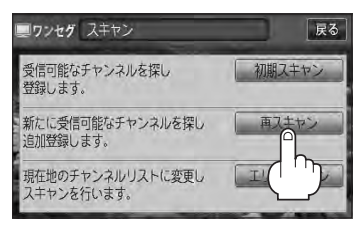

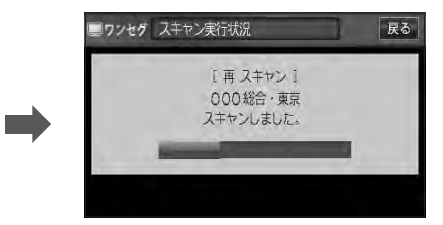

:新たに受信可能なチャンネルを探し、追加 でプリセット(メモリー)します。スキャン が終了すると受信画面が表示されます。

エリアスキャンをする場合 現在の車の位置を視聴エリアとするチャンネルリストに す 変更します。変更した放送局の中継局をスキャンします。

① エリアスキャン をタッチする。

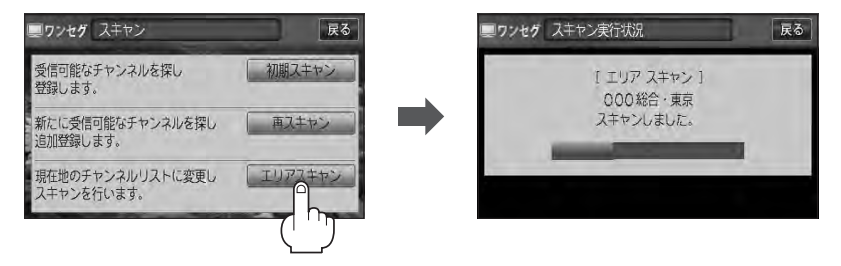

- : 現在の車の位置において準備されているチャンネルリスト/ 1 ~ 12 (エリア) を変更し、変更した放送局の中継局をスキャンし、チャンネルリスト/ 1 ~ 12 (エリア)にプリセット(メモリー)します。
- ※視聴エリアの変更で自動に設定されている場合は、エリアスキャンをしなくても チャンネルリスト/ 1 ~ 12 (エリア)は変更されます。(中継局のスキャンは 開始されません。)

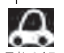

スキャンが終了するまでには数十秒~数分かかります。

- ・走行地域によって複数の地域の放送を受信できるときは、チャンネル番号が重複する場合があります。
   チャンネル番号が重複して枝番号が追加された場合など
   12 (エリア)にプリセット登録されない
   番組もあります。
- ●エリア変更を "自動 "にしている場合、現在地エリアが変わると、エリアスキャンを実行しなくてもチャ ンネルリストが変わります。ただし、その場合初期スキャンは実行されません。

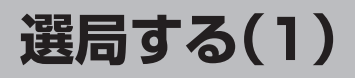

チャンネルを選びます。(手動選局/自動選局/プリセット選局/リスト選局)

手動選局で放送局を選ぶ

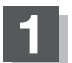

| ◀ | / ▶ | (選局)を押す。

:ボタンを押すたびに、次のプリセットチャンネル に変わります。

地域によっては同じチャンネル番号に複数の放送局 🚑 が登録される場合があります。その場合、タッチす るたびに放送局が登録されている順に変わります。

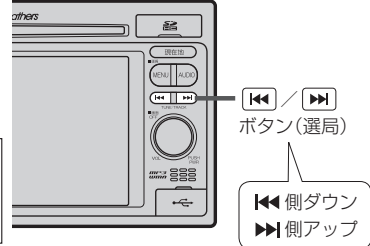

#### 自動選局で放送局を選ぶ

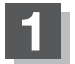

| ▶ | (選局)を長押しする。 

: 自動選局を始め、放送局を受信すると、自動的に止まります。 希望の放送局が見つかるまで、この操作を繰り返してください。 ※自動選局中に [₩] / [₩] (選局)を押すと、自動選局は止まり、チャンネルリストの中で チャンネル番号の一番若い放送局を選局します。

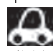

▲ ● 自動選局中は"シーク動作中"と表示されます。

● 受信電波の弱い地域では、自動選局ができないことがあります。この場合全チャンネルを一通 り選局後、自動選局は止まります。

### プリセットで放送局を選ぶ

プリセット選局は、視聴エリアの変更やスキャンによって 1 ~ 12 (エリア)にメモリーされた放送 局を呼び出す "エリア呼び出し"と、お好きな放送局をお客様で自身が P1 ~ P12 (プリセット)に メモリーし呼び出す "プリセット呼び出し"があります。

※あらかじめ 1~12 (エリア) / P1~ P12 (プリセット)に放送局をメモリーしておく必要があります。

□ 「視聴エリアの変更(地方/県域の設定)をする」Ⅰ-8

「了「スキャンする」|-12

[] プリセットボタンにメモリーする]|-19

# 画面をタッチし、 1~12 (エリア)または P1~ P12 (プリセット)の中で 呼び出したい数字をタッチする。

: 選択したボタンにメモリーされている放送局を受信します。

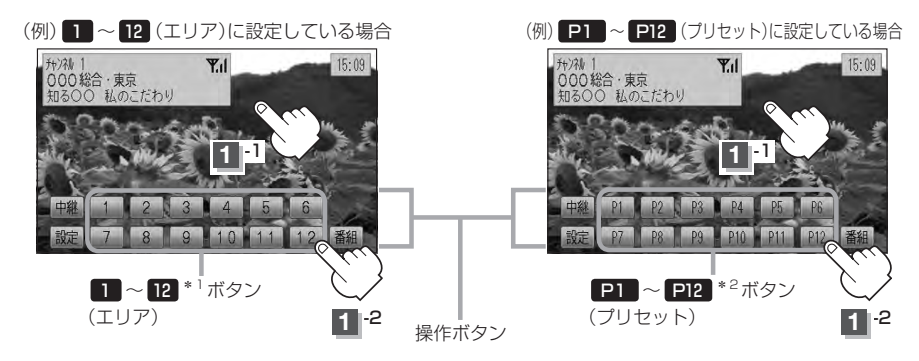

 \*1印…放送局が割り当てられていないボタンは選択できません。
 \*2印… P1 ~ P12 は放送局をメモリーすると、メモリーした放送局の物理チャンネル表示 (13ch ~ 62ch)となります。
 1 ~ 12 (エリア)に設定されるチャンネルは、地域によって異なります。複数のチャ ンネルが設定されている場合、その1 ~ 12 (エリア)をタッチするごとに設定されたチャン ネルを順に選局します。
 1 ~ 12 (エリア)/ P1 ~ P12 (プリセット)に、どの放送局がメモリーされているのか チャンネルリスト画面/プリセットリスト画面([子 P-48)より確認できます。

# 選局する(2)

#### リストで放送局を選ぶ

リスト選局にはチャンネルリスト選局とプリセットリスト選局があります。リストに表示された放送 局を呼び出すことができます。

チャンネルリスト…視聴エリアの変更やスキャンによって自動でプリセット(メモリー)された放送局の一覧

プリセットリスト…お客様ご自身がお好きな放送局を手動でプリセット(メモリー)した放送局の一覧 ※あらかじめ放送局をメモリーしておく必要があります。

□ 「視聴エリアの変更(地方/県域の設定)をする」Ⅰ-8

「「スキャンする」 |-12

[] プリセットボタンにメモリーする]-19

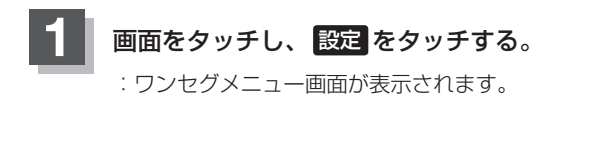

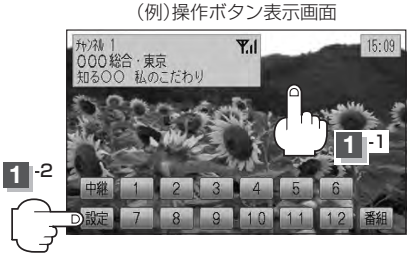

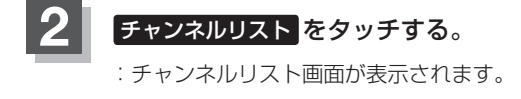

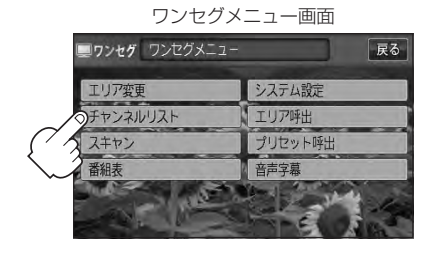

**3** ₹

チャンネルリストまたはプリセットリストより放送局を呼び出します。

#### ■ チャンネルリストより放送局を呼び出す場合

① チャンネルリスト をタッチする。

: チャンネルリスト画面が表示されます。 ※すでにチャンネルリスト画面が表示されている 場合は手順②(Lgr I-17)へ進んでください。 (例)プリセットリスト画面

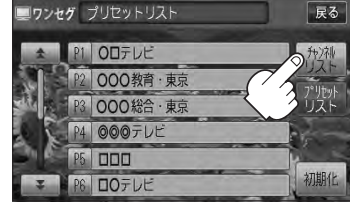

ワンセグ(選局する)

リストより呼び出したい放送局をタッチする。

: 選択した放送局を受信します。

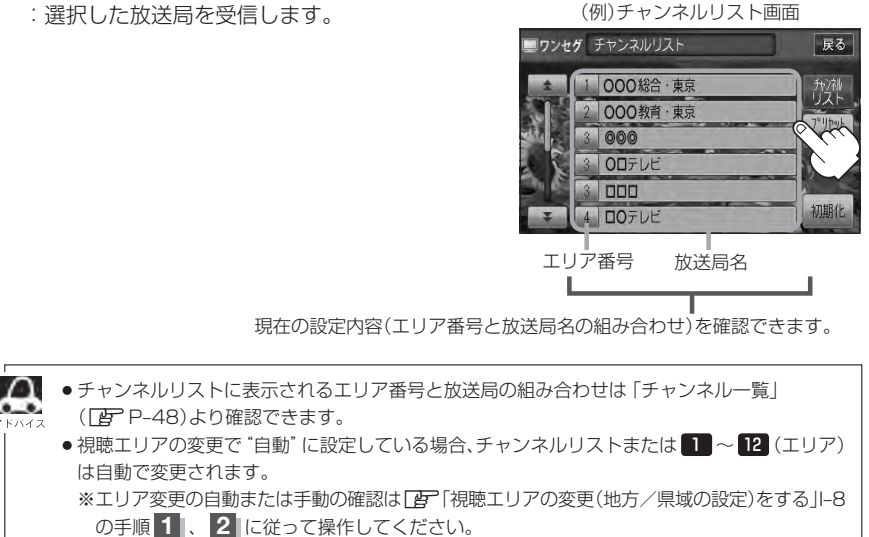

#### ■ プリセットリストより放送局を呼び出す場合

① プリセットリスト をタッチする。

: プリセットリスト画面が表示されます。

※すでにプリヤットリスト画面が表示されている 場合は下記手順②へ進んでください。

(例)チャンネルリスト画面

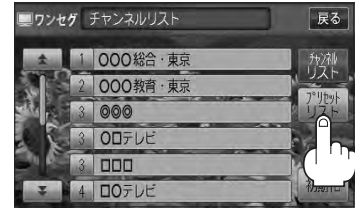

#### リストより呼び出したい放送局をタッチする。

: 選択した放送局を受信します。

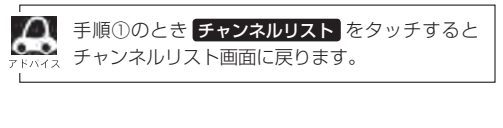

(例) プリセットリスト 画面

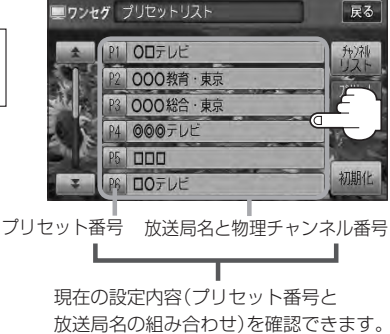

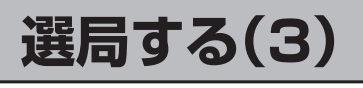

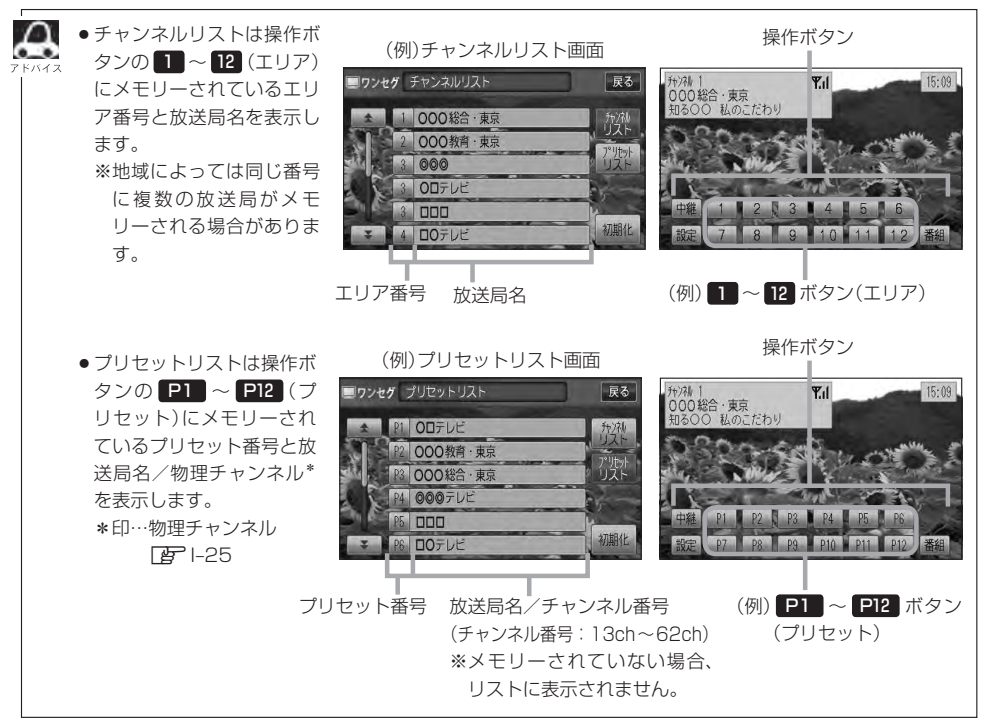

プリセットボタンにメモリーする(1) **VXM-128VS** 

プリセット選局(「寳」ト15)やリスト選局(「寳」ト16)をするために、あらかじめ放送局をメモリーして おく必要があります。

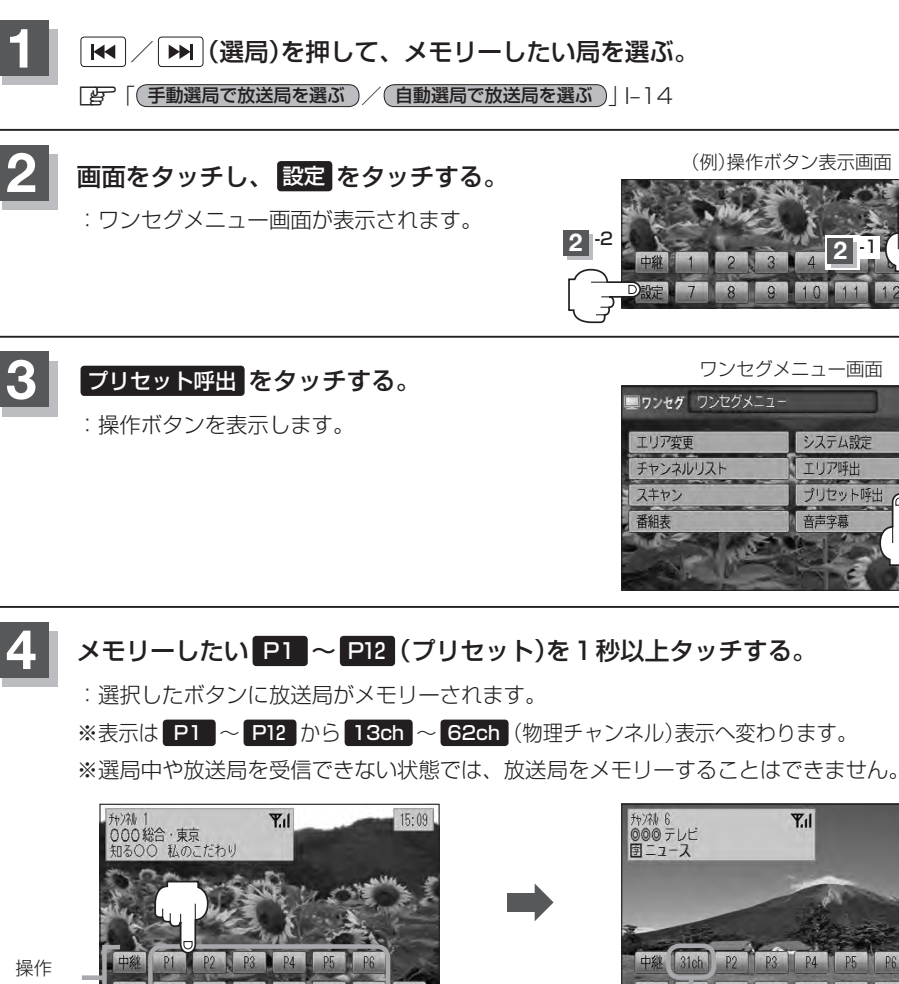

〔選局する〕/(プリセットボタンにメモリーする

戻る

- 1

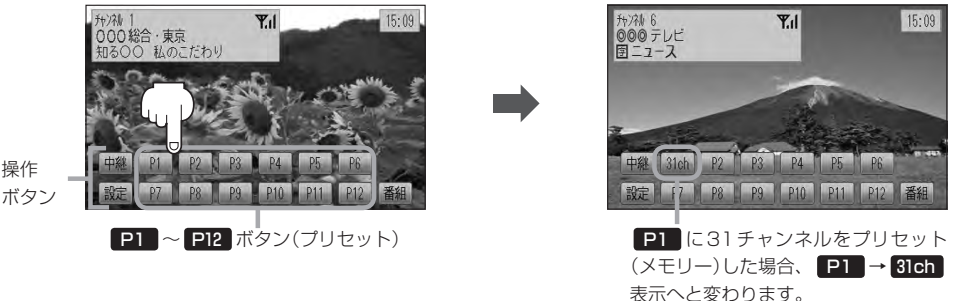

- ●メモリーした放送局を呼び出すには P1 ~ P12 (プリセット)を軽く(1秒未満)タッチします。 屋 1-15
  - ●すでにメモリーされているボタンに新たにプリセットすると、それまでの放送局は上書き(消去)されます。
  - ●画面をタッチしたときに P1 ~ P12 (プリセット)が表示された場合は、上記手順 2 、 3 を省略す ることができます。

# プリセットボタンにメモリーする(2)

### エリア呼出/プリセット呼出について

画面をタッチしたときに表示される操作ボタンは設定により異なります。

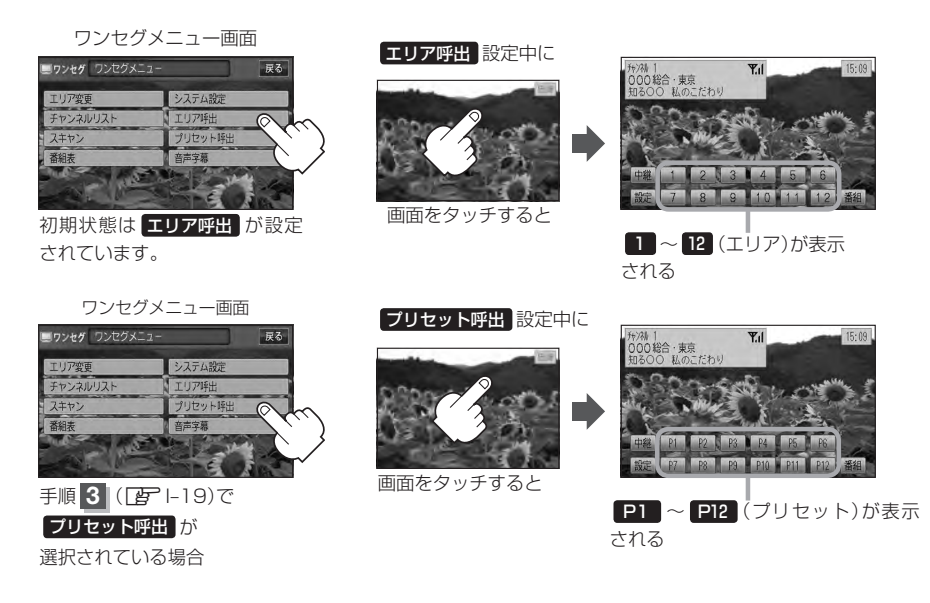

※ 1 ~ 12 (エリア)には、視聴エリアの変更やスキャンによって自動でメモリーされた放送局が割 り当てられています。

P1 ~ P12 (プリセット)には、お客様ご自身がお好きな放送局をメモリーします。メモリーしたボタンは13ch~62ch(物理チャンネル\*)表示に変わります。たとえば P1 に31 チャンネル をプリセットすると P1 は 31ch 表示になります。 \*印…物理チャンネル 序1-25

※操作ボタンの表示は最終選択時の状態を保持するため、前回 エリア呼出 または プリセット呼出 の どちらを選択したかによって表示が異なります。

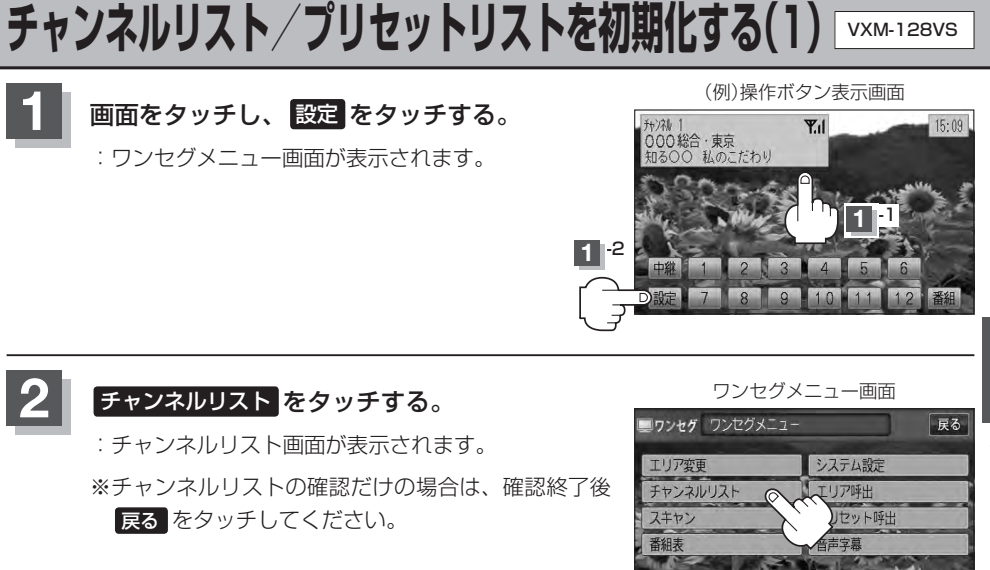

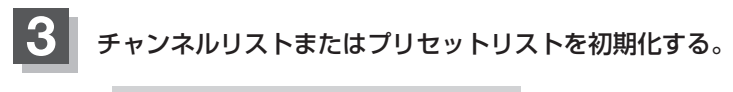

#### ■ チャンネルリストを初期化する場合

① チャンネルリスト をタッチする。

:チャンネルリスト画面が表示されます。 ※すでにチャンネルリスト画面が表示されている 場合は下記手順②へ進んでください。 (例)プリセットリスト画面

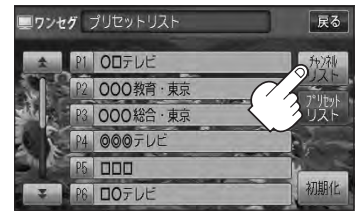

- ② 初期化 をタッチする。
  - : チャンネルリストを初期化してもいいかどうか のメッセージが表示されるので はい をタッチ するとチャンネルリストが初期化されます。

(例)チャンネルリスト画面

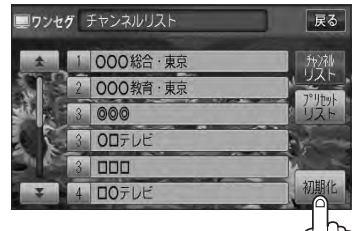

- プリセットリストを初期化する場合
  - ① プリセットリスト をタッチする。
    - :プリセットリスト画面が表示されます。

(例)チャンネルリスト画面

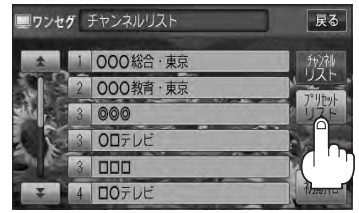

- ② 初期化 をタッチする。
  - : プリセットリストを初期化してもいいかどうか のメッセージが表示されるので はい をタッチ すると、プリセットリストが初期化されます。

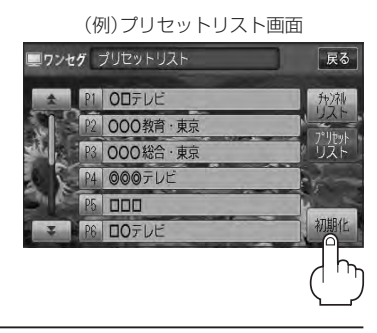

### 設定を終えるには、戻るをタッチして表示させたい画面まで戻る。
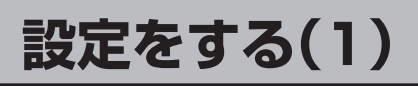

時計表示設定/中継・系列局サーチ設定

ワンセグ受信中に時計を表示させるかどうかの設定をすることができます。また、お車の走行地域が 変わって、放送局が受信できなくなった場合、"自動で中継・系列局サーチを起動"するかどうかの設 定をすることができます。

[F]「中継·系列局サーチをする」 |-11 をご覧ください。

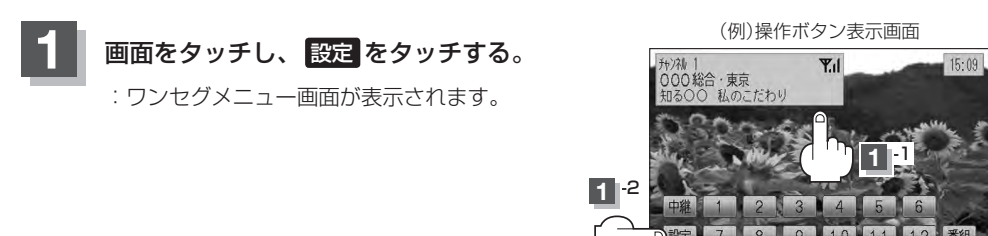

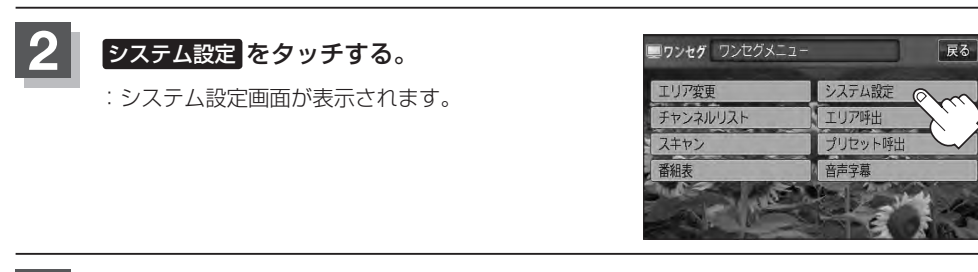

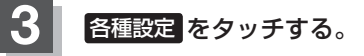

: 各種設定画面が表示されます。

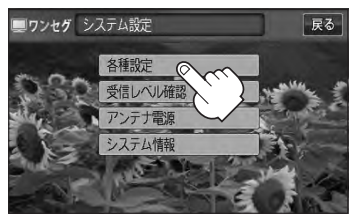

### 設定をする(2)

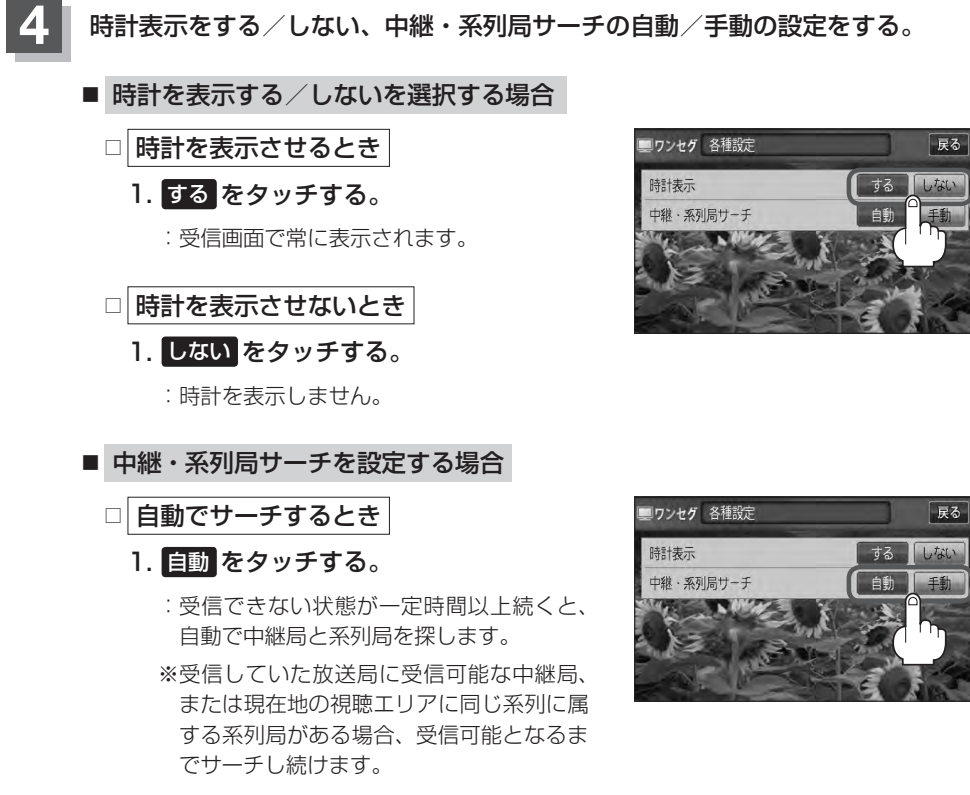

#### □ 手動でサーチするとき

- 1. 手動をタッチする。
  - : 放送局が受信できなくなった場合、"受信できません"とメッセージが表示されます。 ※手動で中継・系列局サーチをするには中継をタッチします。 [F] 「中継·系列局サーチをする]|-1]

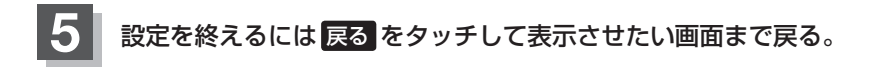

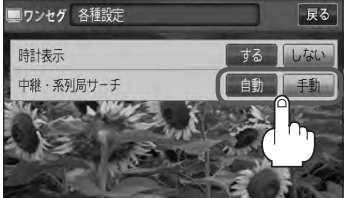

#### 受信可能なチャンネルと受信レベルを確認し、受信する

チャンネルを入力して受信可能な放送局かどうかを確認することができます。また、受信状態を確認 することもできます。

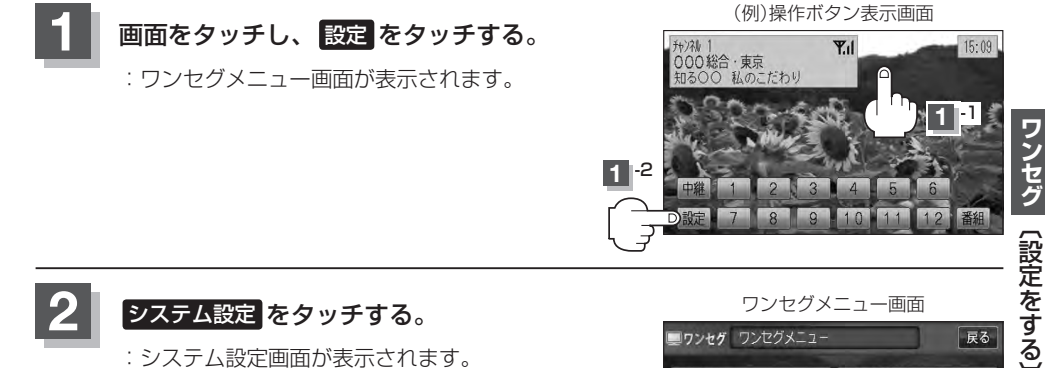

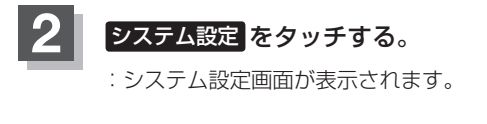

3

ワンセグメニュー画面 ワンセグ ワンセグメニュー 戻る エリア変更 システム設定 チャンネルリスト エリア呼出 スキャン プリセット吗 番組表 **音志**宝募

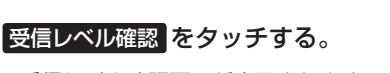

:受信レベル確認画面が表示されます。

 $ch^{-}$  /  $ch^{+}$  をタッチする。 : タッチするたびに 1 チャンネルずつ変わります。 13~62chの中から確認したいチャンネルを選択 してください。 ※チャンネルを変更するとチャンネルにあった周波数 ch-が表示されます。

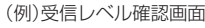

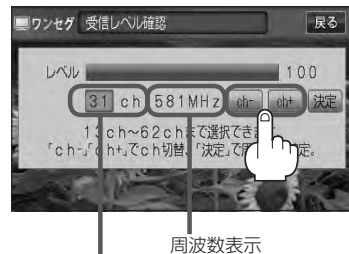

チャンネル表示 (物理チャンネル13ch~62ch)

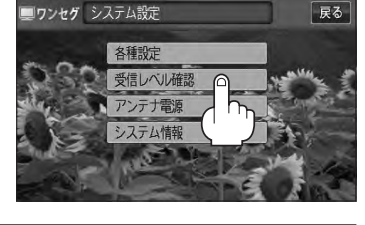

システム設定画面

設定をする(3)

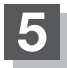

#### 決定をタッチする。

: チャンネル(周波数)を確定し、レベルを確認するこ とができます。また、確定したチャンネル(周波数) の放送局が存在すれば、その放送局を受信すること ができます。(放送局が存在しない場合は受信でき なくなります。)

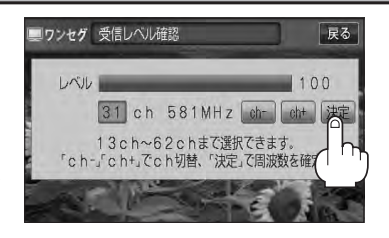

#### 設定を終えるには戻るをタッチして表示させたい画面まで戻る。

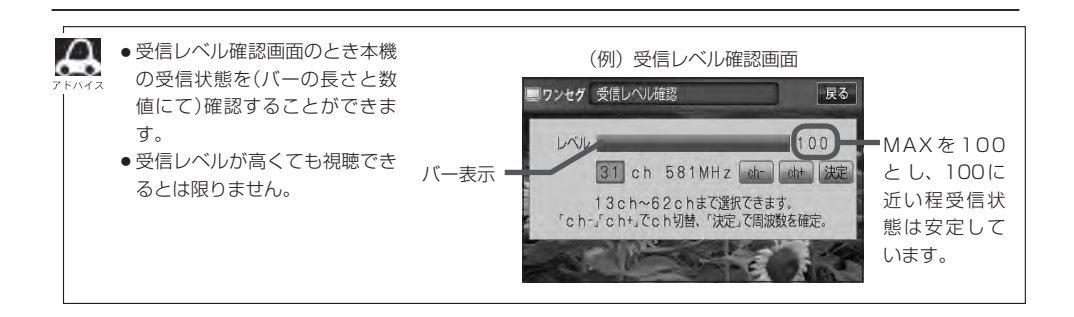

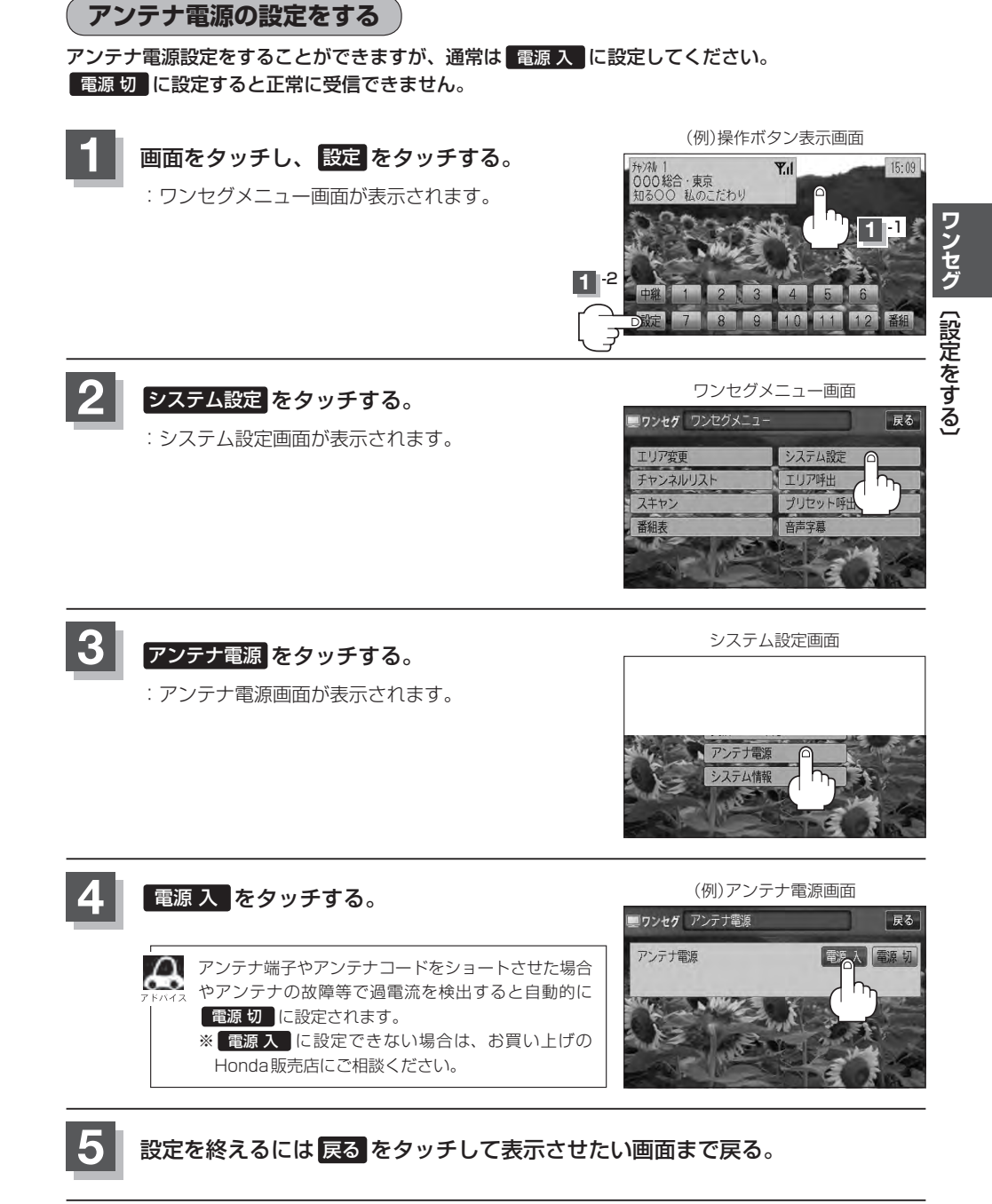

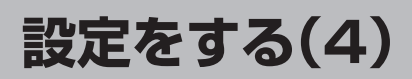

#### 設定を初期化する

ワンセグメニューで変更した各種設定内容を初期化することができます。

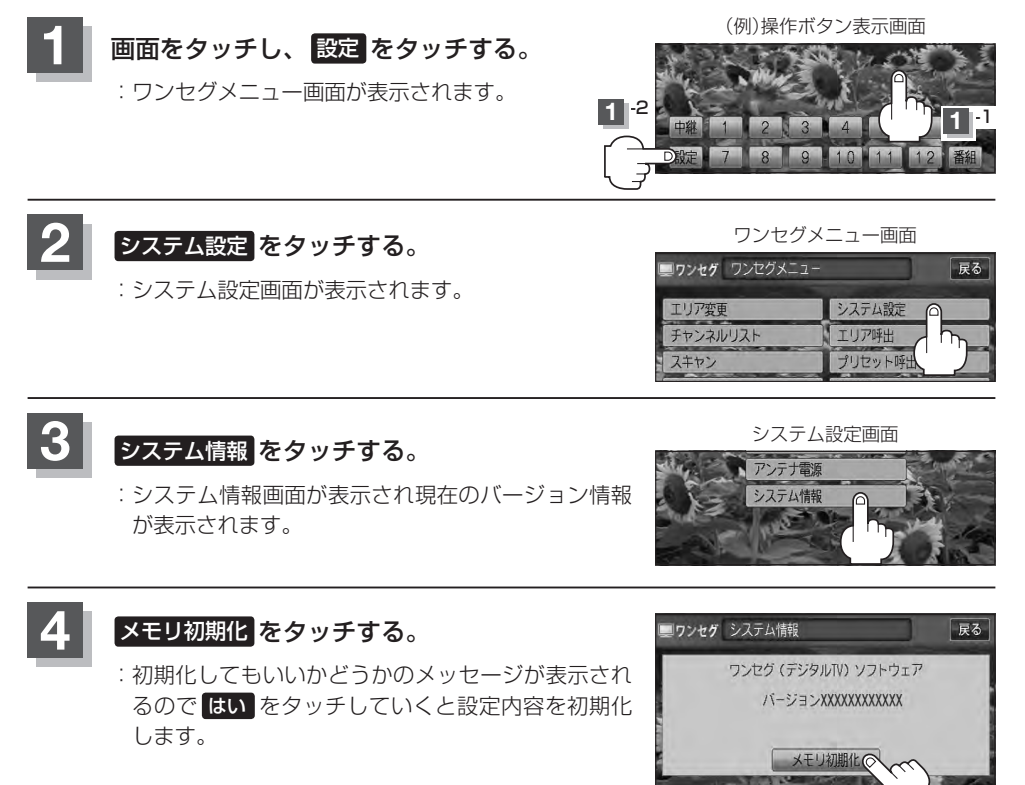

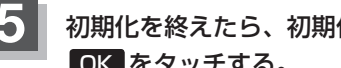

初期化を終えたら、初期化完了のメッセージが表示されるので OKをタッチする。

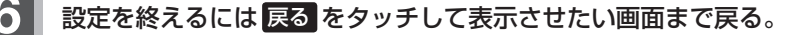

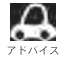

🔼 他人に譲渡または処分などされる際は、 メモリ初期化 を行ない、お客様が設定された内容や情報などを必 ず消去してください。

お願い・

- ●初期化中は車のエンジンスイッチを変更しないでください。 故障の原因となります。
- 初期化を行なうと設定やデータは消去され、二度と復帰しません。

#### 音声と字幕の設定をする

数種類の音声が同時に放送されている番組では、本機で音声を切り替えることができます。また映画 やドラマなど字幕のついた番組を受信したときは、字幕を画面に表示するように設定しておくことが できます。

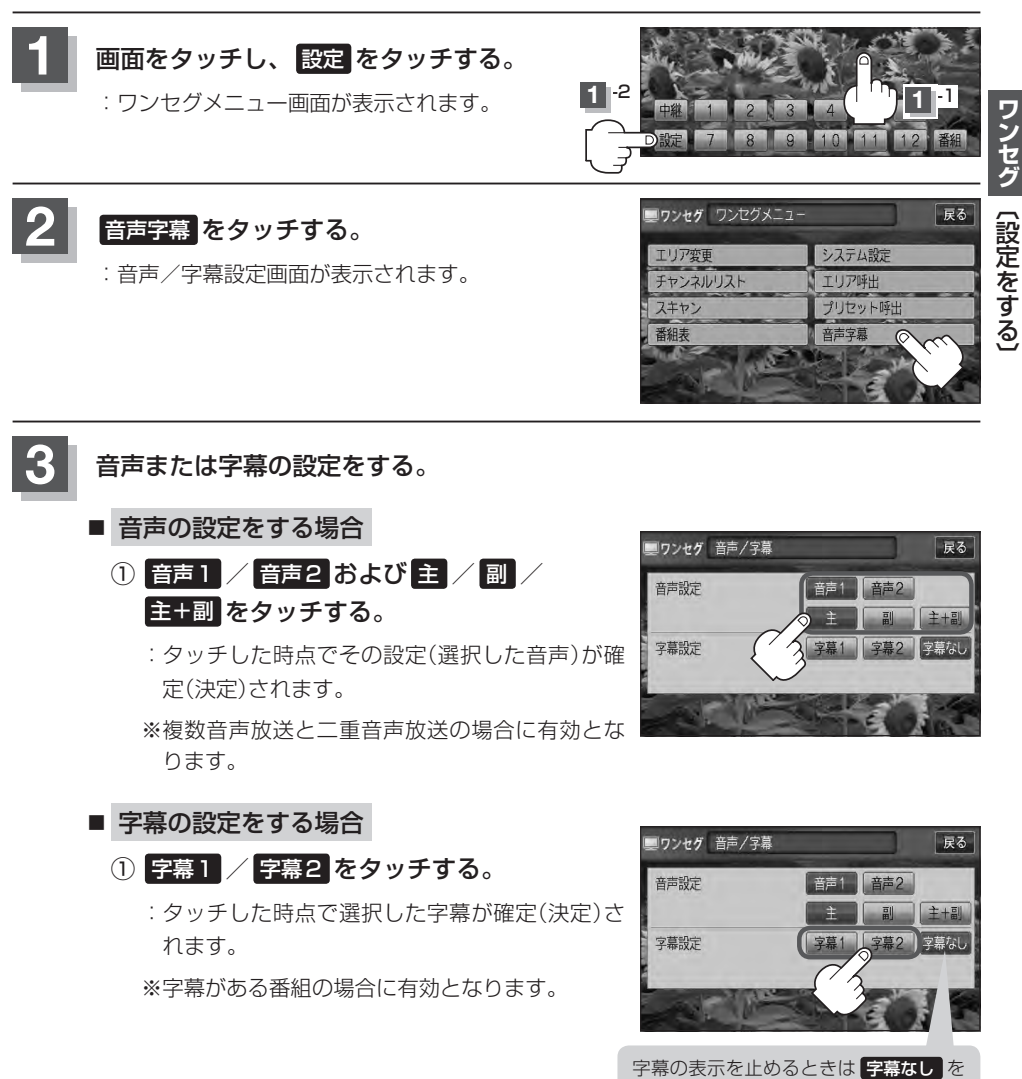

タッチしてください。

# J CD/MP3/WMA (CD/CD-R/CD-RW)

| 各部の名称とはたらき              | J-2 |
|-------------------------|-----|
| タッチパネル部について             | J-2 |
| 表示部(再生画面)について           | J-3 |
| CD / MP3 / WMA プレーヤーを使う | J-4 |
| 再生を一時停止する               | J-4 |
| トラックリストより好きなトラックを選び     |     |
| 再生させる                   | J-4 |
| 好きなフォルダを選ぶ              | J-5 |

## 各部の名称とはたらき

タッチパネル部について

(例)CDモード TOP 画面

#### OD 'O 切替 -(6) ▶ 01 D No Title -UP-1-(2) 2 No Title 0 No Title ランダム -(3) スキャン -(4) リスト -(5) 9:22

(例)MP3モード TOP画面

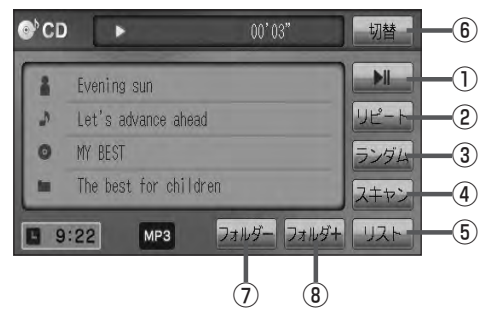

- ■■ ボタン(再生/一時停止) 再生中にタッチすると音声が一時的に止まり、 もう一度タッチすると再び再生が始まります。
   ■ □-4
- ② リビート ボタン
   現在再生中の曲を繰り返し再生します。
   ③ G-30
- ③ ランダム ボタン
   曲を順序不同で再生します。
   ④ G-30
- ④ スキャンボタン
   曲の頭(イントロ)を約10秒間再生します。
   ⑤ G-30

⑤ リスト ボタン

リストを表示させて選曲することができます。 「27 J-4

⑥ 切替 ボタン

時計表示に切り替わります。 ※時計表示画面で 切替 をタッチすると、 選択中のモード画面に戻ります。 「好 G-38

- フォルダーボタン
   前のフォルダに戻ります。
   「好」 J-5
- ③ フォルダ+ ボタン
   次のフォルダに進みます。
   「好」 J-5
- ・1 枚のディスクに音楽トラックとMP3 / WMAのデータが混在する場合は、MP3 / WMAデータは再生
   ・FKY4ス
   できません。

●パネル部に配置されているボタンにつきましては 2 G-20を参照してください。

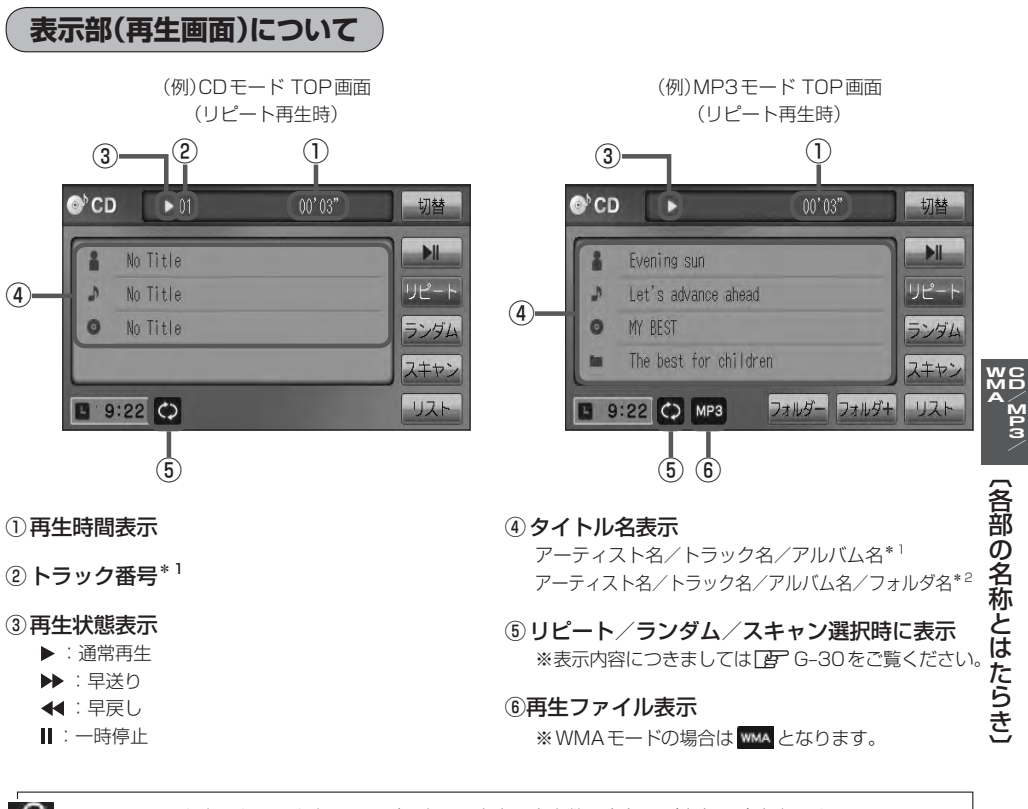

- アーティスト名/トラック名/アルバム名の最大表示文字数は全角32(半角64)文字です。
   (本機は漢字・ひらがな・カタカナ対応しています。)
  - ●フォルダ名の最大表示文字数は全角32(半角32)文字です。\*<sup>2</sup>
  - タイトル名が表示しきれない場合、タイトル名をタッチしてスクロールさせ、続きを確認することができます。

※タイトル名が一巡します。またスクロール中にタッチするとスクロールを止めます。 ※走行中はスクロールしません。

- DISCにCD-TEXT情報があれば、アーティスト名/トラック名/アルバム名が表示されます。
   DISCにCD-TEXT情報がなければ、アーティスト名/トラック名/アルバム名は全て "No Title "と表示 されます。(市販されている音楽CDの大多数にはCD-TEXT情報は入っていません。)
- ●アーティスト名/トラック名/アルバム名が記録されていないDISCの場合は、"No Title" と表示されます。\*2
- アーティスト名/トラック名/アルバム名の表示が実際と異なって表示される場合があります。

\*1印…CDモードの場合

\*2印…MP3/WMAモードの場合

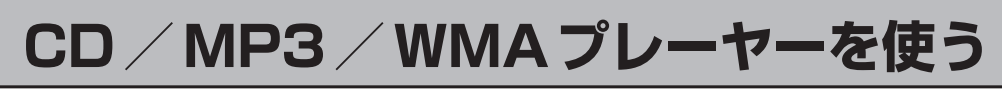

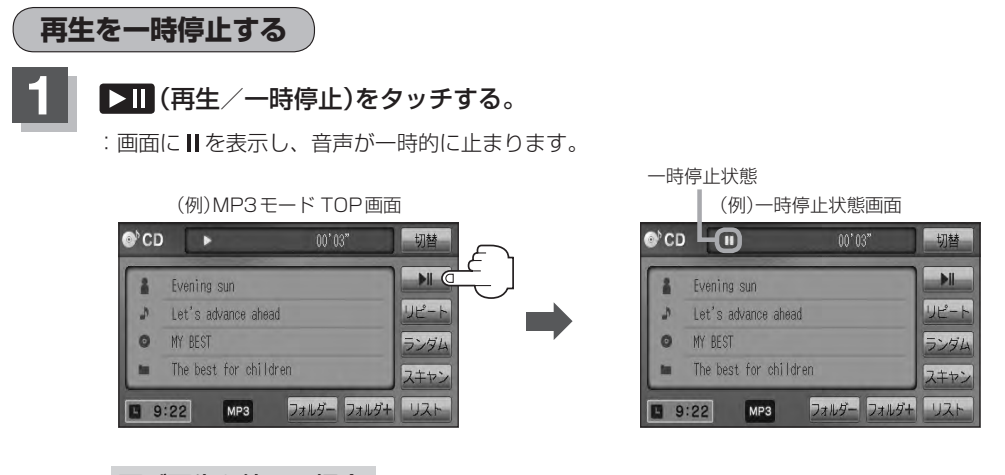

- 再び再生を始める場合
  - ① 一時停止中に ▶Ⅱ (再生/一時停止)をタッチする。

: 画面に ▶ を表示し、再生を止めた続きから再生を始めます。

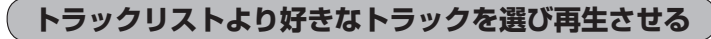

#### トラックを一覧表示させ、再生させることができます。

リストをタッチする。

:トラックリストが表示されます。

※MP3 / WMAモードの場合は、再生しているフォ ルダのファイル(曲)がトラックリストに表示されま す。

※すでにトラックリスト表示になっている場合は、 手順**1**を省略することができます。

#### 再生したいトラックをタッチする。

: 選択したトラックが再生されます。

(例)MP3モード TOP画面

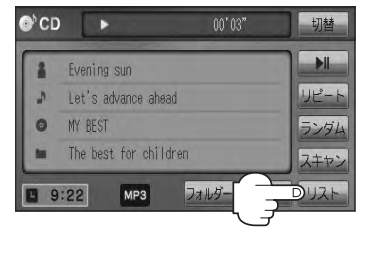

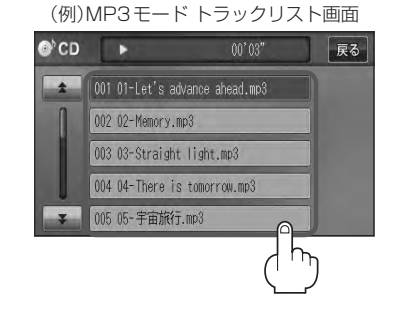

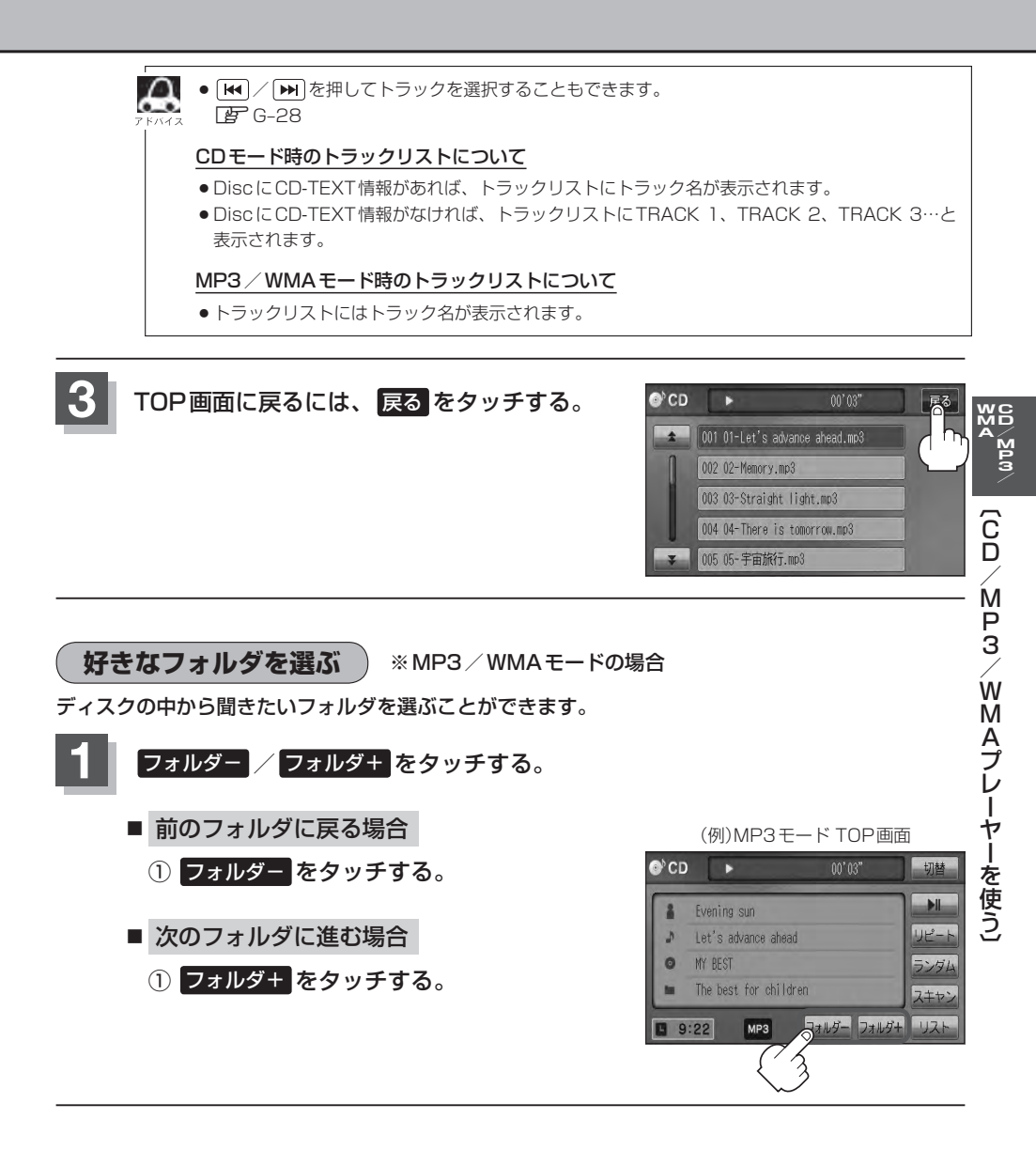

# 

### VXM-128VS

| 各部の名称とはたらき          | K-2         |
|---------------------|-------------|
| タッチパネル部について         | ······ K-2  |
| DVD プレーヤーを使う ······ | K-4         |
| 再生を停止する             | ······ K-5  |
| 再生を一時停止(静止)する       | ······ K-6  |
| 画面のサイズを変更する         | ······ K-6  |
| 再生中にチャプターを戻す/進める    | ······ K-7  |
| コマ戻し/コマ送りをする        | ······ K-8  |
| スロー戻し/スロー送りをする      | K-9         |
| DVD メニューを使う         | K-10        |
| タイトルメニューを使う         | ······ K-12 |
| 好きな所から再生する(サーチ選択)   | ······ K-14 |
| 音声言語/字幕言語を切り替える     | ······ K-16 |
| 時間の表示を替える           | ······ K-17 |
| リピート(繰り返し)再生する      | ······ K-18 |
| アングル(角度)を切り替える      | ······ K-19 |
| VRモードディスク内の映像をリストより |             |
| 選択し再生させる            | ······ K-20 |
| DVDの初期設定について        | K-22        |
| 初期設定を変更する           | K-22        |
|                     |             |

## 各部の名称とはたらき

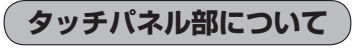

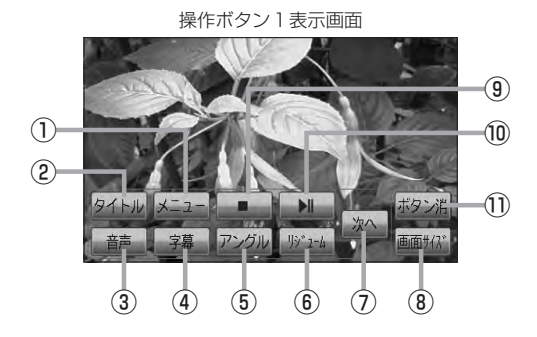

#### ① メニュー ボタン

DVDビデオ再生中にタッチすると、DVDメニュー 画面になります。[F K-10 ※VRモードディスク再生中にタッチすると、プレ イリストが表示されます。[F K-20

#### ② タイトル ボタン

DVDビデオ再生中にタッチすると、タイトルメニュー 画面になります。 ア K-12 ※ VRモードディスク再生中にタッチすると、タイ トルリストが表示されます。 ア K-20

#### ③ 音声 ボタン

DVDビデオ再生中にタッチするごとに、ディスクに 収録されている音声言語リストの中で、音声言語が 切り替わります。 20 K-16 ※ VRモードディスク再生中にタッチすると音声 ch が切り替わります。

#### ④ 字幕 ボタン

DVDビデオ再生中にタッチするごとに、ディスクに 収録されている字幕言語リストの中で、字幕言語が 切り替わります。 27 K-16

#### ⑤ アングル ボタン

DVDビデオ再生中にタッチするごとに、アングルが 切り替わります。 (ア) K-19

#### ⑥ リジューム ボタン

DVDビデオ再生中にメニュー画面を表示させた後、 このボタンをタッチすると、メニュー画面を表示さ せる前のところより再生(リジューム再生)を行ない ます。[197] K-11、K-13 ※パネル部に配置されているボタンにつきましては 「」 G-20を参照してください。

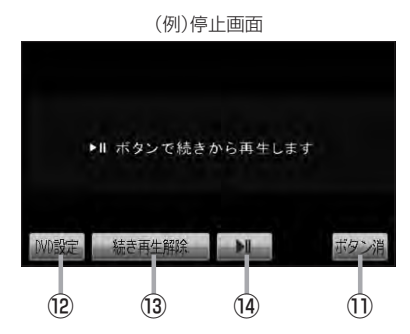

- 次へボタン 操作ボタン2の画面を表示します。
- ⑧ 画面サイズ ボタン

画面サイズ(ノーマル/フル/ワイド/シネマ)を選 択することができます。 「了 K-6

#### ⑨ 🚺 ボタン(停止)

再生中にタッチすると、再生をやめ、停止画面を表示します。 (ア) K-5

#### 10 ▶ 11 ボタン(再生/一時停止)

再生中にタッチすると、映像・音声が一時的に止まります。もう一度タッチすると再び再生が始まります。 上で K-6

#### ① ボタン消 ボタン

画面に表示される操作ボタンを消します。 ※ボタン消をタッチしなくても約13秒間何も操作 しなかった場合、操作ボタンは消えます。

#### 12 DVD設定 ボタン

DVD設定画面を表示します。 2 K-22

13 続き再生解除
 ボタン
 続きメモリー機能を解除します。
 ビア K-5

### (④ ▶ ■ ボタン(再生)

再生を始めるときに使用します。 🗗 K-5

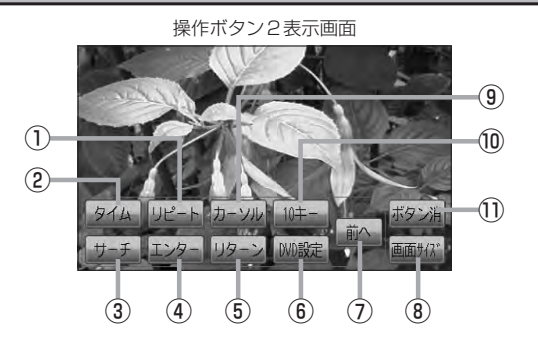

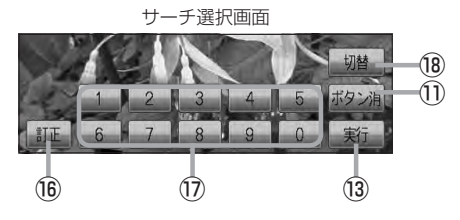

タッチするごとにリピートモードが切り替わります。 「」F K-18

- ② タイム ボタン
   再生の時間を表示します。
   ② K-17
- ③ サーチ ボタン

チャプター、タイトル、タイムのサーチ選択画面を 表示します。 [2] K-14

- ④ エンター ボタン 画面で選んだ項目を実行します。
- ⑤ リターンボタン
   DVDメニュー画面操作時に1

DVDメニュー画面操作時に1つ前の画面に戻ります。 ※ディスクによってはこの操作を禁止しているもの もあります。

- ⑥ DVD設定 ボタン
   DVD設定画面を表示します。
   B<sup>\*</sup> K-22
- ⑦ 前へ ボタン 操作ボタン1の画面を表示します。
- ⑧ 画面サイズ ボタン

画面サイズ(ノーマル/フル/ワイド/シネマ)を選 択することができます。 【**了** K-6

⑨ カーソル ボタン

カーソルキーを表示させ、画面で項目を選ぶときに 使用します。(カーソル表示画面)

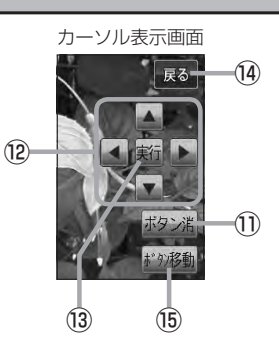

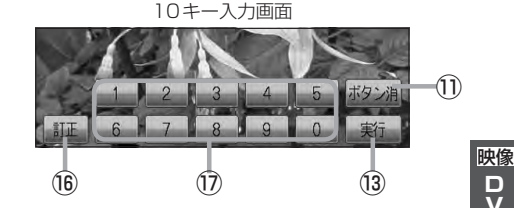

#### 10キー ボタン

10キー入力画面を表示させ、数字を入力するときに 使用します。

① ボタン消 ボタン

画面に表示される操作ボタンを消します。 ※ボタン消をタッチしなくても約13秒間何も操作 しなかった場合、操作ボタンは消えます。

- 12 / 【 / 】 / 】 ボタン(カーソルキー)
   項目を上下左右選択します。
- ③ 実行 ボタン
   画面で選んだ項目を実行(決定)します。
- (4) 戻る ボタン
   操作ボタン2表示画面を表示します。
- (1) ボタン移動 ボタン
  - カーソル表示を画面の左側または右側へ移動します。
- (6) 訂正 ボタン 10キーボタンで入力した数字を訂正するときに使用 します。
- ① 〇 ~ 9 ボタン(10キー)
   数字を入力するときに使用します。
- 18 切替 ボタン
   サーチモードを切り替えます。

#### VXM-128VS

### DVDプレーヤーを使う(1)

映像は安全上の配慮から車を完全に停止した場合のみご覧になることができます。 (走行中は音声のみになります。)

画面にDVDメニューまたはタイトルメニューが表示されたとき

DVDメニューまたはタイトルメニュー画面が表示された場合は、下記の2つの操作方法があります。

 画面のメニュー項目を直接タッチする。
 ※ディスクによっては操作できない場合があります。
 ※操作ボタンが表示されている場合は項目を 選択できません。
 ボタン消 をタッチして 操作ボタンを消してください。

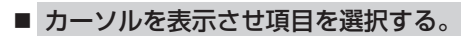

① MENU を押す。

:操作ボタン1表示画面が表示されます。

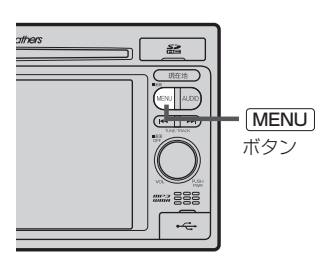

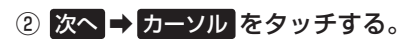

: カーソル表示画面が表示されます。

操作ボタン1表示画面

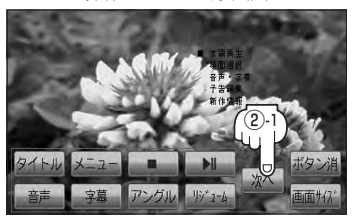

操作ボタン2表示画面

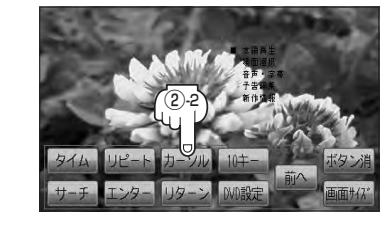

③ ▲ ▼ ▲ ▶ (カーソルキー)をタッチして項目を選択し、
 実行 をタッチする。

[了「**DVDメニューを使う**] K-10の手順 **4** を参考にしてください。 : 選択した項目が再生されます。 ※操作ボタンの表示を止めるには **ボタン**消 をタッチしてください。 ※ディスクによっては操作できない場合があります。 ※その他の操作につきましてはそれぞれのページを参照してください。

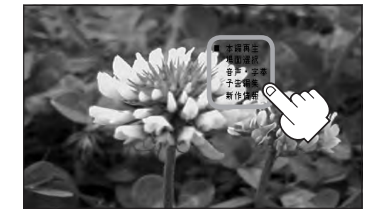

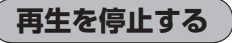

**画面をタッチするか、MENU**を押す。 : 操作ボタン 1 表示画面が表示されます。

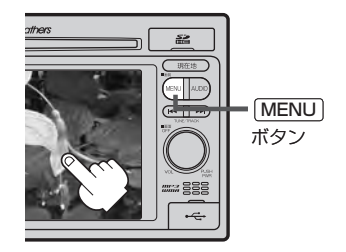

### 2 (停止)をタッチする。

: 再生を止め、停止画面が表示されます。 (続きメモリー機能が働きます。)

#### 続きメモリー機能

- 再生中に (停止)をタッチすると、本機は再生を止めた位置をメモリーします。これを続きメモリー機能と呼びます。この機能が働いている間は、画面に "▶Ⅱ ボタンで続きから再生します"と表示し、映像/音声を止めます。 10 (再生)をタッチすると、再生を止めた続きから、再生が始まります。
- 続きメモリー機能は、続き再生解除をタッチするかディスクイジェクト(取り出す)操作で解除されます。ただし、同じディスクを再挿入すると続きメモリー機能が働きます。
   アレD設定をタッチした場合も続きメモリーは解除されます。

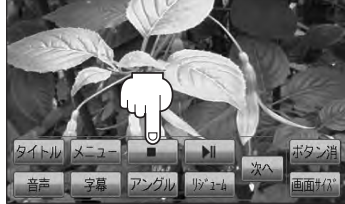

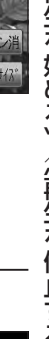

### 3

### 再び再生を始めるには、 ▶Ⅲ (再生)をタッチする。

: 続きメモリー機能が働いている場合は、再生を止め た続きから再生します。 続きメモリー機能が働いていない場合は、ディスク の最初から再生します。

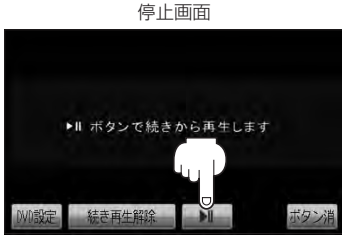

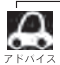

ディスクの最初から再生したい場合は手順 3 (停止画面)のとき 続き再生解除 をタッチし、 **ト**II (再生) をタッチします。

映像

### DVDプレーヤーを使う(2)

#### 再生を一時停止(静止)する

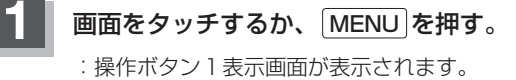

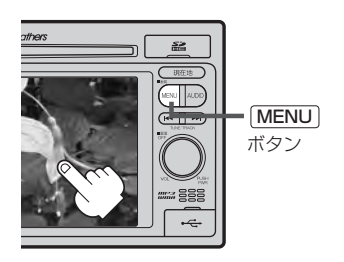

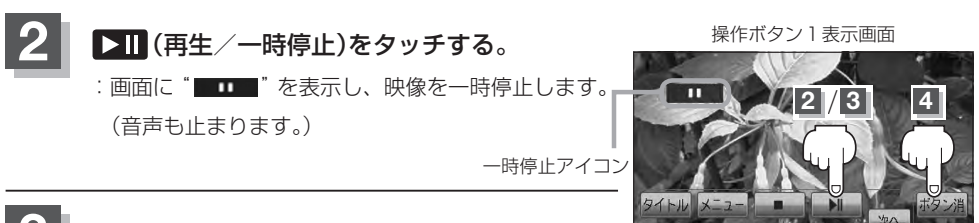

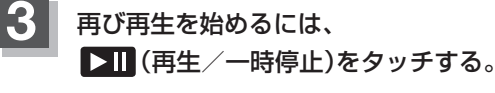

: 再生を止めた続きから再生します。

画面の操作ボタンの表示を消すには、ボタン消をタッチする。

#### 画面のサイズを変更する

再生中の画面のサイズ(ノーマル/フル/ワイド/シネマ)を選択することができます。

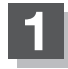

画面をタッチするか、MENUを押す。

:操作ボタン1表示画面が表示されます。

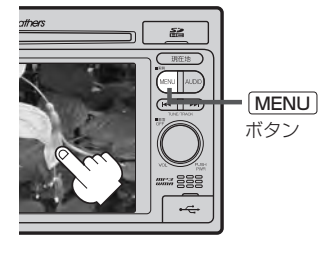

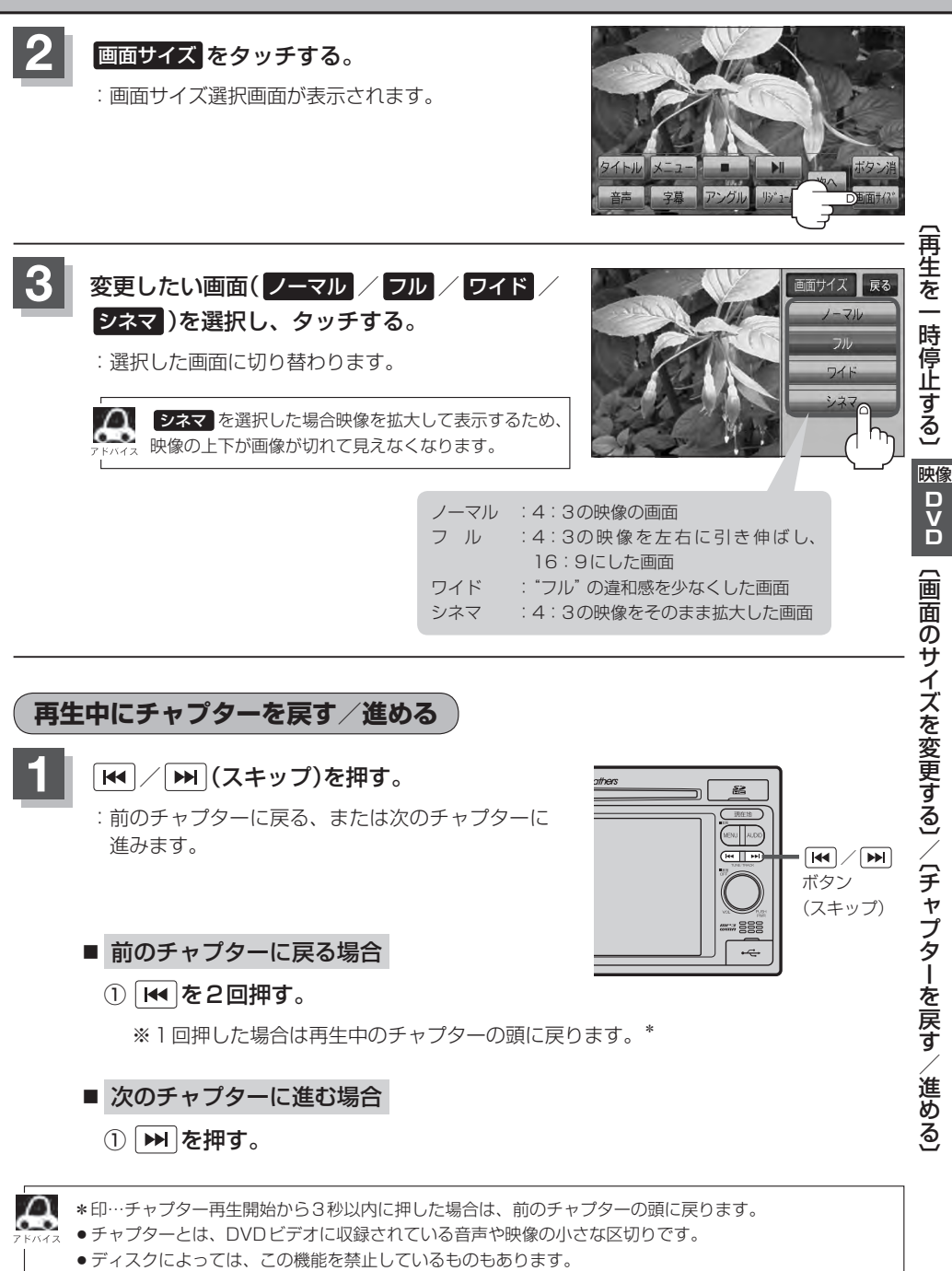

● ボタンを押し続けると早戻し/早送りします。 [JP G-29

## DVDプレーヤーを使う(3)

#### コマ戻し/コマ送りをする

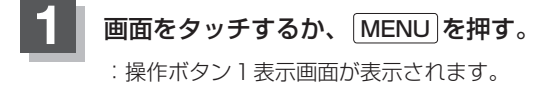

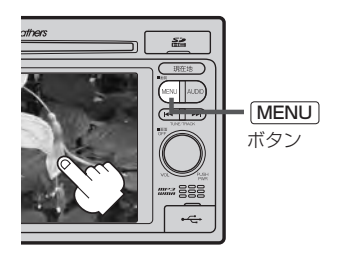

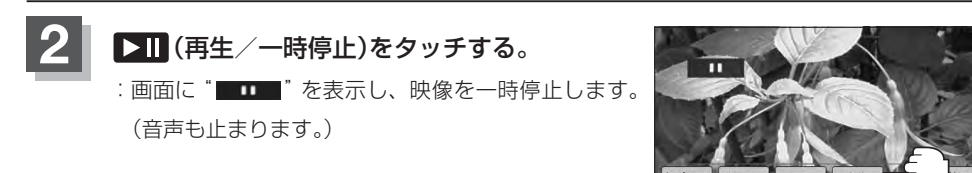

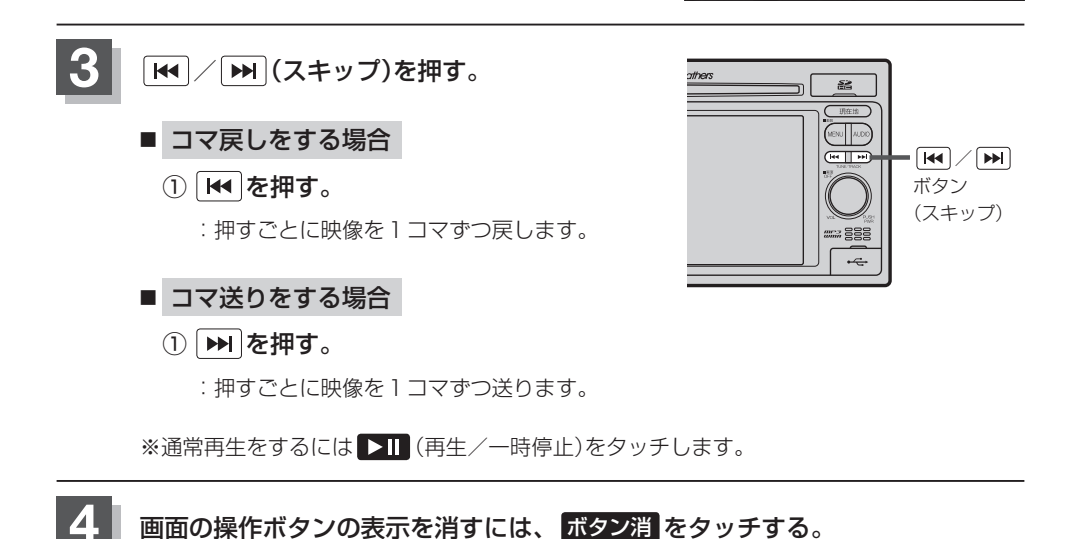

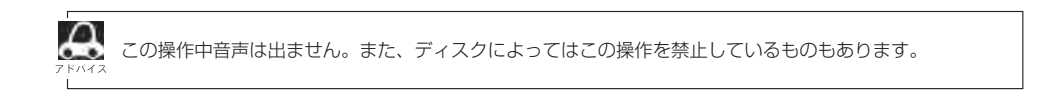

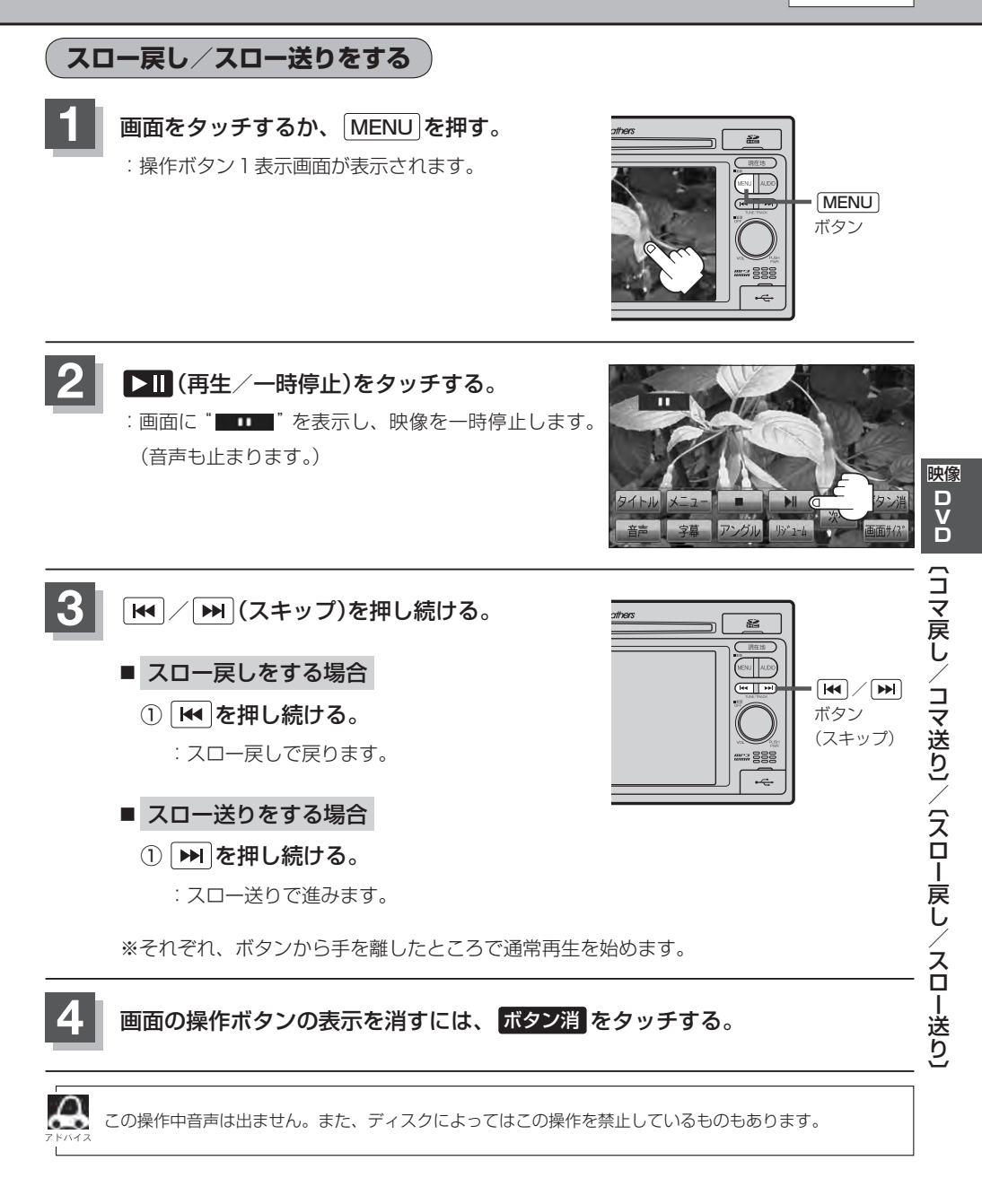

## DVDプレーヤーを使う(4)

#### DVDメニューを使う

DVDビデオによっては、DVDメニューが収録されているものがあります。 この場合は、DVDメニューを使って、好きなシーンを選んで再生することができます。

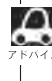

🔼 下記手順 4 のようにカーソルを表示しなくても画面に表示されたメニュー項目をタッチして、ダイレクト に項目を選ぶことができます。(その場合は、**ボタン**消をタッチして操作ボタンを消してください。) ※ディスクによっては操作できない場合があります。

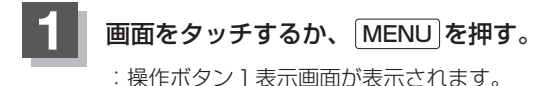

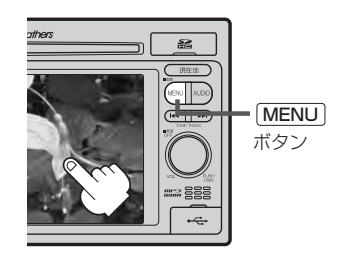

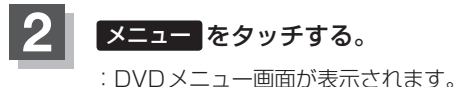

※VRモード(ビデオレコーディングモードディスク) の場合はプレイリストが表示されます。 (厚K-20)

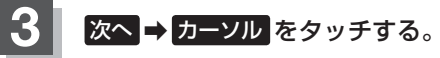

: カーソル表示画面が表示されます。

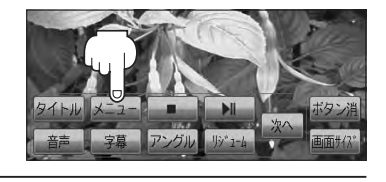

操作ボタン1表示画面

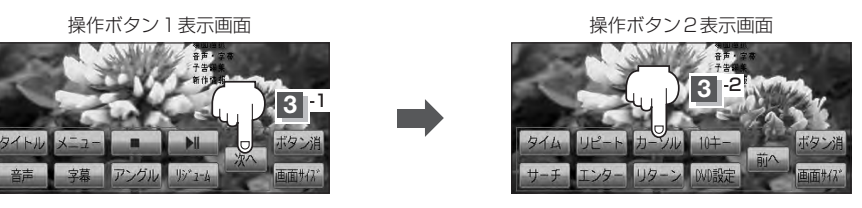

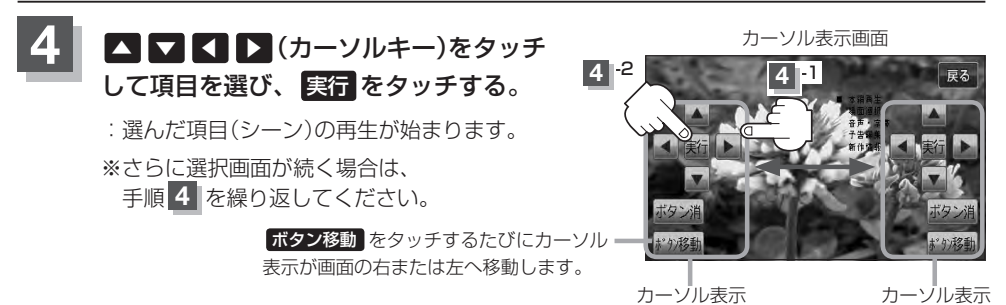

画面の操作ボタンの表示を消すには、ボタン消をタッチする。

- ●ディスクによっては、DVDメニューが収録されていないものもあります。
  - DVD メニューはディスクに収録されているため、内容はディスクによって異なりますが、例えば、音声 言語/字幕言語/チャプターの選択をしたり、映画解説を再生するなどの操作ができます。 ※ VRモード(ビデオレコーディングモードディスク)の場合プレイリストから字幕や音声を変えることは できません。
    - ●ディスクによっては、「DVDメニュー」のことを「メニュー」等と表示しているものもあります。 また、K-10手順 4 で 実行 のことを [決定ボタン/選択ボタン] を押すと表示しているものもあります。
    - 再生する DVD ビデオに付属されている説明書もあわせてお読みください。

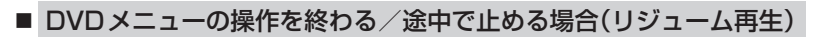

① 操作ボタン1を表示させる。

□ 操作ボタン2またはカーソルが表示されているとき

1. 前へ / 戻る をタッチする。

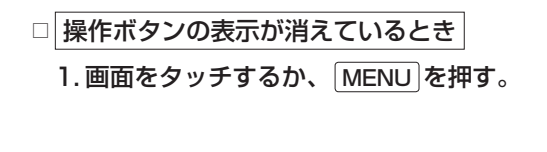

#### ② リジューム をタッチする。

- : DVDメニュー(またはプレイリスト)が表示される前 の場面の続きから、再生を始めます。
- ※画面の操作ボタンの表示を消すには、ボタン消をタッ チしてください。
- ※ディスクによっては、続きから再生できないものもあ ります。詳しくは、再生するディスクに付属されてい る説明書をお読みください。

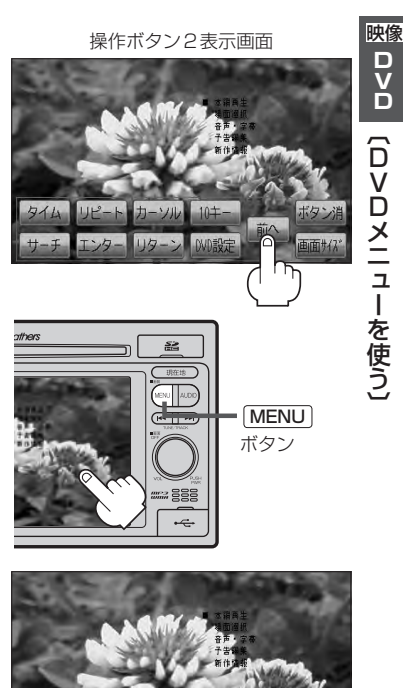

# DVDプレーヤーを使う(5)

#### タイトルメニューを使う

複数のタイトルに分かれているDVDビデオによっては、タイトルメニューが収録されているものが あります。この場合は、タイトルメニューを使って、好きなシーンを選んで再生することができます。 ※タイトルとは、DVDビデオに収録されている映像や音声の大きな区切りのことです。

下記手順 4 のようにカーソルを表示しなくても画面に表示されたメニュー項目をタッチして、ダイレクト
 に項目を選ぶことができます。(その場合は、ボタン消 をタッチして操作ボタンを消してください。)
 ※ディスクによっては操作できない場合があります。

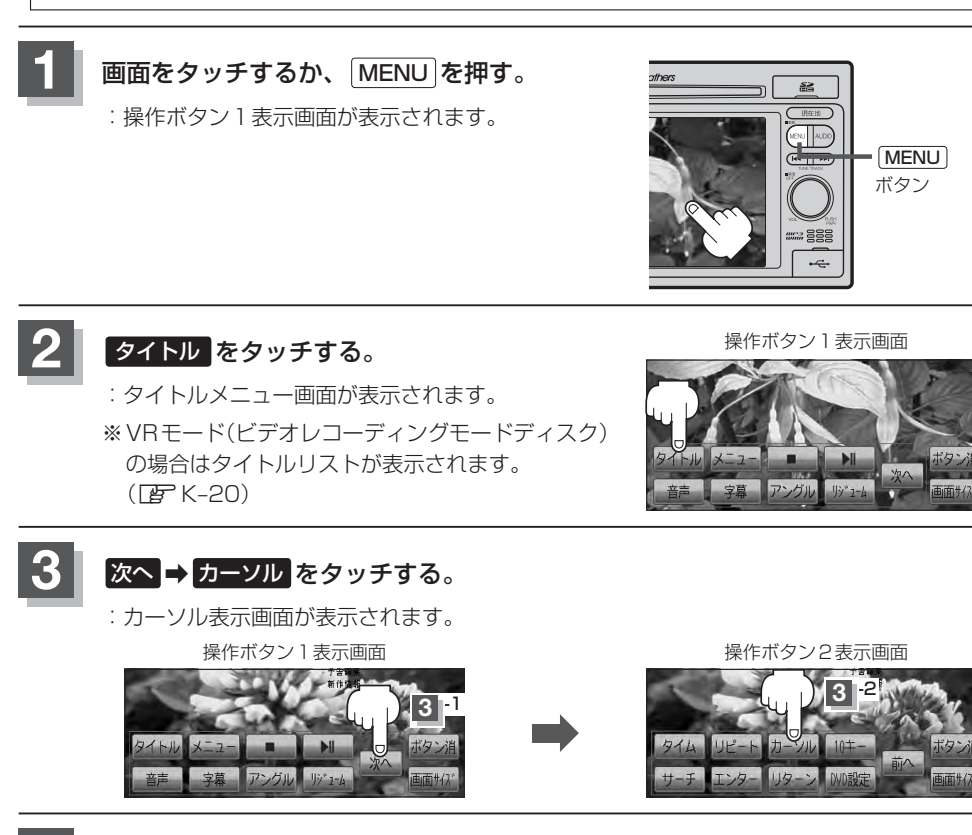

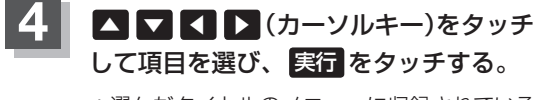

: 選んだタイトルのメニューに収録されている シーンの再生が始まります。

※さらに選択画面が続く場合は、 手順4 を繰り返してください。

カーソル表示画面

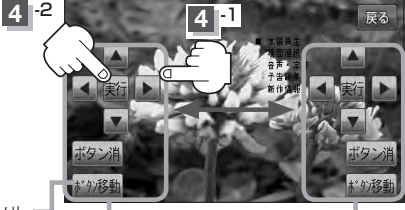

カーソル表示

#### 画面の操作ボタンの表示を消すには、ボタン消をタッチする。

- ディスクによっては、タイトルメニューが収録されていないものもあります。
  - タイトルメニューはディスクに収録されているため、内容はディスクによって異なりますが、例えば、音 声言語/字幕言語/チャプターの選択をしたり、映画解説を再生するなどの操作ができます。 ※ VRモード(ビデオレコーディングモードディスク)の場合タイトルリストから字幕や音声を変えること はできません。
    - ディスクによっては、「タイトルメニュー」のことを「メニュー」、「タイトル」等と表示しているものもあ ります。

また、K-12手順 4 で 実行 のことを [決定ボタン/選択ボタン]を押すと表示しているものもあります。

●再生するDVDビデオに付属されている説明書もあわせてお読みください。

#### ■ タイトルメニューの操作を終わる/途中で止める場合(リジューム再生)

#### ① 操作ボタン1を表示させる。

- □ 操作ボタン2またはカーソルが表示されているとき
  - 1. 前へ / 戻る をタッチする。

#### □ 操作ボタンの表示が消えているとき 1. 画面をタッチするか、 MENU を押す。

#### ② リジューム をタッチする。

- : タイトルメニュー(またはタイトルリスト)が表示され る前の場面の続きから、再生を始めます。
- ※画面の操作ボタンの表示を消すには、ボタン消をタッ チしてください。
- ※ディスクによっては、続きから再生できないものもあ ります。詳しくは、再生するディスクに付属されてい る説明書をお読みください。

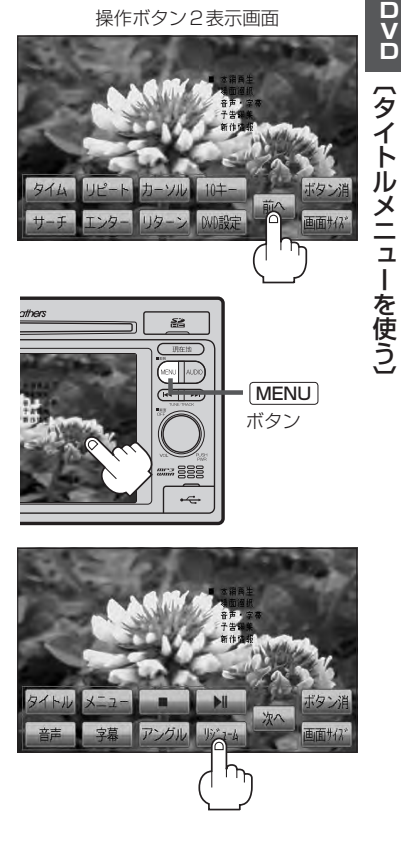

操作ボタン2表示画面

映像

### DVDプレーヤーを使う(6)

#### 好きな所から再生する(サーチ選択)

タイトル、チャプターおよび経過時間を入力すると、そこから再生を始めます。

**画面をタッチするか、MENUを押す**。 : 操作ボタン1表示画面が表示されます。

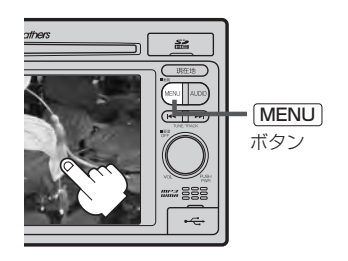

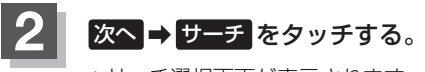

: サーチ選択画面が表示されます。

操作ボタン1表示画面

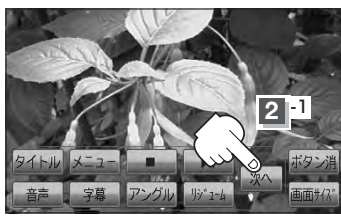

をタッチして、再生したいチャプター/ タイトル/タイム(経過時間)サーチを 入力する。

チャプター、タイトル、タイム(経過時間)は
 切替 をタッチし切り替えて入力します。
 チャプターサーチ → タイトルサーチ
 ▲ 表示なし → タイムサーチ →

例 チャプター番号 "25" を入力する場合

10キーを2、5とタッチする。
 :表示が "25" となります。

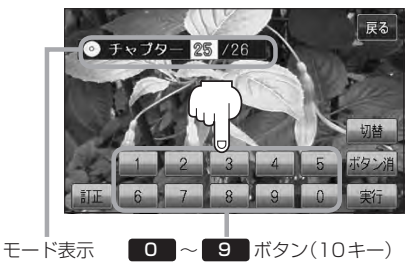

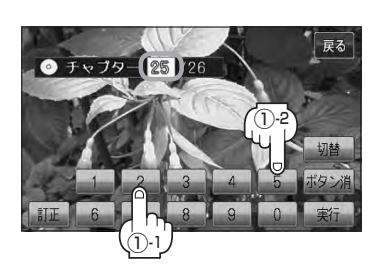

3

/02:04

例 タイム(経過時間)入力で"15分目"を再生する場合 (例)

① 切替 を2回タッチする。

:タイム(経過時間)入力画面になります。

② 10キーを 0 、 0 、 1 、 5 、
 O 、 0 とタッチする。
 :表示が --・-・・ → 00:15:00 と

:入力したチャプター番号/タイトル番号/タイム

なります。

(経過時間)から再生を始めます。

実行をタッチする。

(例)チャプター番号25を入力した場合

00:15:00

0 97L

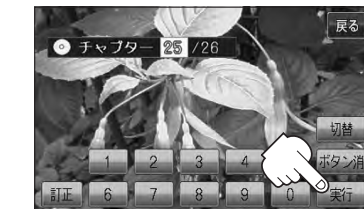

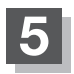

画面の操作ボタンの表示を消すには、<br />
ボタン消<br />
をタッチする。

- - ●数字の入力はモード表示が表示されている時のみ有効です。
  - 間違った数字を入力した場合は、サーチモードが解除されますので、 切替 をタッチし、もう一度手順
     ([gr K-14)からやりなおしてください。
  - ●ディスクに収録されていないチャプター/タイトル/タイム(経過時間)サーチを入力すると、この操作は解除となります。
  - ●ディスクによっては、この機能を禁止しているものもあります。

映像

ロシロ(サーチ選択)

#### 音声言語/字幕言語を切り替える

ディスクによっては複数の音声言語/字幕言語が収録されているものもあります。この場合は下記に 従って言語を選ぶことができます。

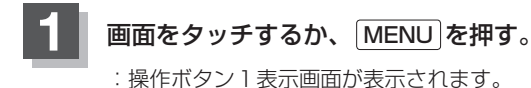

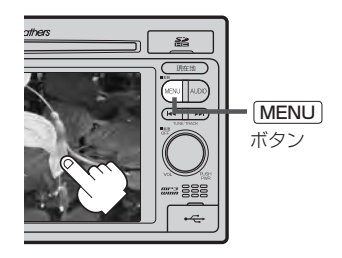

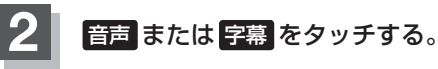

: タッチするごとに、ディスクに収録されている音声 言語リストまたは字幕言語リストの中で、音声言語 /字幕言語が切り替わります。

(例)音声言語リスト

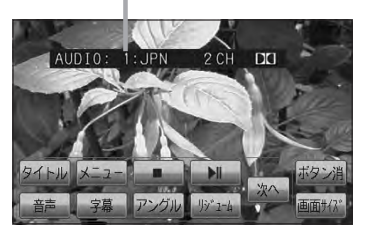

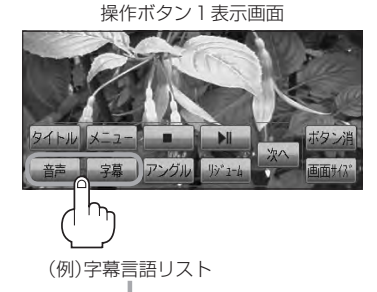

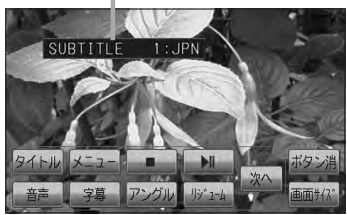

#### 画面の操作ボタンの表示を消すには、 <mark>ボタン</mark>消 をタッチする。

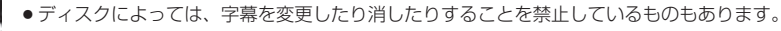

● 音声言語/字幕言語は、DVDメニュー(□ K-10)や言語設定(□ K-24)でも切り替えられます。

ディスクによっては、上記(手順1)、2)の操作では、音声言語/字幕言語の切り替えができないものもあります。この場合は、DVDメニュー(2)K-10)または言語設定(2)K-24)で切り替えてください。

#### 時間の表示を替える

#### 画面に表示する時間の種類を選ぶことができます。

- ●T(現在のタイトル)/C(チャプター情報)
- タイトル時間……………………………………………タイトルの経過時間を表示
- タイトル残り時間 ……………タイトルの残時間を表示
- チャプター時間………………チャプターの経過時間を表示
- チャプター残り時間 ……… チャプターの残時間を表示

### 画面をタッチするか、 MENU を押す。

:操作ボタン1表示画面が表示されます。

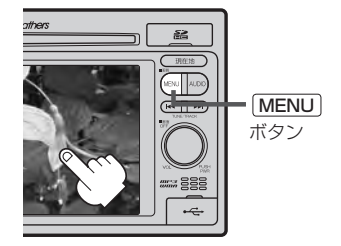

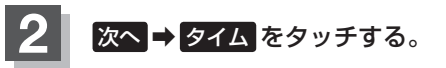

: タッチするごとに時間表示が切り替わります。

操作ボタン1表示画面

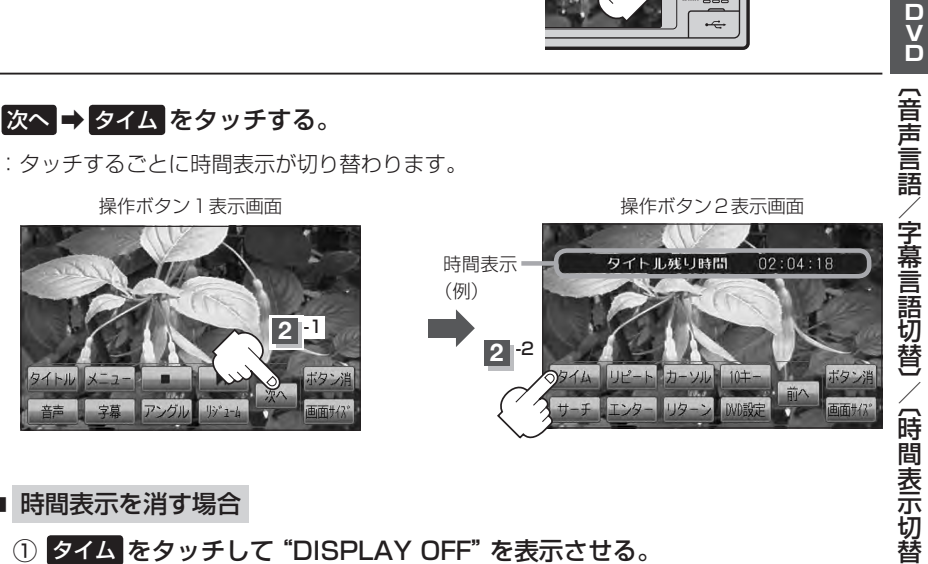

■ 時間表示を消す場合

① タイム をタッチして "DISPLAY OFF" を表示させる。

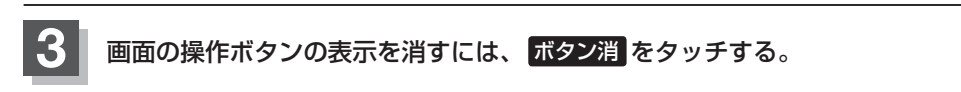

映像

### DVDプレーヤーを使う(8)

#### リピート(繰り返し)再生する

再生中のチャプター/タイトルを繰り返すことができます。

- チャプターリピート …………………………再生中のチャプターを繰り返す
- リピートOFF ……… リピート再生しない

※ディスクによっては、リピートの種類を選んでも、リピート再生ができないものもあります。

#### 画面をタッチするか、MENUを押す。

:操作ボタン1表示画面が表示されます。

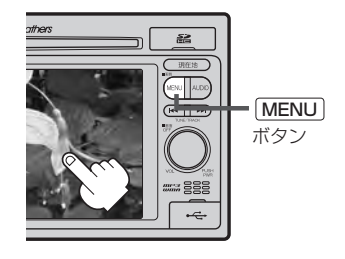

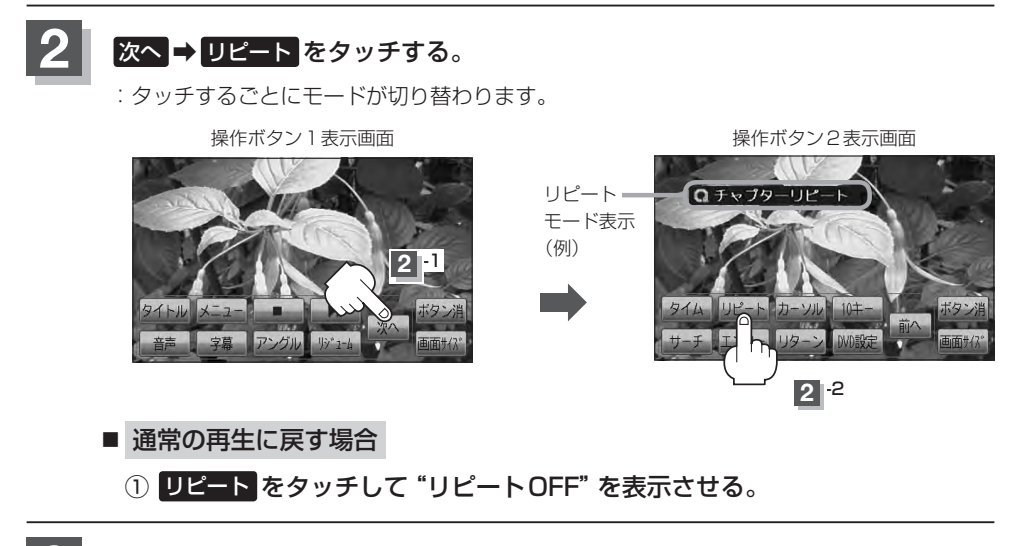

画面の操作ボタンの表示を消すには、 ボタン消をタッチする。

#### アングル(角度)を切り替える

ディスクによっては、複数のアングルで収録されているもの(マルチアングル収録)もあります。 この場合は、好きなアングルに切り替えて見ることができます。

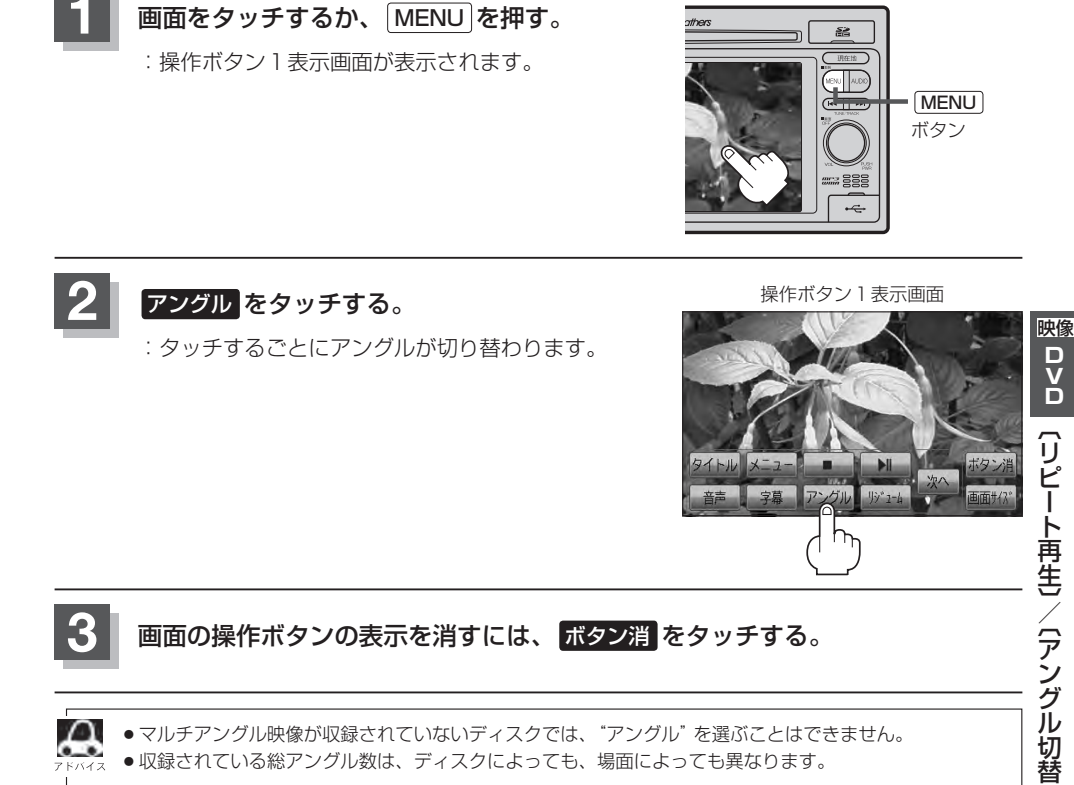

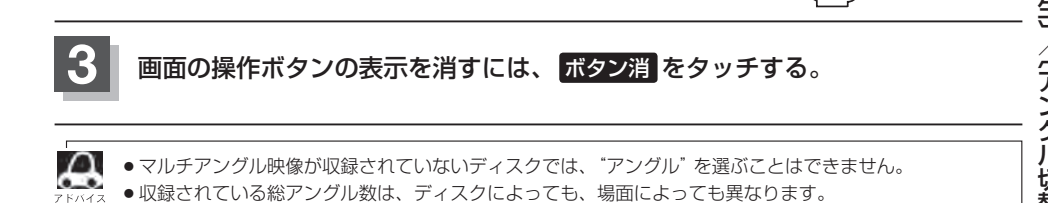

### DVDプレーヤーを使う(9)

#### VRモードディスク内の映像をリストより選択し再生させる

DVD-R/RW、DVD-R DL(DVDビデオレコーディングモード)に登録したタイトル名を各リストよ り選択し再生させることができます。

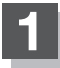

2

画面をタッチするか、「MENU」を押す。

:操作ボタン1表示画面が表示されます。

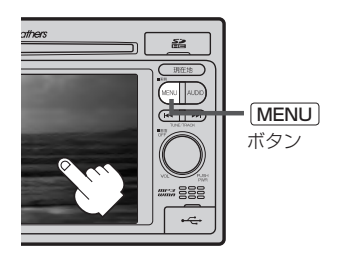

操作ボタン1表示画面

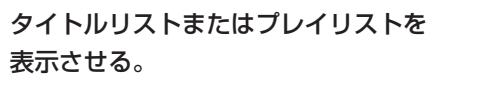

- タイトルリストより選択する場合
  - タイトルをタッチする。

: タイトルリストが表示されます。

■ プレイリストより選択する場合

① メニュー をタッチする。

:プレイリストが表示されます。

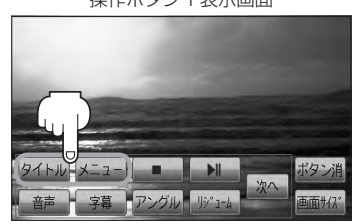

7 5/12

タイトルリストとは録画されたままの映像(情報)で編集されていないもの、プレイリストとは録 画された映像(情報)をお好みの順に編集したものをあらわします。 ※タイトル名はDVDレコーダーで編集することができます。タイトルリスト/プレイリストの詳 細につきましてはDVDレコーダーの取扱説明書を参照してください。

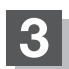

リストより再生させたいタイトル名をタッチする。

: 選択した項目が選択されます。

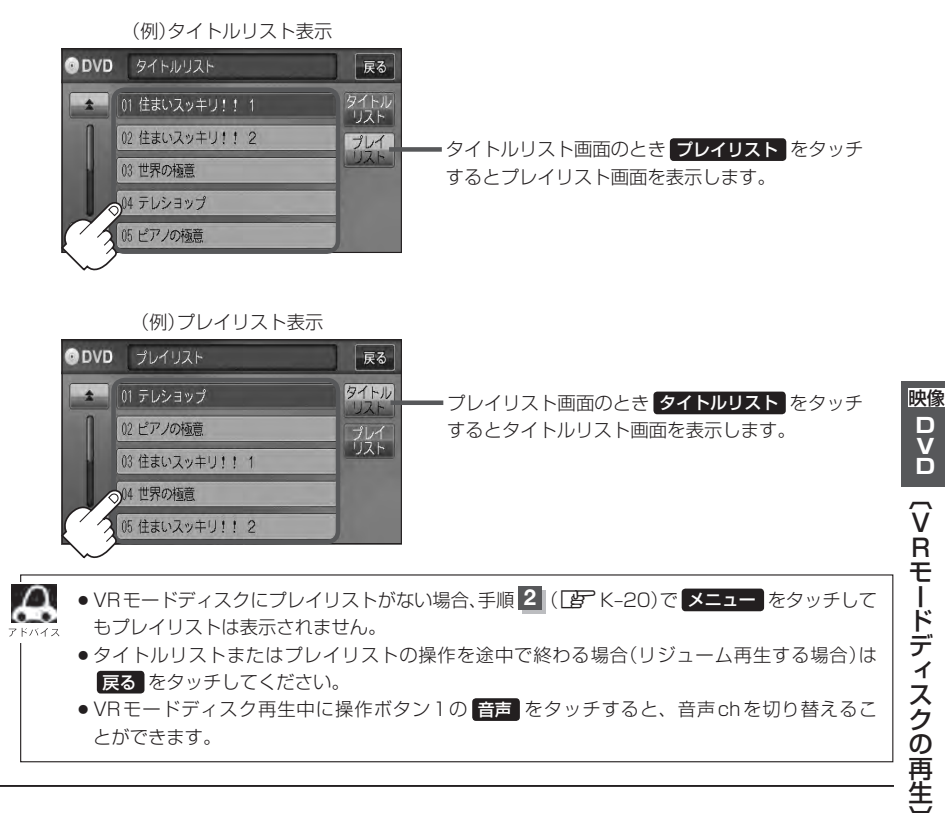

### DVDの初期設定について(1)

#### 初期設定を変更する

再生中または再生停止中にDVDの初期設定を変更することができます。

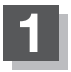

画面をタッチするか、 MENU を押す。

:操作ボタン1表示画面が表示されます。

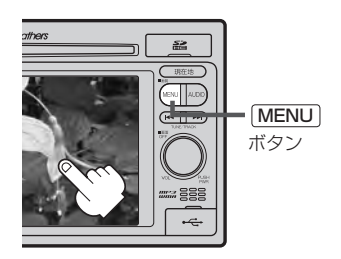

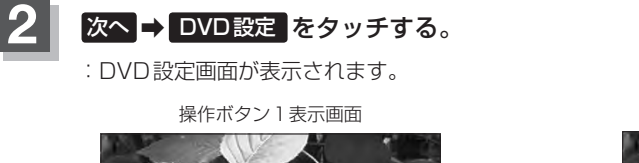

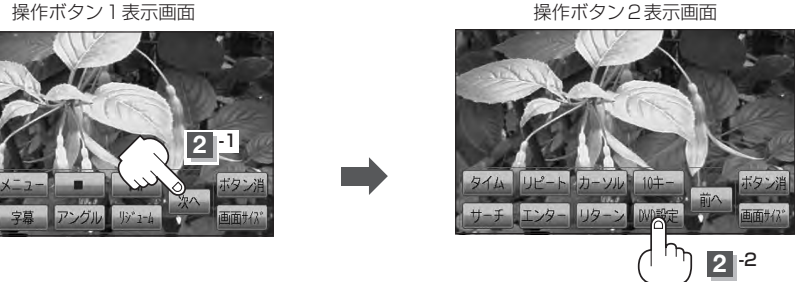

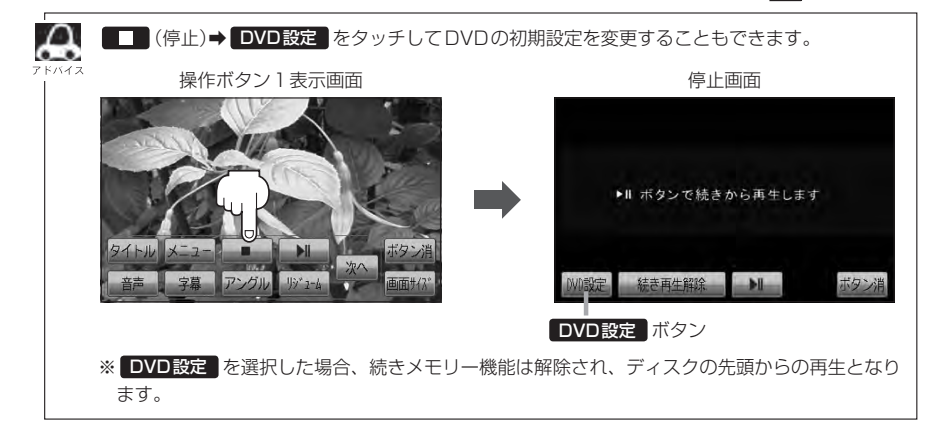
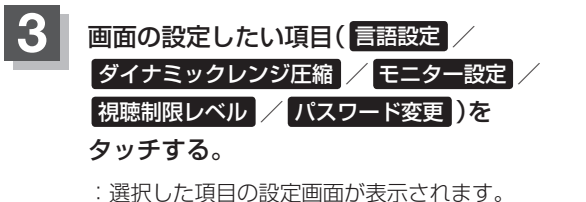

| 選んだ項目           | 設定できる内容                                                                                                    | 操作手順             |      |
|-----------------|----------------------------------------------------------------------------------------------------|------------------|------|
| 言語設定            | <ul> <li>         ・音声言語         <ul> <li>DVDビデオ再生時の音声言語の切り替え</li> </ul> </li> <li>メニュー言語         <ul> <li>DVDメニューの表示言語の切り替え</li> </ul> </li> <li>字幕言語             <ul> <li>DVDビデオ再生時の字幕言語の切り替え</li> </ul> </li> </ul> | [₽ K-24          | 映像   |
| ダイナミック<br>レンジ圧縮 | ● DVDビデオ再生時、小さい音量でも迫力のある音にする<br>ことができます。(ドルビーデジタルの音声のみ)                                                                                                    | <b>₽</b> K-27    |      |
| モニター設定          | ● 画像アスペクト<br>: DVDビデオ再生時の画像のアスペクト比の切り替え                                                                                                    | <b>₽</b> K-27    | 初期設  |
| 視聴制限レベル         | <ul> <li>レベル</li> <li>: 視聴制限レベルの設定</li> </ul>                                                                                                    | <b>₽</b> K-28    | 設定変面 |
| パスワード変更         | <ul> <li>パスワード</li> <li>: 視聴制限レベルの設定を他の人が変えられないように<br/>するためのパスワードの変更</li> </ul>                                                                                                    | [₽ <b>₽</b> K-29 | 5    |

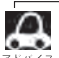

●設定した内容は変更しない限り保持されます。(電源を切っても保持されます。)

ディスクによっては初期設定を変更しても切り替えができないものもあります。
 この場合はDVDメニュー(
 Cの場合はDVDメニュー(
 E)で切り替えてください。

●各設定画面のとき1つ前の選択画面に戻る場合や、設定を終わったり途中で止める場合は 戻る をタッチ してください。

※停止画面のとき再び再生させる場合は **▶**11 (再生)をタッチして ください。(ディスクの先頭から再生します。) 停止画面

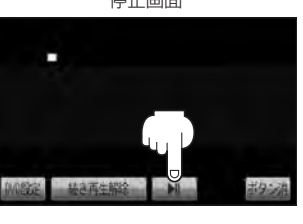

# DVDの初期設定について(2)

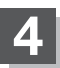

■ 手順 3 ( 📴 K-23)で "言語設定" を選んだ場合

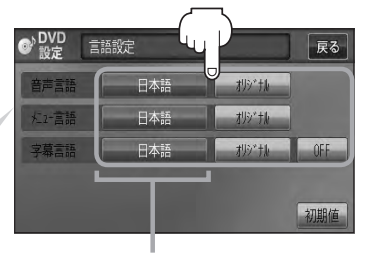

設定されている言語を表示 (ここをタッチすると言語コード 入力画面(下記)を表示) ただし、言語が **オリジナル**または OFF に設定されている場合は 言語を選択 と表示が替わります。

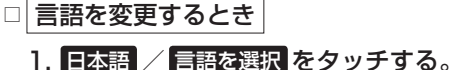

: 選択した言語の言語コード入力画面が表 示されます。

2.言語コード表([g] K-26)を参照し、
 言語コードの数字を 0 ~ 9
 (10キー)をタッチして入力する。

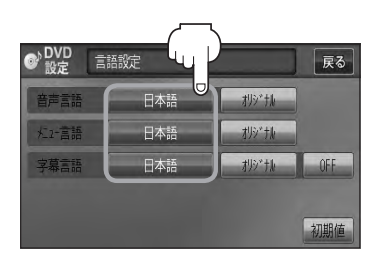

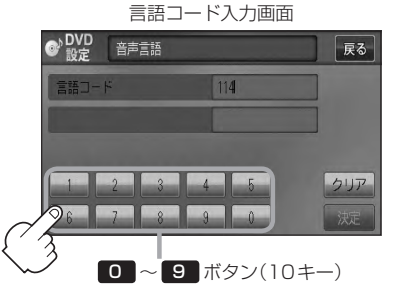

3. 入力が終わったら決定をタッチする。

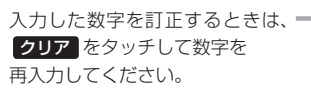

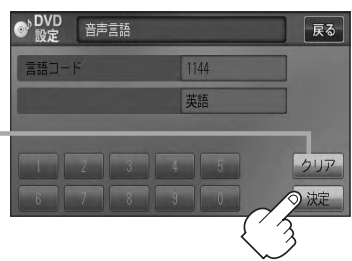

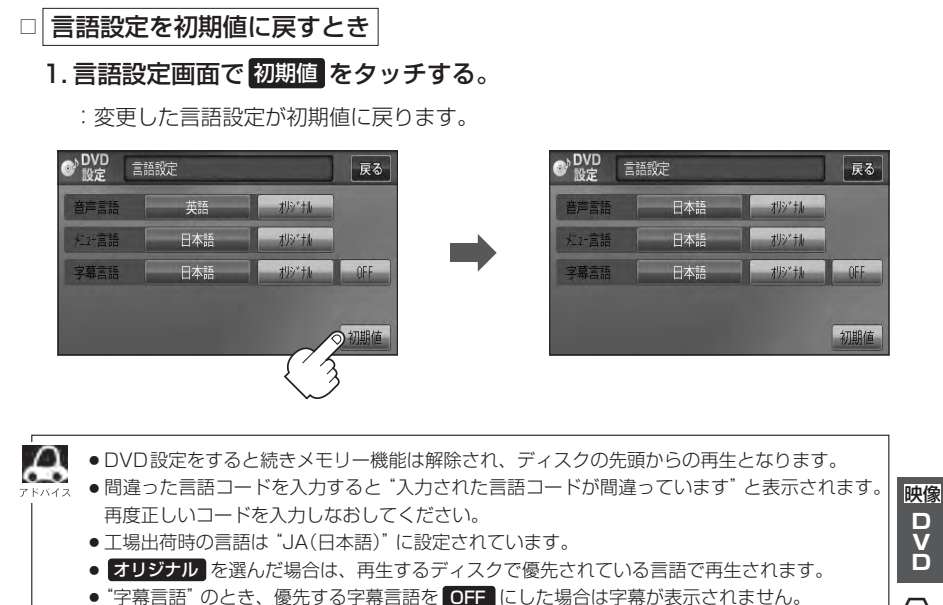

- ●前画面へ戻る場合は、 戻る をタッチしてください。
- ●ディスクによっては設定された通りに再生しないものもあります。

ロマロ(言語設定)

# DVDの初期設定について(3)

### 言語コード表

| 1      | ۲  | 言語          |      | ド  | 言語         | ]    | ド  | 言語         |
|--------|----|-------------|------|----|------------|------|----|------------|
| 1027   | AA | アファル語       | 1239 | IE | 国際語        | 1482 | RN | キルンディ語     |
| 1028   | AB | アプバジア語      | 1245 | IK | Inupiak 語  | 1483 | RO | ルーマニア語     |
| 1032   | AF | アフリカーンス語    | 1248 | IN | インドネシア語    | 1489 | RU | ロシア語       |
| 1039   | AM | アムハラ語       | 1253 | IS | アイスランド語    | 1491 | RW | キニヤルワンダ語   |
| 1044   | AR | アラビア語       | 1254 | IT | イタリア語      | 1495 | SA | サンスクリット語   |
| 1045   | AS | アッサム語       | 1257 | IW | ヘブライ語      | 1498 | SD | シンド語       |
| 1051 / | AY | アイマラ語       | 1261 | JA | 日本語        | 1501 | SG | サンゴ語       |
| 1052   | ΑZ | アゼルバイジャン語   | 1269 | JI | イディッシュ語    | 1502 | SH | セルビアクロアチア語 |
| 1053   | ΒA | バシキール語      | 1283 | JW | ジャワ語       | 1503 | SI | シンハラ語      |
| 1057   | BE | ベラルーシ語      | 1287 | KA | グルジア語      | 1505 | SK | スロバキア語     |
| 1059   | BG | ブルガリア語      | 1297 | KK | カザフ語       | 1506 | SL | スロベニア語     |
| 1060   | BH | ビハーリー語      | 1298 | KL | グリーンランド語   | 1507 | SM | サモア語       |
| 1061   | BI | ビスラマ語       | 1299 | КM | カンボジア語     | 1508 | SN | ショナ語       |
| 1066   | ΒN | ベンガル、バングラ語  | 1300 | KN | カンナダ語      | 1509 | SO | ソマリ語       |
| 1067   | BO | チベット語       | 1301 | KO | 韓国語        | 1511 | SQ | アルバニア語     |
| 1070   | BR | ブルトン語       | 1305 | KS | カシミール語     | 1512 | SR | セルビア語      |
| 1079 ( | CA | カタロニア語      | 1307 | KU | クルド語       | 1513 | SS | シスワティ語     |
| 1093 ( | CO | コルシカ語       | 1311 | ΚY | キルギス語      | 1514 | ST | セストゥ語      |
| 1097 ( | CS | チェコ語        | 1313 | LA | ラテン語       | 1515 | SU | スンダ語       |
| 1103 ( | CY | ウェールズ語      | 1326 | LN | リンガラ語      | 1516 | SV | スウェーデン語    |
| 1105   | DA | デンマーク語      | 1327 | LO | ラオス語       | 1517 | SW | スワヒリ語      |
| 1109   | DE | ドイツ語        | 1332 | LT | リトアニア語     | 1521 | TA | タミール語      |
| 1130   | DZ | ブータン語       | 1334 | LV | ラトビア、レット語  | 1525 | TE | テルグ語       |
| 1142   | EL | ギリシャ語       | 1345 | MG | マダガスカル語    | 1527 | TG | タジク語       |
| 1144   | ΕN | 英語          | 1347 | MI | マオリ語       | 1528 | TH | タイ語        |
| 1145   | EO | エスペラント語     | 1349 | MK | マケドニア語     | 1529 | TI | ティグリニャ語    |
| 1149   | ES | スペイン語       | 1350 | ML | マラヤーラム語    | 1531 | ΤK | トゥルクメン語    |
| 1150   | ΕT | エストニア語      | 1352 | MN | モンゴル語      | 1532 | TL | タガログ語      |
| 1151   | EU | バスク語        | 1353 | MO | モルダビア語     | 1534 | ΤN | セツワナ語      |
| 1157   | FA | ペルシャ語       | 1356 | MR | マラータ語      | 1535 | TO | トンガ語       |
| 1165   | FI | フィンランド語     | 1357 | MS | マレー語       | 1538 | TR | トルコ語       |
| 1166   | FJ | フィジー語       | 1358 | ΜT | マルタ語       | 1539 | TS | ツォンガ語      |
| 1171   | FO | フェロー語       | 1363 | MY | ミャンマ語      | 1540 | TT | タタール語      |
| 1174   | FR | フランス語       | 1365 | NA | ナウル語       | 1543 | TW | トウィ語       |
| 1181   | FY | フリジア語       | 1369 | NE | ネパール語      | 1557 | UK | ウクライナ語     |
| 1183   | GΑ | アイルランド語     | 1376 | NL | オランダ語      | 1564 | UR | ウルドゥー語     |
| 1186   | GD | スコットランドゲール語 | 1379 | NO | ノルウェー語     | 1572 | UZ | ウズベク語      |
| 1194   | GL | ガルシア語       | 1393 | OC | プロバンス語     | 1581 | VI | ベトナム語      |
| 1196   | GN | グアラニ語       | 1403 | OM | (アファン)オロモ語 | 1587 | VO | ボラピュク語     |
| 1203   | GU | グジャラート語     | 1408 | OR | オリヤー語      | 1613 | WO | ウォロフ語      |
| 1209   | ΗA | ハウサ語        | 1417 | PA | パンジャブ語     | 1632 | XH | コーサ語       |
| 1217   | ΗI | ヒンディー語      | 1428 | PL | ポーランド語     | 1665 | YO | ヨルバ語       |
| 1226   | HR | クロアチア語      | 1435 | PS | パシュトー語     | 1684 | ZH | 中国語        |
| 1229   | ΗU | ハンガリー語      | 1436 | ΡT | ポルトガル語     | 1697 | ZU | ズール語       |
| 1233   | ΗY | アルメニア語      | 1463 | QU | ケチュア語      |      |    |            |
| 1235   | IA | 国際語         | 1481 | RM | ラエティ=ロマン語  |      |    |            |

映像 D V D

〔ダイナミックレンジ圧縮〕/〔モニター設定〕

■ 手順 3 (IP K-23)で "ダイナミックレンジ圧縮" を選んだ場合

ドルビーデジタル方式で記録されたDVDビデオ再生時に出力する音の音域を設定できます。

- ダイナミックレンジの圧縮をする/しない
   ON / OFF )の設定をする。
  - : ONをタッチすると圧縮し、OFFをタッチする と圧縮しません。 ONは小さい音量でも迫力のある音で楽しみた いときに、OFFは標準音域で聞くときに選ん でください。

# ② 戻る をタッチする。

:DVD設定画面に戻ります。

# ■ 手順 3 ( G K-23)で "モニター設定" を選んだ場合

DVDビデオ再生時に優先したい画像アスペクト比を切り替えることができます。

① 設定したいアスペクト比(ワイド /

レターボックス / パン&スキャン )をタッチ する。

※16:9ワイドスクリーン/4:3レターボックス/ 4:3パン&スキャンとなります。

② 戻る をタッチする。

: DVD 設定画面に戻ります。

ディスクに収録されていないアスペクト比を選んだ場合は、ディスクに収録されているアスペクト ト比のいずれかで再生されます。また、ディスクによっては、1つのアスペクト比しか収録して いないものもあります。再生するディスクの説明書をご確認ください。

▲ 注意) お客様が個人的に視聴する限りにおいては問題ありませんが、営利目的、または公衆に視聴されることを目的として画面の圧縮・引き伸ばしなどを行なうと、著作権法上で保護されている著作者の権利を侵害する恐れがありますので、ご注意ください。

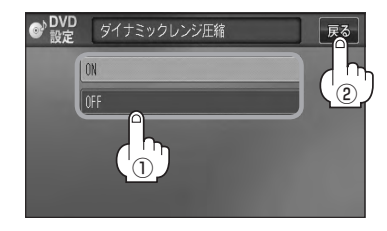

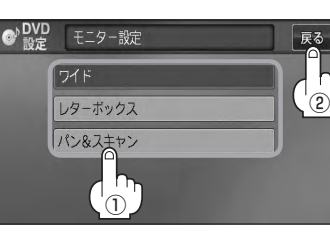

# DVDの初期設定について(4)

## ■ 手順 3 (正 K-23)で "視聴制限レベル" を選んだ場合

視聴制限が収録されているDVDビデオの視聴制限レベルの設定ができます。

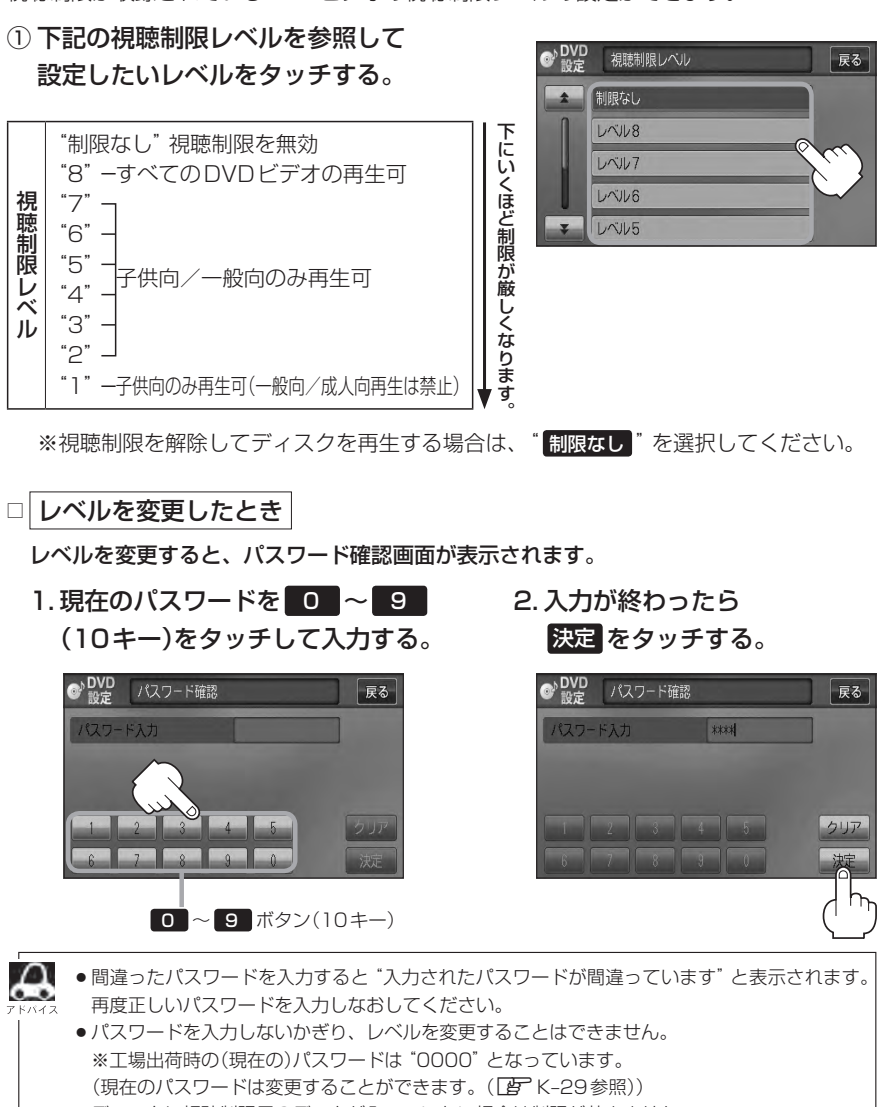

- ●ディスクに視聴制限用のデータが入っていない場合は制限が効きません。
- ●工場出荷時の(現在の)視聴制限レベルは"制限なし"となっています。

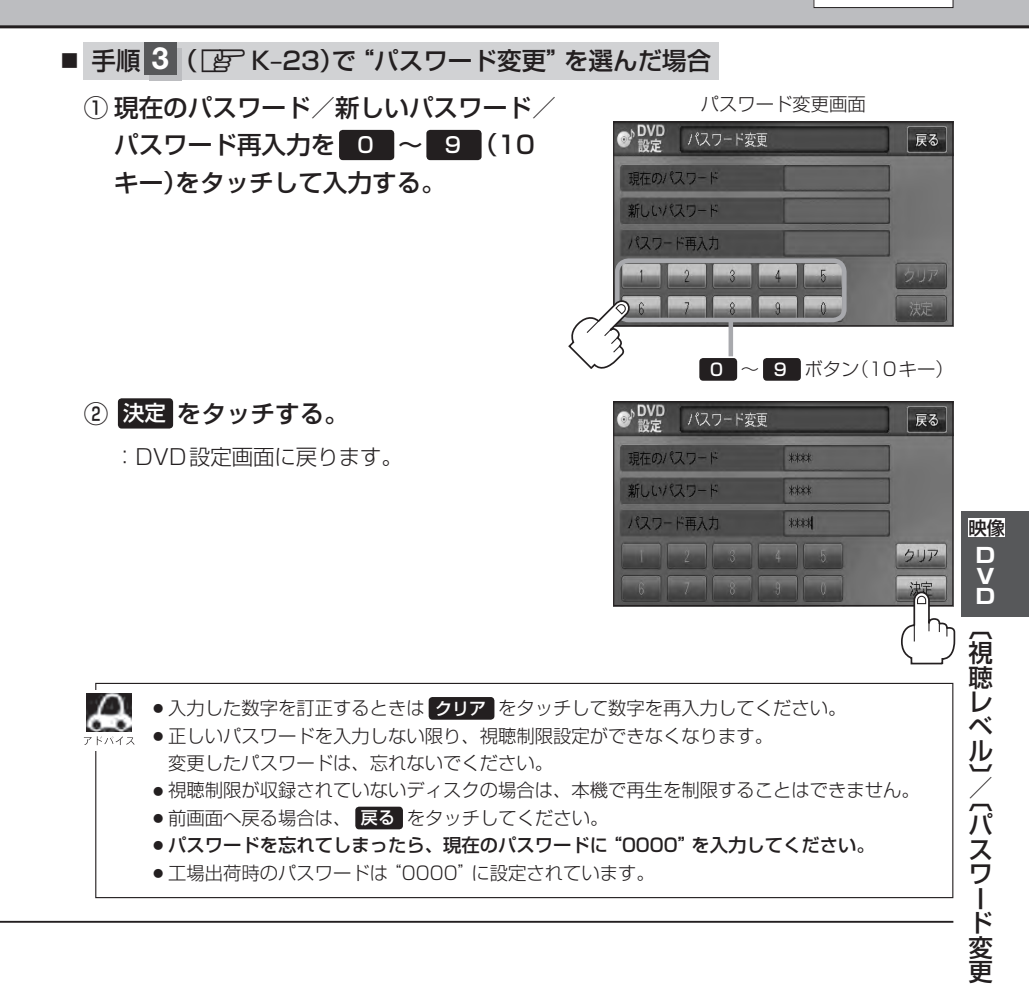

# L SD(SDカード)

| 各部の名称とはたらきL-2  |
|----------------|
| タッチパネル部についてL-2 |
| 表示部(再生画面)について  |
| GDカードを使うL-4    |
| 再生を一時停止するL-4   |
| リストより選曲するL-4   |
| 好きなフォルダを選ぶL-6  |

# 各部の名称とはたらき

# タッチパネル部について

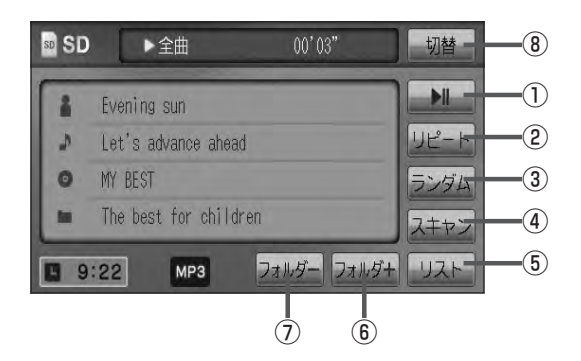

# ▶Ⅱ ボタン(再生/一時停止) 再生中にタッチすると音声が一時的に止まり、 もう一度タッチすると再び再生が始まります。 ▶ L-4

- リピート ボタン
   現在再生中の曲を繰り返し再生します。
   (す) G-30
- ③ ランダム ボタン

曲を順序不同で再生します。 **2** G-30

④ スキャン ボタン

曲の頭(イントロ)を約10秒間再生します。 「夏」G-30 ⑤ リスト ボタン
 リストを表示させて選曲することができます。
 『ひっし-4

- ⑦ フォルダ+ ボタン
   次のフォルダに進みます。
   ② L-6
- フォルダーボタン
   前のフォルダに戻ります。
   正 L-6
- 切替 ボタン
   時計表示に切り替わります。
   ※時計表示画面で 切替 をタッチすると、
   選択中のモード画面に戻ります。
   「好」G-38

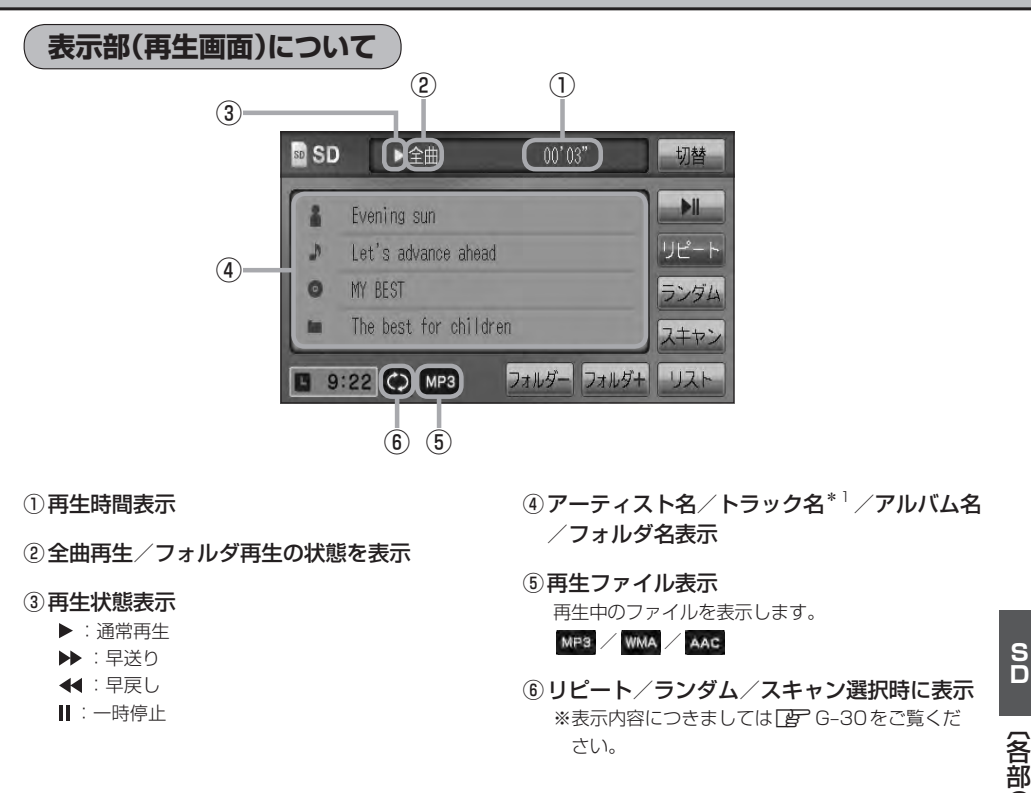

- ※1印…トラック名がない場合はファイル名を表示します。
  - ●アーティスト名/トラック名/アルバム名/フォルダ名の表示文字数は全角32(半角64)文字です。
  - アルバム名/アーティスト名が記録されていない場合は、"No Title"と表示されます。
    - TOP画面のとき、タイトル名が表示しきれない場合タイトル名(アーティスト名/トラック名/アルバム名/フォルダ名)をタッチしてスクロールさせ、確認することができます。
       ※タイトル名が一巡します。またスクロール中にタッチするとスクロールを止めます。
       ※走行中はスクロールしません。
       パネル部に配置されているボタンにつきましては「ターG-20を参照してください。
- 〔各部の名称とはたらき〕

# SDカードを使う(1)

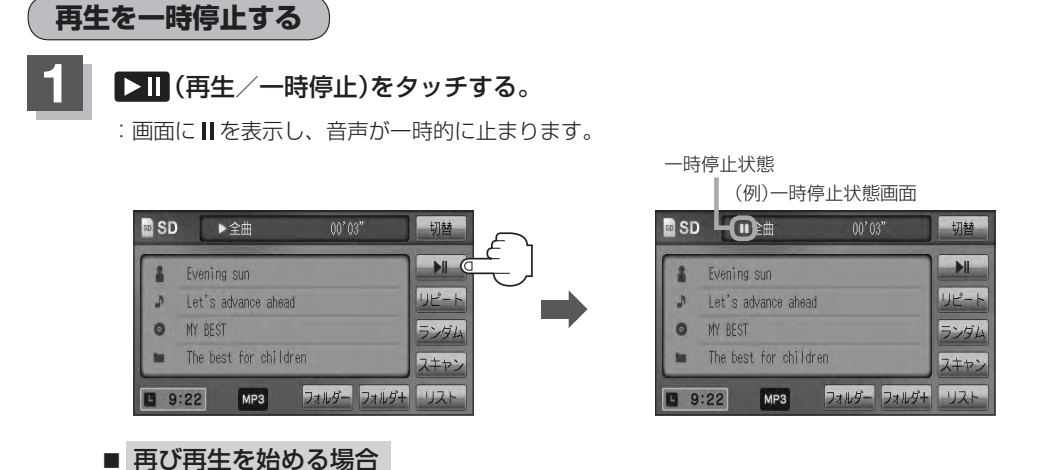

① 一時停止中に 💵 (再生/一時停止)をタッチする。

: 画面に▶を表示し、再生を止めた続きから再生を始めます。

リストより選曲する

全曲リストまたはフォルダリストより再生させたい曲(トラック)を選択し、再生させることができます。

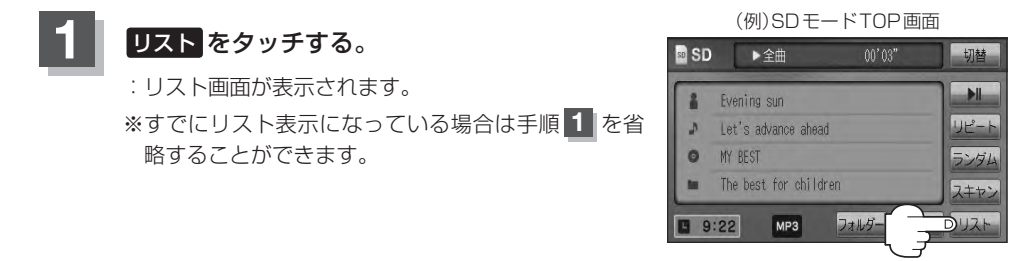

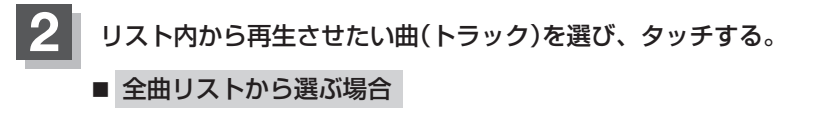

- ① 全曲リスト をタッチする。
  - : SDカード内の全ての曲(トラック)が表示され、 最初の曲が再生されます。
  - ※すでに全曲リスト表示になっている場合は、手順①を省略することができます。

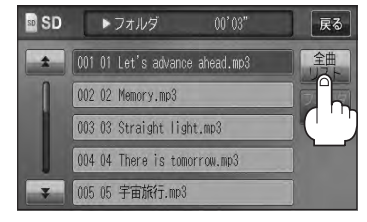

(SDカードを使う)

全曲

SD

戻る

# タッチする。 :曲(トラック)の再生が始まります。

② 再生させたい曲(トラック)を選び

### ■ フォルダリストから選ぶ場合 ① フォルダリスト をタッチする。

:フォルダリストが表示されます。 ※すでにフォルダリスト表示になっている場合 は、手順①を省略することができます。

- フォルダリストから再生させたいフォルダ を選びタッチする。
  - :フォルダ内の曲リストが表示され、最初の曲 が再生されます。
- ③曲リストから再生させたい曲(トラック)を 選びタッチする。

:曲(トラック)の再生が始まります。

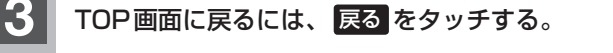

▶ を押して曲(トラック)を選択することもできます。 🗗 G-28

M /

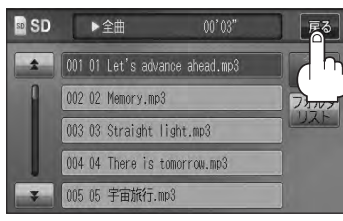

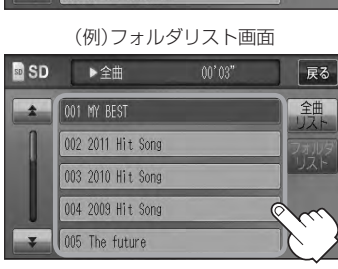

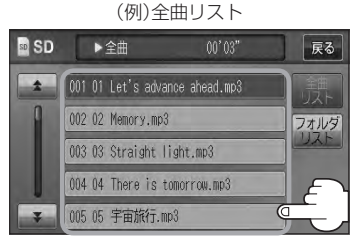

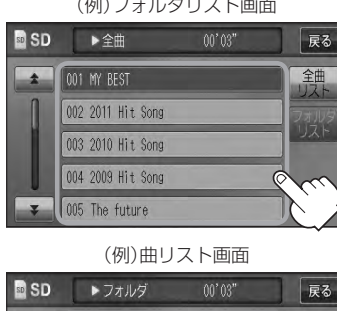

002 02 Memory.mp3 003 03 Straight light.mp3 004 04 There is tomorrow.mp3 005 05 宇宙旅行.mp3

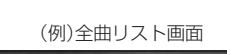

001 01 Let's advance ahead.mp3

003 03 Straight light.mp3

004 04 There is tomorrow.mp3 005 05 宇宙旅行.mp3

▶全曲

002 02 Memory.mp3

SD SD

# SDカードを使う(2)

# 好きなフォルダを選ぶ

SDカードの中から聞きたいフォルダを選ぶことができます。

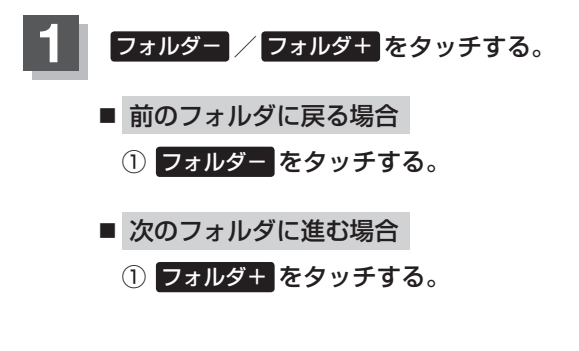

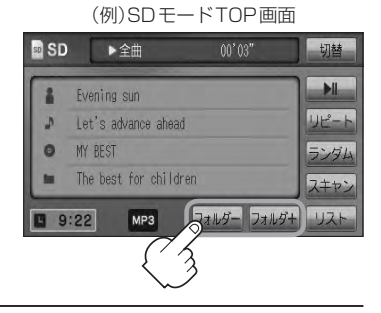

# M VTR

| 各部の名称とはたらき  | ······ M-2 |
|-------------|------------|
| タッチパネル部について | M-2        |
| VTR機能を使う    | M-3        |
| 接続する        | ······М-З  |
| 画面のサイズを変更する | ······M-5  |
|             | M-1        |

# 各部の名称とはたらき

# タッチパネル部について

※操作ボタンは画面をタッチしたときに表示されます。

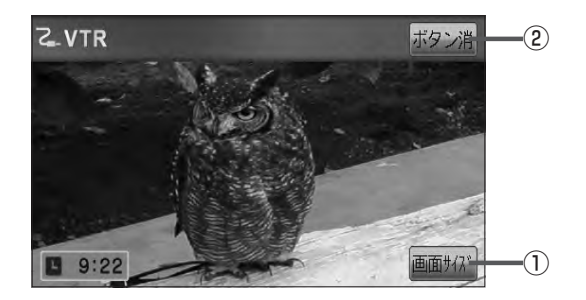

(2) ボタン消
 (1) ボタン
 (1) 表示しているボタンを消し、映像を全画面表示します。
 (1) M-4

# VTR機能を使う(1)

接続する \*\*接続の前に、接続する機器の電源を切り、車のエンジンスイッチをO(ロック)にして、 本機の電源を切ってください。

本機に別売のVTRコードまたはAUX接続コードを使用して市販のVTR機器やポータブルオーディ オ機器などの外部入力装置を利用した映像や音声を本機に出力することができます。

※出力するには、別売の下記コードをお買い求めください。

VTR機器などの映像は安全上の配慮から車を完全に停止した場合のみご覧になることができます。(走行中は音声のみになります。)

1 機器を接続する。

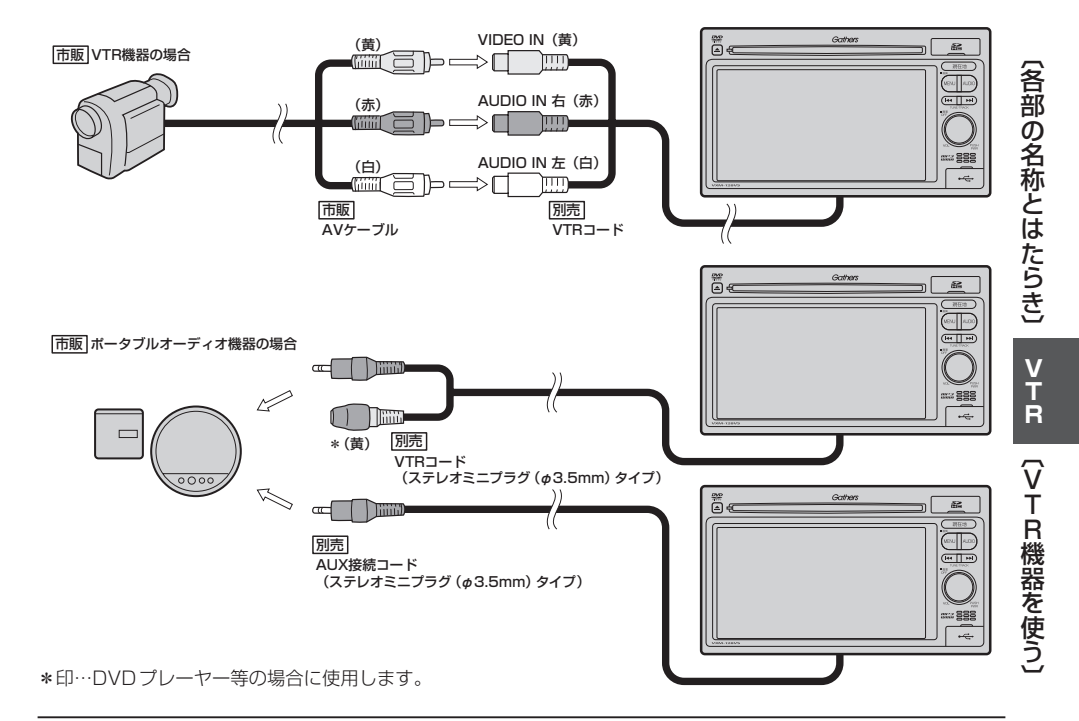

# VTR機能を使う(2)

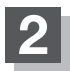

### 本機と使用する機器の電源を入れる。

※車のエンジンスイッチ I(ON)状態

# VTR機器やポータブルオーディオ機器を操作する。

※操作のしかたはそれぞれの機器に付属の説明書をご覧ください。

▲注意 本機の電源をOFF([了 G-26)、または、エンジンスイッチ0(ロック)にする場合は、接続される機器の 電源も一緒にOFF してください。

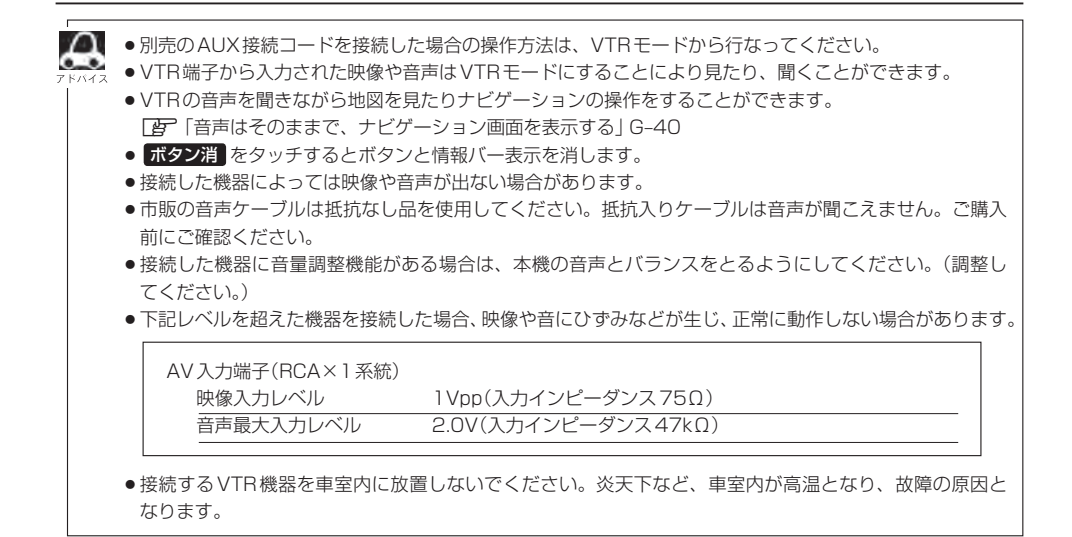

# 画面のサイズを変更する

別売のVTRコードを接続してVTRモードにしている場合、画面のサイズ(ノーマル/フル/ワイド/シネマ)を選択することができます。

『ア「別売品(システムアップ)について」 P-57

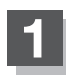

画面をタッチし、画面サイズをタッチする。

: 画面サイズ選択画面が表示されます。

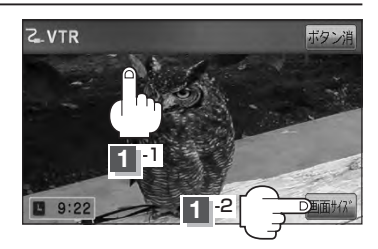

: "フル"の違和感を少なくした画面 : 4:3の映像をそのまま拡大した画面

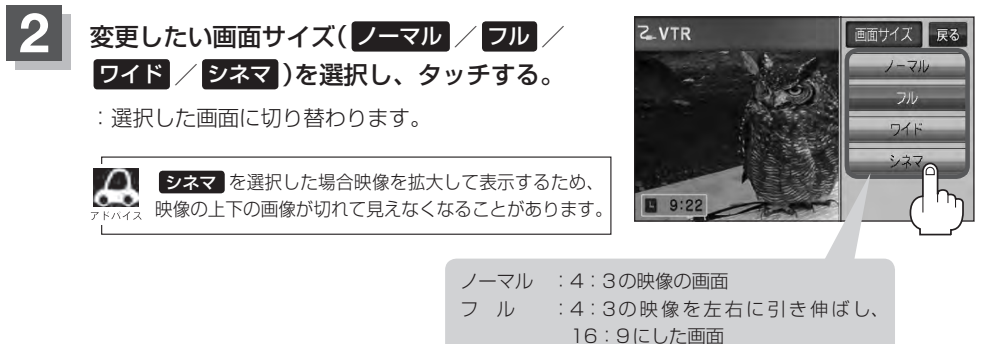

ワイド

シネマ

# N USB / iPod

| 各部の名称とはたらき            | N-2       |
|-----------------------|-----------|
| タッチパネル部について           | N-2       |
| 表示部(再生画面)について         | ····· N-3 |
| 接続する・・・・・             | N-4       |
| USB機器を本機に接続する         | N-4       |
| iPod を本機に接続する         | N-4       |
| iPodを本機に接続すると         | N-5       |
| USB機器またはiPodの接続をやめる   | N-5       |
| USB機器を使う              | N-6       |
| 再生を一時停止する             | N-6       |
| リストより選曲する             | N-6       |
| 好きなフォルダを選ぶ            | N-8       |
| iPodを使う               | N-9       |
| 再生を一時停止する             | N-9       |
| リストより好きなトラックを選び再生させる・ | ··· N–1C  |
| 選曲モードより選択し再生させる       | N-11      |
|                       |           |

# 各部の名称とはたらき

タッチパネル部について

### (例)USBモード TOP画面

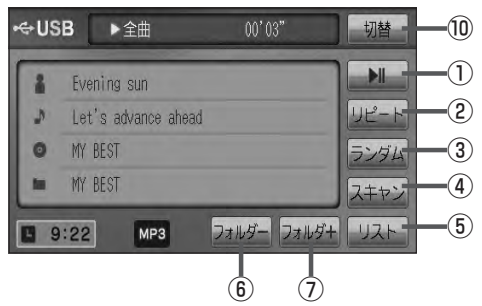

### (例)iPod モード TOP 画面

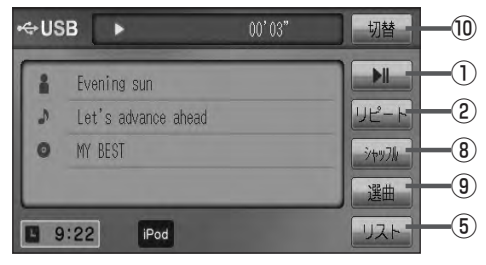

- フォルダーボタン
   前のフォルダに戻ります。
- フォルダ+ ボタン 次のフォルダに進みます。
- 8 シャッフル ボタン
   シャッフル再生をすることができます。
   13 G-30
- ③ 選曲 ボタン
   iPodのミュージックリストから再生したい曲を絞り 込んで再生することができます。
   ④ N-11
- 10 切替 ボタン
   時計表示に切り替わります。
   ※時計表示画面で 切替 をタッチすると、
   選択中のモード画面に戻ります。
   27 G-38

 ▶Ⅱ ボタン(再生/一時停止) 再生中にタッチすると音声が一時的に止まり、 もう一度タッチすると再び再生が始まります。
 ▶ N-6

② リピート ボタン

現在再生中の曲を繰り返し再生します。 ② G-30

③ ランダム ボタン

曲を順序不同で再生します。 **「」** G-30

- ④ スキャンボタン 曲の頭(イントロ)を約10秒間再生します。
   「好」G-30
- ⑤ **リスト** ボタン

リストを表示させて選曲することができます。 「27 N-6

A パネル部に配置されているボタンにつきましては「F G-20を参照してください。

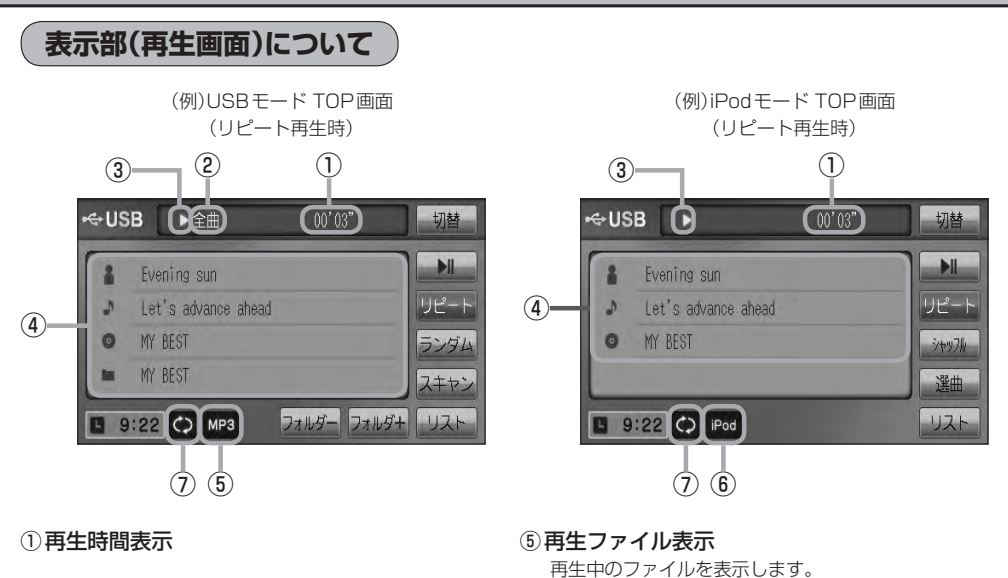

- ② 全曲再生/フォルダ再生の状態を表示
- ③再生状態表示
  - ▶ :通常再生
  - ▶ : 早送り
  - ◀:早戻し
  - ▮:一時停止
- ④タイトル名表示

アーティスト名/トラック名/アルバム名/フォルダ名\*<sup>1</sup> アーティスト名/トラック名/アルバム名\*<sup>2</sup>

⑥ iPodを接続している場合に表示

### ⑦再生モード表示

MPS WMA AAC

リピート/ランダム/スキャン\*<sup>1</sup> ※表示内容につきましては「」G-30をご覧ください。 リピート/トラックシャッフル/アルバムシャッフル<sup>\*2</sup> ※表示内容につきましては「」G-30をご覧ください。

- アーティスト名/トラック名/アルバム名/フォルダ名の表示文字数は全角32(半角64)文字です。
   (本機は漢字・ひらがな・カタカナ対応しています。)
   アーティスト名/アルバム名が記録されていない場合は、"No Title"と表示されます。
  - ●トラック名がない場合はファイル名を表示します。\*<sup>1</sup>
  - TOP画面のとき、タイトル名が表示しきれない場合タイトル名(アーティスト名/トラック名/アルバム 名/フォルダ名)をタッチしてスクロールさせ、続きを確認することができます。
     ※タイトル順が一巡します。またスクロール中にタッチするとスクロールを止めます。
     ※走行中はスクロールしません。
     iPod本体で表示される~(半角波形表示)は、本機ではー(ハイフン表示)となります。
  - IPOD本体で表示される~(半再波形表示)は、本機では一(ハイノン表示)となり
- \*1印…USBモードの場合
- \*2印…iPodモードの場合

DME/-Leg(各部の名称とはたらき)

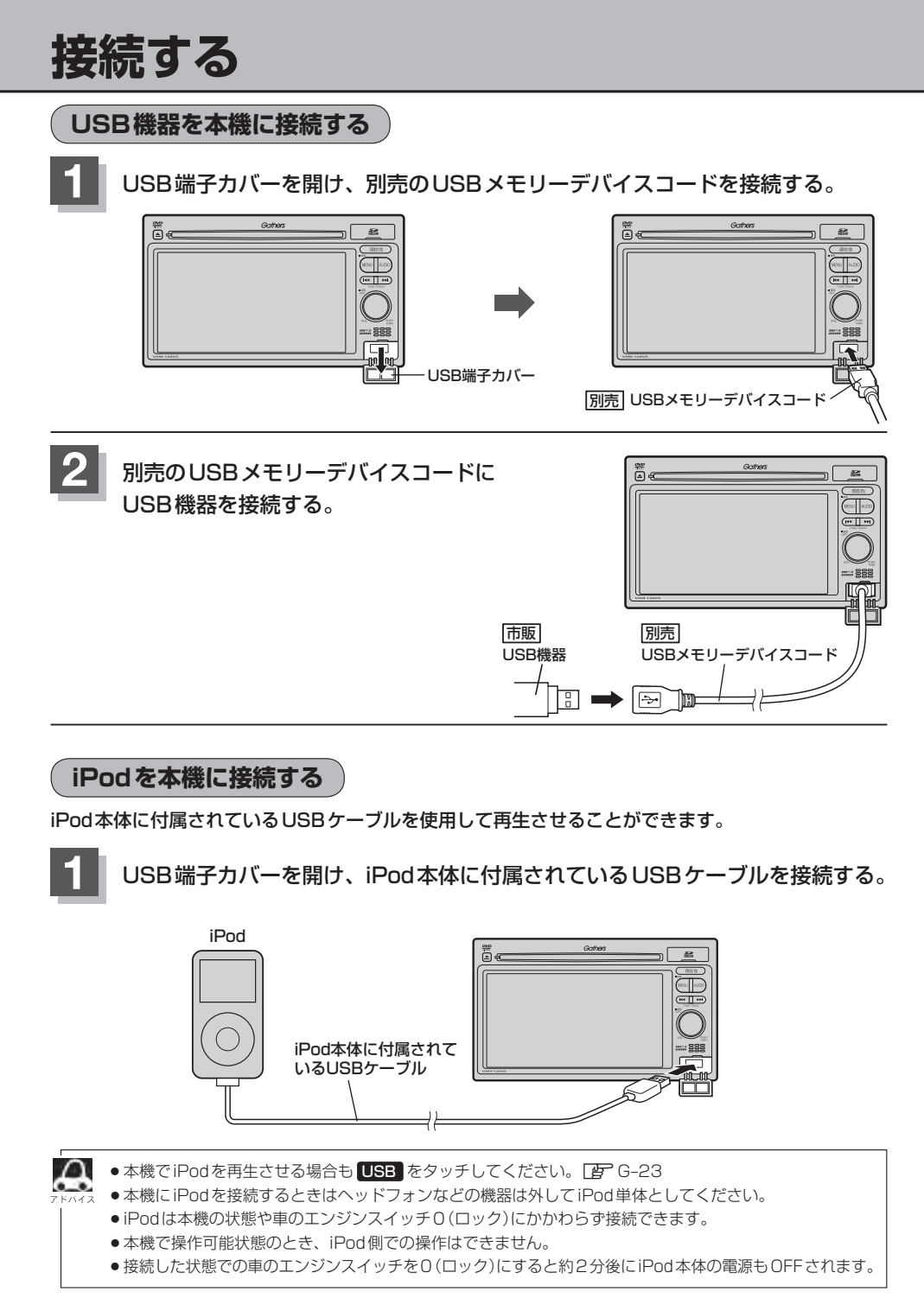

# iPod を本機に接続すると

Δ

- iPod に収録されたデータが本機に表示され、タッチパネルを使用して操作することができます。
- ●本機の電源ON状態でiPod接続中は、常にiPodの充電が可能です。
- 接続中はiPod本体を操作しないでください。
- iPodが正しく動作しないときは、iPodを外してiPodをリセットしてから再度接続してください。

### USB機器または iPodの接続をやめる

# ◯ (VOL ∕ PUSH PWR)を押す。

: 画面に "OFF" と表示されオーディオモードを終了します。 ※もう一度押すとオーディオモードをONします。

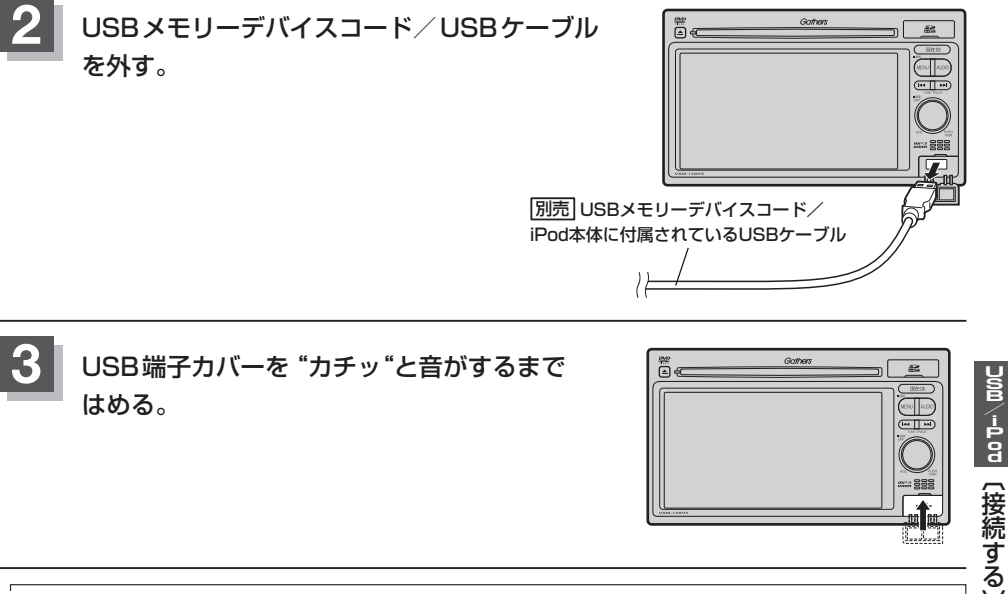

● USB 機器を外し、再度接続して再生を始めると、前に再生していた続きから再生を始めます。 ※ USB 機器認識中(再生中)に外した場合は、最初の曲の頭から再生することがあります。

● 音楽再生中にUSB機器を外すと、データがこわれたりUSB機器が破損する恐れがあります。必ずUSB モードを終了(OFF)にして外してください。

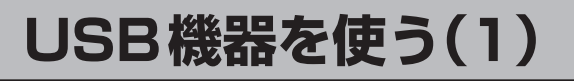

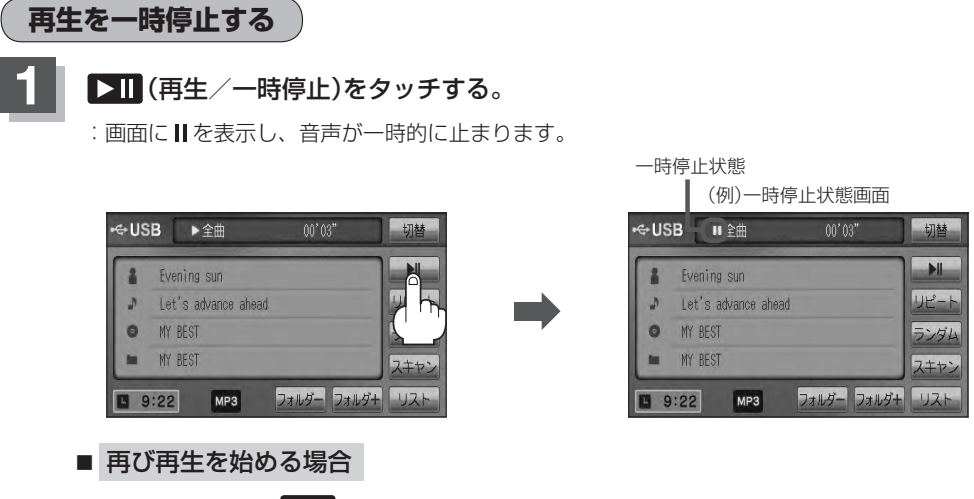

① 一時停止中に ▶Ⅱ (再生/一時停止)をタッチする。

: 画面に ▶ を表示し、再生を止めた続きから再生を始めます。

リストより選曲する

全曲リストまたはフォルダリストより再生させたい曲(トラック)を選択し、再生させることができます。

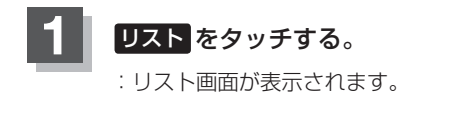

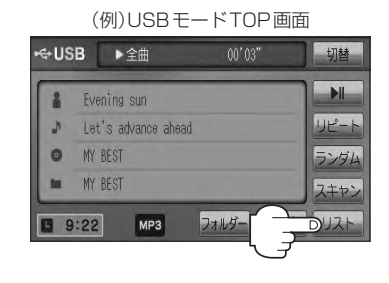

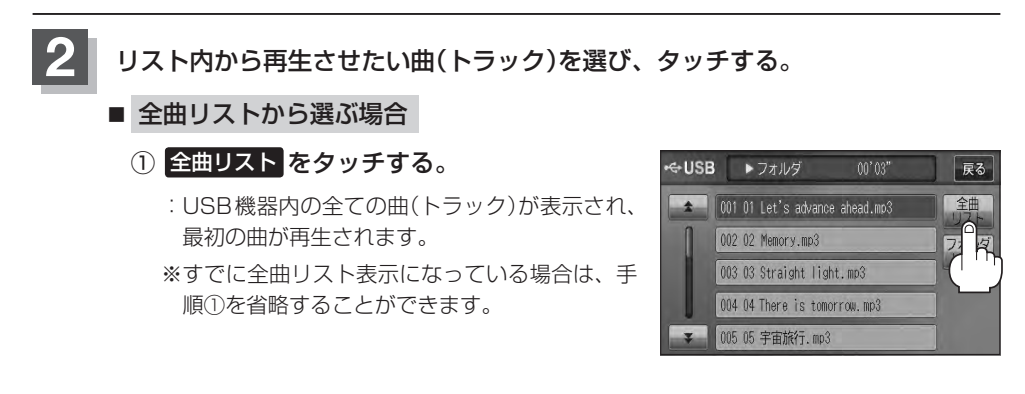

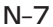

フゥカカンート ロg(一時停止)/(リストより選曲する)

戻る

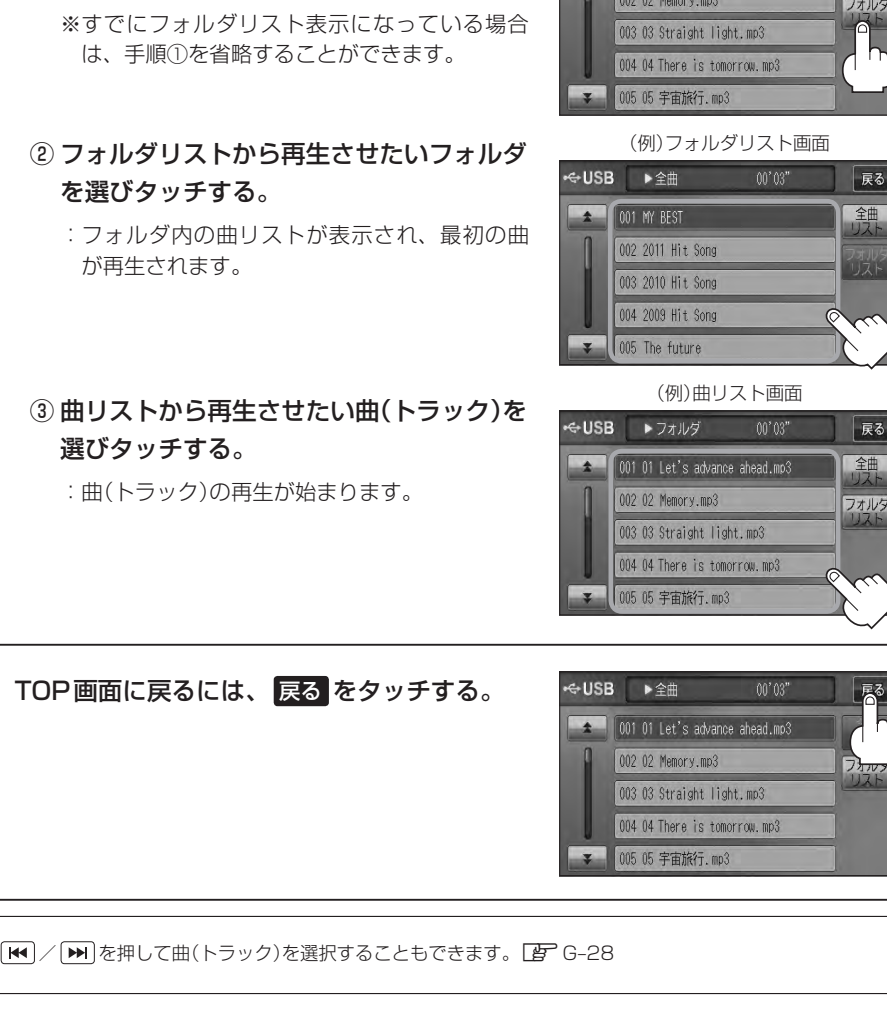

■ フォルダリストから選ぶ場合

② 再生させたい曲(トラック)を選び

:曲(トラック)の再生が始まります。

タッチする。

- ① フォルダリスト をタッチする。
  - :フォルダリストが表示されます。
- フォルダリストから再生させたいフォルダ

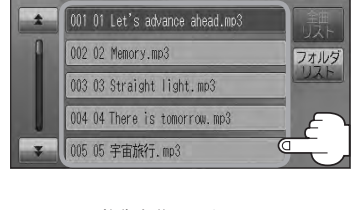

(例)全曲リスト画面

戻る

⇔USB

▶全曲

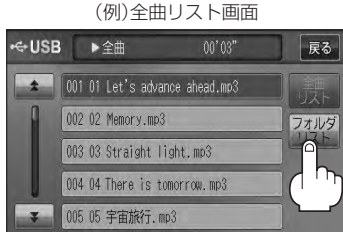

# USB機器を使う(2)

好きなフォルダを選ぶ

USB機器の中から聞きたいフォルダを選ぶことができます。

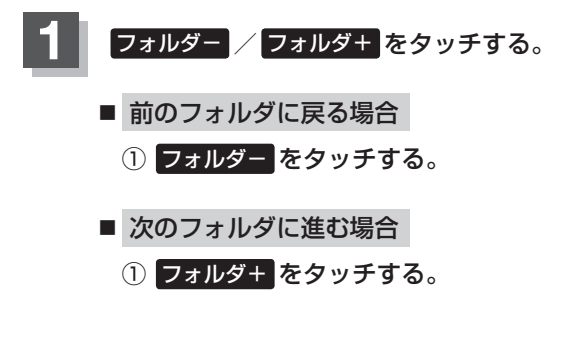

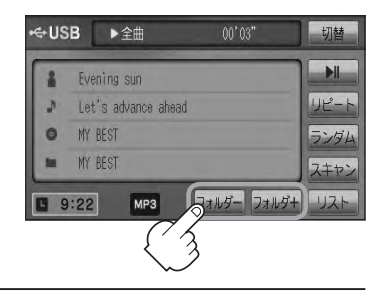

# iPodを使う(1)

再生を一時停止する

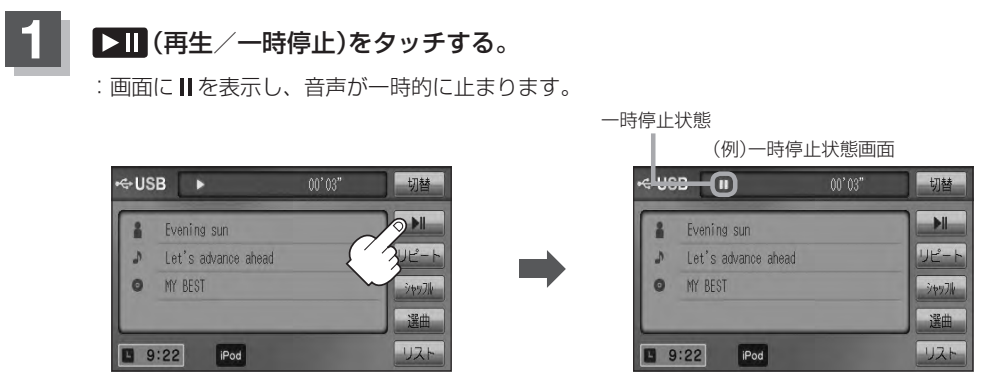

- 再び再生を始める場合
  - ① 一時停止中に 💵 (再生/一時停止)をタッチする。

: 画面に ▶ を表示し、再生を止めた続きから再生を始めます。

# iPodを使う(2)

# リストより好きなトラックを選び再生させる

選曲モード(「査 N-11)で選択したボタン(全曲/アルバム/アーティスト/ポッドキャスト/ジャンル/ プレイリスト/作曲者)のトラックをリストより選択再生させることができます。

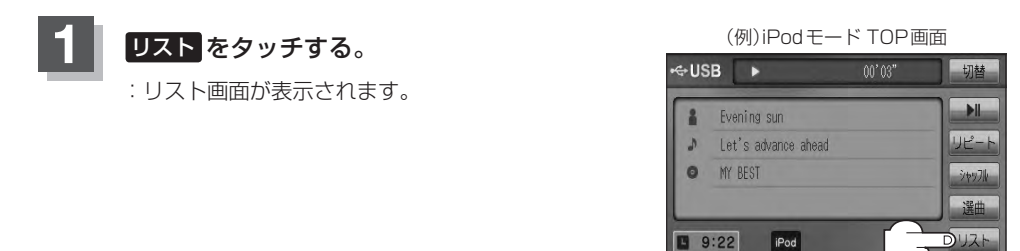

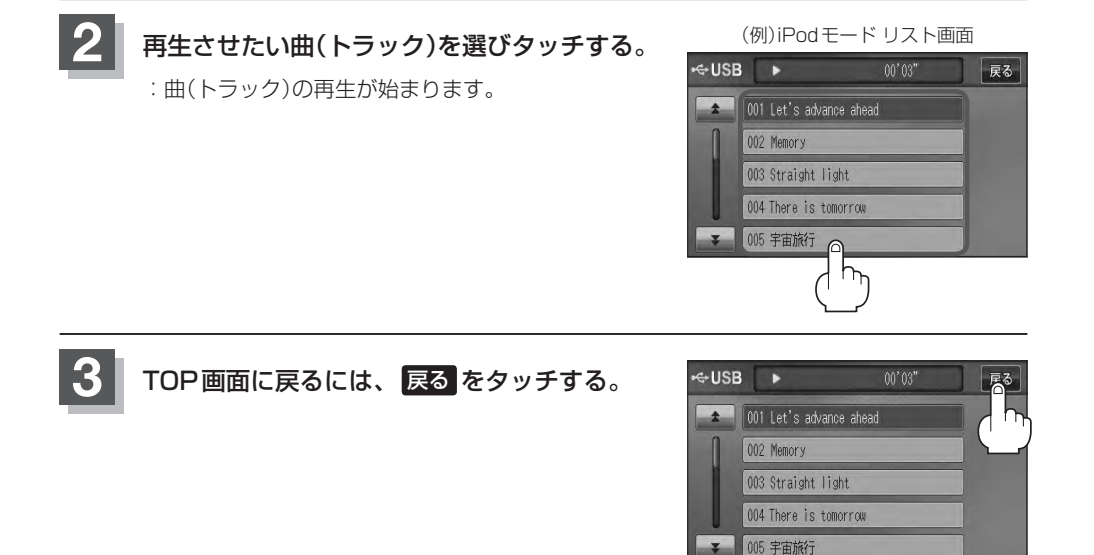

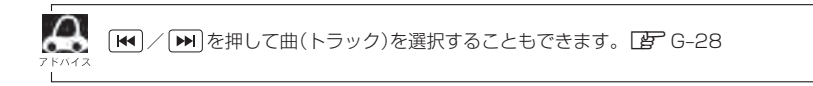

# 選曲モードより選択し再生させる

再生させたい曲を絞り込んで検索することができます。

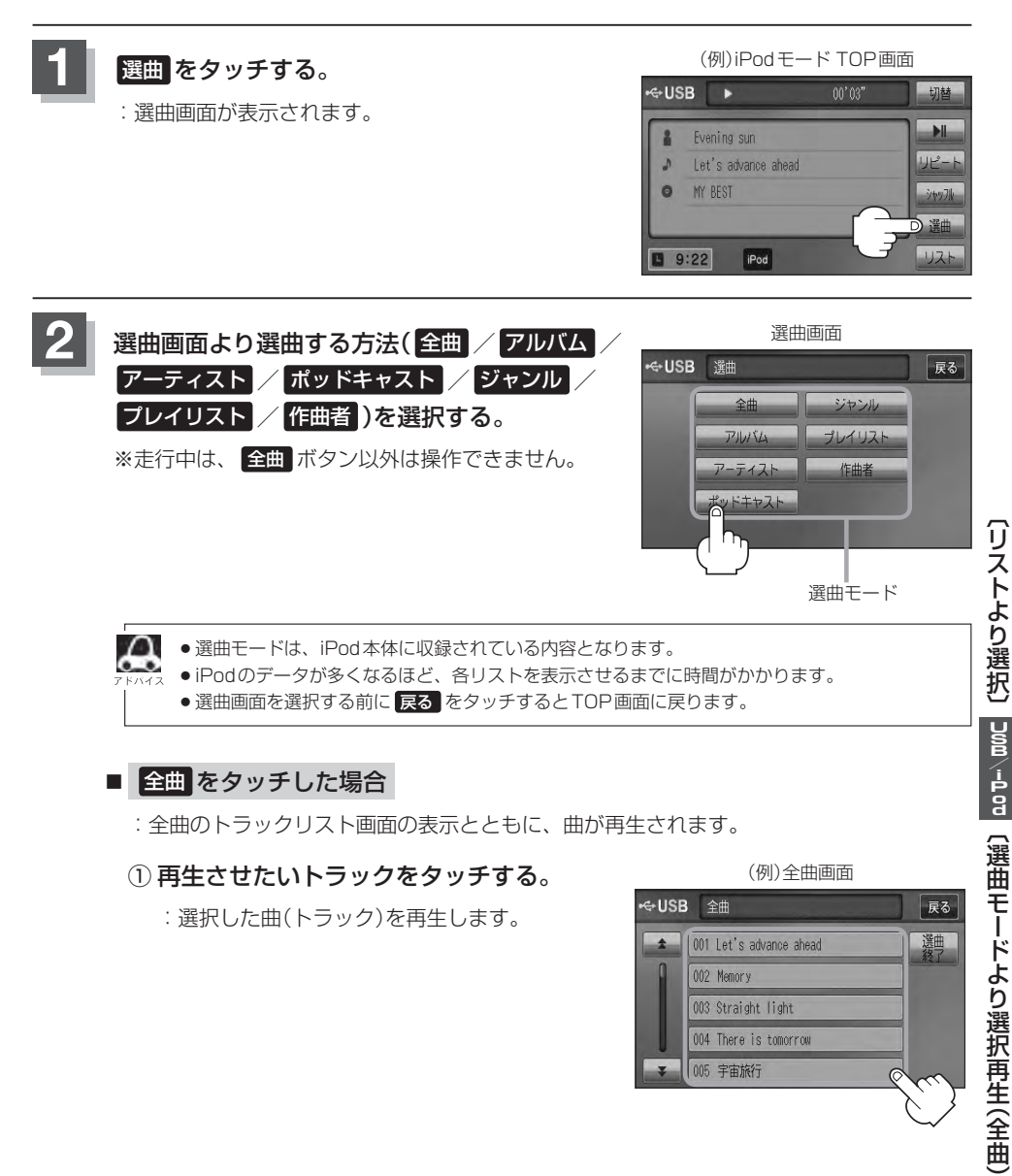

### ■ 全曲 をタッチした場合

: 全曲のトラックリスト画面の表示とともに、曲が再生されます。

### 再生させたいトラックをタッチする。

: 選択した曲(トラック)を再生します。

(例)全曲画面

001 Let's advance ahead 002 Memory 003 Straight light 004 There is tomorrow 005 宇宙旅行

⊷+USB 全曲

+

戻る

選曲

# iPodを使う(3)

### ■ **アルバム をタッチした場合**: アルバムリスト画面が表示されます。

### ① 再生させたいアルバムをタッチする。 ② 再生させたいトラックをタッチする。

: 選択したアルバムに収録されているト ラックリストが表示とともに曲が再生 されます。

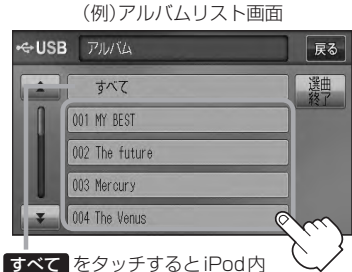

全曲のトラックリスト表示とともに曲 が再生されます。

: 選択した曲(トラック)を再生します。

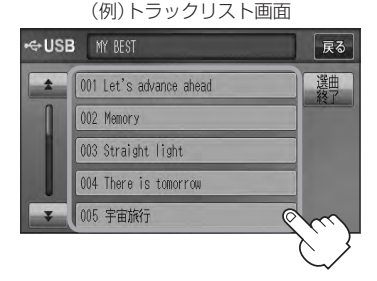

■ **アーティスト をタッチした場合**: アーティストリスト画面が表示されます。

: 選択したアーティストのアルバムが 表示されます。

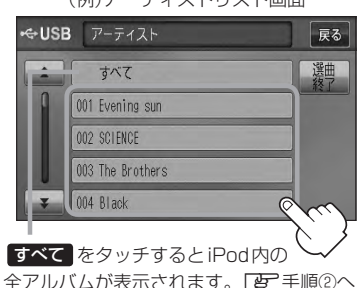

(例)アーティストリスト画面

- ③ 再生させたいトラックをタッチする。
  - : 選択した曲(トラック)を再生します。

(例)トラックリスト画面 ⊷USB MY BEST 戻る 選曲 001 Let's advance ahead 002 Memory 003 Straight light 004 There is tomorrow ര 005 宇宙旅行

- ① 再生させたいアーティストをタッチする。 ② 再生させたいアルバムをタッチする。
  - : 選択したアルバムに収録されているト ラックリストが表示とともに曲が再生 されます。

(例)アルバムリスト画面

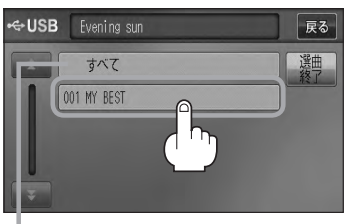

すべて をタッチするとiPod内全曲のト ラックリスト表示とともに曲が再生されます。 手順①で再生させたいアーティストをタッ チして手順②ですべて をタッチした場合 は選択したアーティストの全曲のトラック リスト表示とともに曲が再生されます。

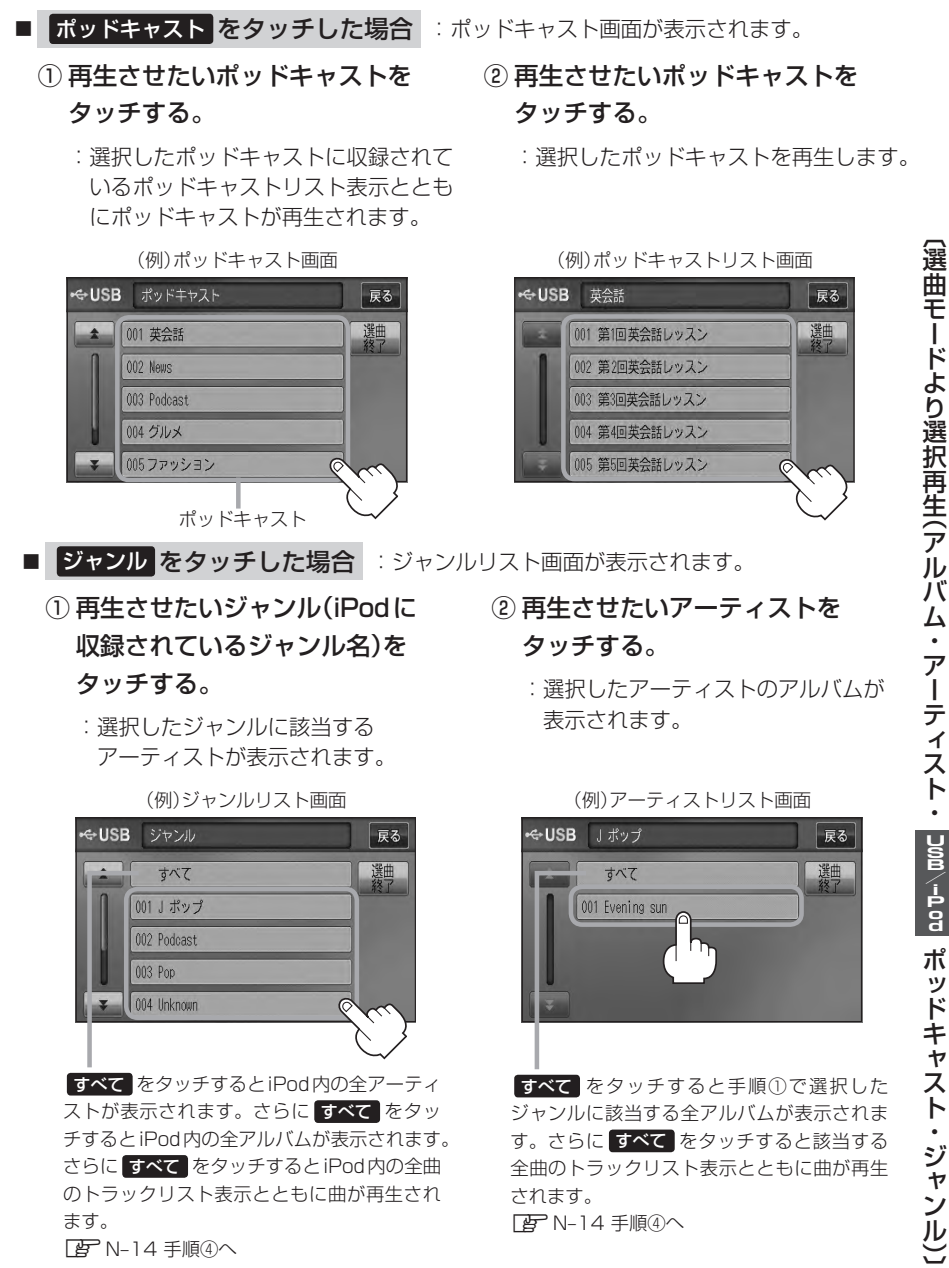

# iPodを使う(4)

## ③ 再生させたいアルバムをタッチする。

: 選択したアルバムに収録されているト ラックリスト表示とともに曲が再生さ れます。

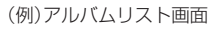

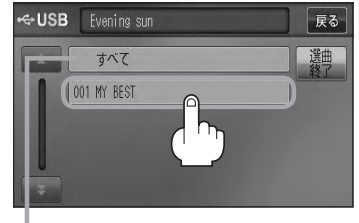

すべてをタッチすると手順②(「PPN-13)で 選択したアーティストのトラックリスト表示 とともに曲が再生されます。 医 手順④へ

④ 再生させたいトラックをタッチする。

: 選択した曲(トラック)を再生します。

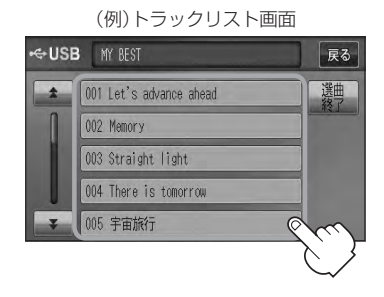

🔎 ジャンルリスト画面に表示されるボタンの数(表示)はiPod本体に収録されている内容となりま 💂 す。(iPodの内容によってボタンが増えることも減ることもあります。)

### ■ プレイリスト をタッチした場合

: プレイリスト画面が表示されます。

### (1) 再生させたいプレイリストをタッチする。 (2) 再生させたいトラックをタッチする。

: 選択したプレイリストに収録されてい るトラックリスト表示とともに曲が再 生されます。

(例) プレイリスト画面 ↔USB プレイリスト 戻る 選曲 001 90 年代ミュージック 002 ミュージックビデオ 003 iTunesPlus 004 On-The-Go 005 トップ 25 プレイリスト

: 選択した曲(トラック)を再生します。

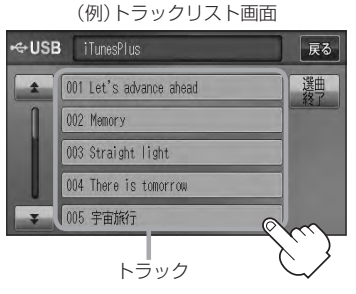

# ■ 作曲者 をタッチした場合

- : 作曲者リスト画面が表示されます。
- ① 再生させたい作曲者をタッチする。 ② 再生させたいアルバムをタッチする。
  - : 選択した作曲者のアルバムが表示され ます。

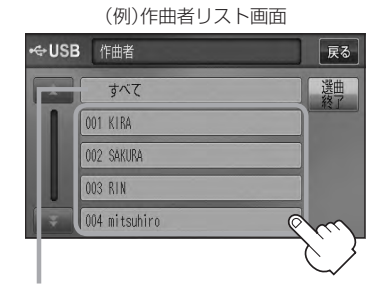

すべて をタッチするとiPod 内の全アルバム が表示されます。さらに すべて をタッチす るとiPod内の全曲トラックリスト表示ととも に曲が再生されます。 医手順③へ

- ③ 再生させたいトラックをタッチする。
  - : 選択した曲(トラック)を再生します。

(例)トラックリスト画面

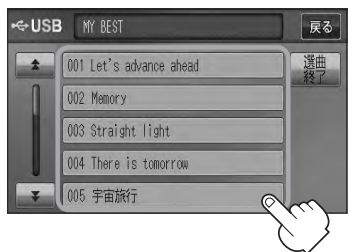

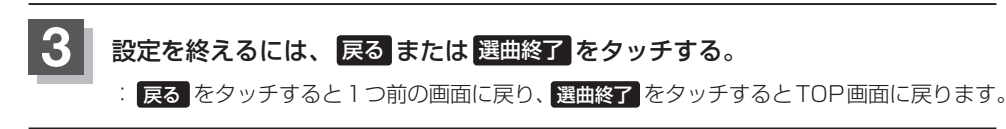

: 選択したアルバムに収録されている トラックリスト表示とともに曲が再生 されます。

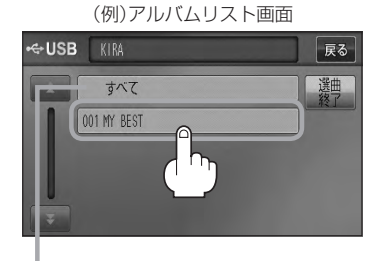

すべて をタッチすると手順①で選択した作 曲者に該当する全曲のトラックリストが表示 されます。 「子手順③へ